#### SỞ THÔNG TIN VÀ TRUYỀN THÔNG TRUNG TÂM C<u>NTT & TRU</u>YỀN THÔNG

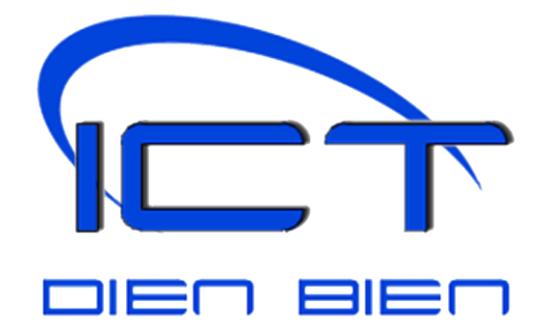

## TÀI LIỆU hướng dẫn sử dụng phần mềm quản lý văn bản và hồ sơ công việc tdoffice

- Lưu hành nội bộ -Điện Biên, năm 2019

#### MỤC LỤC

| 1. Truy cập hệ thống                                             | 4    |
|------------------------------------------------------------------|------|
| 2. Đăng nhập                                                     | 4    |
| 3. Giao diện, chức năng                                          | 4    |
| 3.1. Trang chủ                                                   | 4    |
| 3.2. Đổi mật khẩu, Đăng xuất                                     | 5    |
| 3.3. Danh mục                                                    | 5    |
| 3.4. Văn bản đến                                                 | 9    |
| 3.5. Xử lý công việc                                             | 10   |
| 3.6. Văn bản đi                                                  | 10   |
| 4. Các nút lệnh thường dùng                                      | 12   |
| II - QUY TRÌNH XỬ LÝ VĂN BẢN ĐẾN                                 | 12   |
| 1. Vị trí Văn thư cơ quan/đơn vị                                 | 12   |
| 1.1. Bao gồm các chức năng:                                      | 12   |
| 1.2. Các chức năng chính                                         | 13   |
| 2. Vị trí Lãnh đạo cơ quan/đơn vị                                |      |
| 3. Vị trí Lãnh đạo phòng chuyên môn                              | 20   |
| 4. Vị trí Chuyên viên                                            | 20   |
| 4.1. Xử lý văn bản đến                                           | 20   |
| 4.2. Phối hợp xử lý                                              | 21   |
| 4.3. Văn bản để biết                                             | 22   |
| III- QUY TRÌNH XỬ LÝ VĂN BẢN ĐI                                  | 23   |
| 1. Vị trí Chuyên viên                                            | 23   |
| 2. Vị trí Lãnh đạo phòng chuyên môn                              | 25   |
| 3. Vị trí Lãnh đạo cơ quan/đơn vị                                | 26   |
| IV- MỘT SỐ ỨNG DỤNG THƯỜNG DÙNG                                  |      |
| 1. Tạo Hồ sơ, Phiếu yêu cầu xử lý công việc                      |      |
| 1.1 Phiếu yêu cầu:                                               |      |
| 1.2 Hồ sơ xử lý công việc, giải quyết công việc, văn bản liên qu | an29 |
| 2. Tra cứu văn bản                                               | 29   |
| 2.1 Văn bản đến                                                  |      |
| 2.2 Văn bản đi                                                   |      |
| 2.3 Thông tin tổng hợp                                           |      |
| 3. Văn bản phối hợp, xem để biết                                 | 31   |

| 3.1 Văn bản đến                                                       | 32 |
|-----------------------------------------------------------------------|----|
| 3.2 Xử lý công việc                                                   | 33 |
| * Tổng hợp ý kiến đóng góp                                            | 35 |
| 3.3 Văn bản đi                                                        | 35 |
| 4. Cài đặt phần mềm chỉnh sửa văn bản                                 | 36 |
| 5. Cài đặt phần mềm trên điện thoại thông minh                        | 38 |
| V. HƯỚNG DẪN ỨNG DỤNG CHỮ KÝ SỐ CHUYÊN DÙNG                           | 41 |
| 1 . Nguyên tắc chung                                                  | 41 |
| 2. Hướng dẫn cài đặt, cấu hình, sử dụng thiết bị ký số điện tử eToken | 42 |
| 2.1. Cài đặt trình điều khiển thiết bị eToken                         | 42 |
| 2.2. Đổi tên cho thiết bị eToken                                      | 45 |
| 4. Ký số điện tử trên phần mềm TD-Office                              | 50 |
| 4.1. Cài đặt, cấu hình thông tin ký số điện tử                        | 50 |
| Cấu hình quản trị hệ thống                                            | 50 |
| Cài đặt, cấu hình người dùng ký số                                    | 51 |
| 4. 2. Hướng dẫn sử dụng chữ ký, con dấu điện tử                       | 57 |
| 4.2.1. Lãnh đạo ký duyệt văn bản điện tử                              | 57 |
| 4.2.2. Văn thư chứng thư số ban hành văn bản                          | 60 |

#### I- HƯỚNG DẪN CHUNG

#### 1. Truy cập hệ thống

#### Sử dụng trình duyệt Internet Explorer, Firefox, Chrome... truy cập địa chỉ: THEO THÔNG TIN ĐỊA CHỈ VÀ MẬT KHẦU DO QUẢN TRỊ CỦA ĐƠN VỊ CUNG CẤP

**Khuyến cáo:** với Windows 10 có phần mềm virus defender windows 10 nên dùng trình duyệt Cốc Cốc để sử dụng hệ thống.

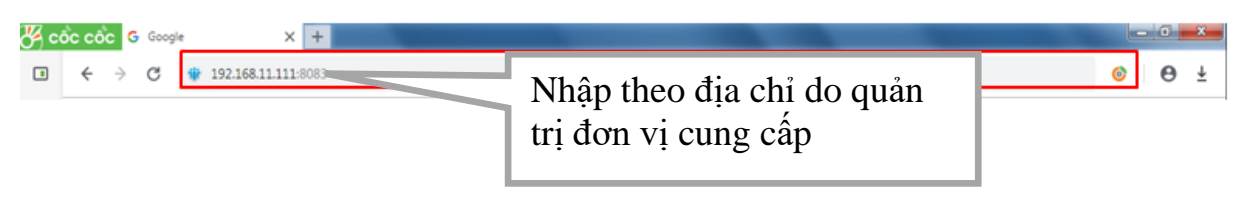

#### 2. Đăng nhập

| - |                       | TINH ĐIỆN I      | <ul> <li>Nhập tên người dùng</li> <li>Mật khẩu được cấp</li> </ul> |
|---|-----------------------|------------------|--------------------------------------------------------------------|
|   | Tên đăng nh<br>Mật kh | ập: bichnt.stttt |                                                                    |
|   |                       | Nhớ mật khẩu     | Tích chọn để                                                       |
|   |                       | Đăng nhập        | nno mạt khau                                                       |

> Tên đăng nhập: Là địa chỉ đăng nhập TDoffice sử dụng tại Cơ quan.

Mật khẩu: Là mật khẩu được cấp của người dùng (mặc định là 1). Nếu không nhớ hoặc không biết mật khẩu của mình hãy liên hệ quản trị để được trợ giúp.

Lưu ý: Cần đổi mật khẩu sau khi đăng nhập để đảm bảo mật

Chọn <sup>Shớ mật khẩu</sup> để lưu mật khẩu cho lần đăng nhập sau Chọn "Đăng nhập"

**Lưu ý:** Nếu thấy báo "Không đăng nhập được", "Sai mật khẩu" cần kiểm tra lại thông tin khai báo hoặc liên hệ **Quản trị viên** để được hỗ trợ.

#### 3. Giao diện, chức năng

#### 3.1. Trang chủ

Trang chủ | Danh mục | Văn bản đến | Xử lý công việc | Văn bản đi | Thông tin tổng hợp |

Là giao diện mặc định ban đầu để người dùng thuận tiện thao tác các chức năng cơ bản của phần mềm như: Văn bản đến, văn bản đi, xử lý công việc,...

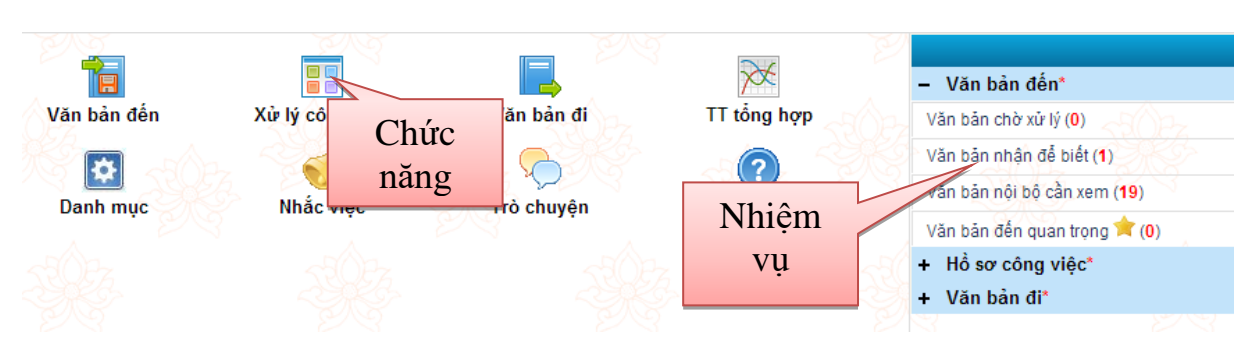

#### 3.2. Đổi mật khẩu, Đăng xuất

Phần mềm cho phép người dùng được phép Đăng xuất/Đổi mật khẩu

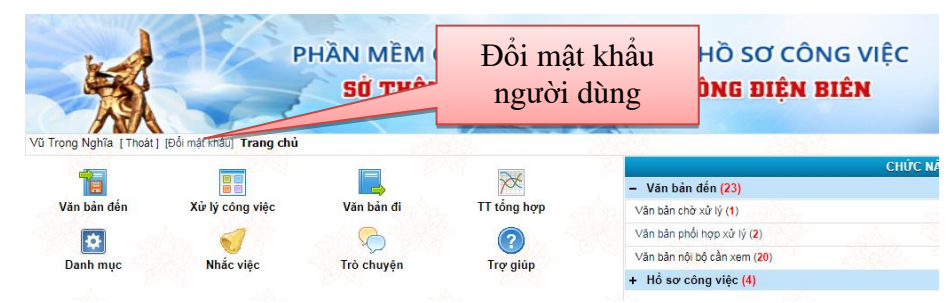

Để đăng xuất khỏi phiên làm việc trên phần mềm chọn [Thoát]
 Để đổi mật khẩu chọn [Đổi mật khẩu]

Điền mật khẩu cũ và 2 lần mật khẩu mới theo yêu cầu của hệ thống  $\rightarrow$  chọn **Chấp nhận** để xác nhận yêu cầu đổi mật khẩu.

| Hãy nhập các thông tin sau: |  |
|-----------------------------|--|
| Mật khẩu cũ:                |  |
| Mật khẩu mới:               |  |
| Nhập lại mật khẩu mới:      |  |

Lưu ý: Mật khẩu mới sẽ được cập nhật sau vài phút

#### 3.3. Danh mục

Cho phép người dùng tải văn bản mẫu, ủy quyền xử lý văn bản.

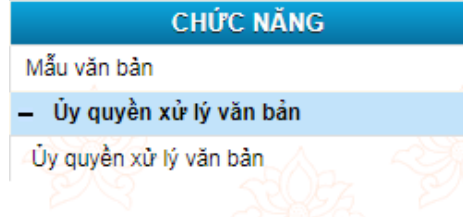

Lưu ý: Quản trị/Văn thư cơ quan/đơn vị có quyền chỉnh sửa danh mục thông tin văn bản liên quan.

| CHỨC NĂNG                             |
|---------------------------------------|
| <ul> <li>Quản trị danh mục</li> </ul> |
| Số văn bản                            |
| Loại văn bản                          |
| Ký hiệu văn bản                       |
| Lĩnh vực văn bản                      |
| Độ mật                                |
| Độ khấn                               |
| Cấp cơ quan                           |
| Cơ quan ngoài                         |
| Đơn vị nội bộ cấp l                   |
| Đơn vị nội bộ cấp II                  |
| Cơ quan ban hành VB                   |
| Danh sách nhóm                        |
| Chức vụ                               |
| Mẫu văn bản                           |
| Ngày lễ tết trong năm                 |
| Nơi lưu trữ                           |
| Từ khóa trong tìm kiếm                |
| Từ khóa văn bản mật                   |
| Phương thức gửi                       |
| + Úy quyên xử lý văn bản              |

Quản trị/Văn thư có thể tổ chức các danh mục sao cho thuận tiện cho quá trình nhập văn bản. Sau đây là một số danh mục chính:

➢ Sổ văn bản: Liệt kê các loại Sổ văn bản (văn bản đi/đến).

Tuỳ vào tình hình thực tế Văn thư có thể quản lý/thiết lập Sổ văn bản trong đơn vị mình.

Thêm mới: Trong giao diện Sổ văn bản chọn Nhập mới

| X                     | PHÀN I<br>Sở    | MỀM QUẢN LÝ VĂN B<br><b>Thông tin và tru</b> y | ẢN VÀ HỒ SƠ C<br>( <b>ền thông điệ</b> ) | ÔNG VIỆC<br>N BIÊN                        |                     |          |
|-----------------------|-----------------|------------------------------------------------|------------------------------------------|-------------------------------------------|---------------------|----------|
| CHÍTC NĂNG            | Danh mục số văr | 1 bản                                          | Trang chủ   D                            | anh mục   Văn bàn đến   Văn bàn đi   Thời | ng tin tông hợp   🏬 | ș giup   |
| - Quản trị danh mục   | Nhập mới Xóa    | Kiểm tra số tăng tự động Khởi tạo kiểr         | n tra sự cố tăng số                      | Q                                         | 4                   |          |
| Số văn bản            | -30             |                                                | -                                        |                                           |                     |          |
| Loại văn bản          | ×               |                                                |                                          |                                           | Tinh trang tăng     | Đánh     |
| Ký hiệu văn bản       | len tat         | Ten so                                         | Loại so                                  | CQ hoặc ĐV sự dụng                        | số                  | so<br>tử |
| Lĩnh vực văn bản      | CDD             | Văn bản đi công đoàn                           | Số văn bản đi                            | Văn Phòng                                 | Bình thường         | 2        |
| Độ mật                | ■ VBĐ           | Văn bản đi Sở Thông tin và Truyền thông        | Số văn bản đi                            | Văn Phòng                                 | Bình thường         | 8        |
| Độ khấn               | DTN.            | Văn bản đi Đoàn thanh niên                     | Số <mark>v</mark> ăn bản đi              | Văn Phòng                                 | Bình thường         | 1        |
| Cấp cơ quan           | DB              | Văn bản đi Đảng bộ                             | Số văn bản đị                            | Văn Phòng                                 | Bình thường         | 3        |
| Cơ quan ngoài         | 0.00            | Công văn đấn                                   | Pổ văn bản đến                           | Văn Dhàng                                 | Rich thurbog        | 072      |
| Đơn vị nội bộ cấp l   | CVD             | Cong van den                                   | So van ban den                           | Van Phong                                 | Binn thường         | 612      |
| Đơn vị nội bộ cấp II  | CD              | Sô công đoàn                                   | Sô văn bản đên                           | Văn Phòng                                 | Bình thường         | 4        |
| Cơ quan ban hành VB   | DTN             | Văn bản đến Đoàn thanh niên                    | Số văn bản đến                           | Văn Phòng                                 | Bình thường         | 11       |
| Danh sách nhóm        | DB              | Văn bản đến Đảng bộ                            | Số văn bản đến                           | Văn Phòng                                 | Bình thường         | 6        |
| Chức vụ               | DU              | Văn bản đến Đảng ủy                            | Số văn bản đến                           | Văn Phòng                                 | Bình thường         | 3        |
| Mẫu văn bản           | Nhận mới Xóa    | Kiểm tra số tặng tự động Khởi tạo kiển         | n tra sự cố tăng số                      |                                           | 1                   |          |
| Ngày lễ tết trong năm | Ango mor Xoa    | Kilon du so dang tạ động Kilon tạo kiết        | in nu sự co tang 30                      |                                           |                     | 1        |

Nhập đầy đủ thông tin liên quan  $\rightarrow$  Luu

| Danh mục số văn bản            |                  |                                 |
|--------------------------------|------------------|---------------------------------|
| Luru                           |                  |                                 |
|                                |                  |                                 |
| Tên tắt:*                      |                  |                                 |
| Tên đầy đủ:*                   |                  |                                 |
| Ký hiệu (dùng cho văn bản đi): |                  | Diền năm hiện tại trước ký hiệu |
| Loại số:*                      | Sổ văn bản đến 🔹 |                                 |
| Ký tự phân cách số và ký hiệu: |                  |                                 |
| Loại văn bản :*                | T                |                                 |
| Đơn vị:*                       | Văn Phòng        |                                 |
| Đánh số từ:*                   | 1                |                                 |
| Ghi chú:                       |                  |                                 |
| Đánh số 50 văn bản mới nhập:   |                  | Mặc định                        |

Loại văn bản: Quản lý/thiết lập thể loại văn bản nhằm hỗ trợ nhập dữ liệu nhanh, đồng bộ cho văn bản đến/đi. Đồng thời cho phép thiết lập hạn xử lý của từng loại văn bản (nếu có).

| CHỨC NĂNG                             | Danh mục loại văn bản |
|---------------------------------------|-----------------------|
| <ul> <li>Quản trị danh mục</li> </ul> | Tiếp mới Lưu          |
| Số văn bản                            |                       |
| Loại văn bản                          | Tên tắt.*             |
| Ký hiệu văn bản                       | Tên đầy đủ:*          |
| Lĩnh vực văn bản                      | Han trà lời (ngày):   |
| Độ mật                                | Đơn vi* Văn Phòng     |
| Độ khẩn                               |                       |
| Cấp cơ quan                           | Ghi chú:              |
| Cơ quan ngoài                         |                       |

Số ký hiệu: Quản lý/thiết lập kiểu dữ liệu Số ký hiệu văn bản mặc

định

| 4 i i i i i i i i i i i i i i i i i i i |    |                 |            |            |         |
|-----------------------------------------|----|-----------------|------------|------------|---------|
| CHỨC NĂNG                               | Da | inh mục ký hiệu |            |            |         |
| <ul> <li>Quản trị danh mục</li> </ul>   | N  | hập mới Xóa     | 9          |            |         |
| Số văn bản                              |    |                 |            |            |         |
| Loại văn bản                            |    | Tên tắt         | Tên đầy đủ | Đơn vị tạo | Ghi chú |
| Ký hiệu văn bản                         |    | BC-S4T          | BC-STTTT   | Văn Phòng  |         |
| Lĩnh vực văn bản                        | _  | DC TICNIT       | DO TTONTT  | Věn Dhàng  |         |
| Độ mật                                  | -  | BC-ITCNIT       | BC-ITCNTT  | van Friong |         |
| Độ khẩn                                 |    | KH-STTTT        | KH-STTTT   | Văn Phòng  |         |
| Cấp cơ quan                             |    | BBT             | STTTT-BBT  | Văn Phòng  |         |

> Lĩnh vực văn bản: Quản lý/thiết lập Lĩnh vực văn

| 1 | ? |    |
|---|---|----|
| h | 9 | n  |
| ν | a | 11 |

| Dan.                                  |                   |                     |            |           |  |  |
|---------------------------------------|-------------------|---------------------|------------|-----------|--|--|
| CHỨC NĂNG                             | Danh mục lĩnh vực |                     |            |           |  |  |
| <ul> <li>Quản trị danh mục</li> </ul> | Nhập mới d        |                     |            |           |  |  |
| Số văn bản                            | )                 |                     |            |           |  |  |
| Loại văn bản                          | 🔲 Tên tắt         | Tắt đầy đủ          | Đơn vị tạo | Chú thích |  |  |
| Ký hiệu văn bản                       | No Title          | Bưau điệp           | Cα quan    |           |  |  |
| Lĩnh vực văn bản                      |                   |                     | -          |           |  |  |
| Độ mật                                | CIDA              | Chương trình, Dự an | Colquan    |           |  |  |
| Độ khẩn                               | CN                | Công nghiệp         | Cơ quan    |           |  |  |
| Cấp cơ quan                           |                   | Công nghệ thông tin | Cơ quan    |           |  |  |
| Cơ quan ngoài                         | 🔲 No Title        | Cấp nước            | Cơ quan    |           |  |  |
| Đơn vị nội bộ cấp l                   | DSGD              | Dân số và gia đình  | Cơ quan    |           |  |  |
| Đơn vị nội bộ cấp II                  | No Title          | Dân sư              | Corquan    |           |  |  |
| Cơ quan ban hành VB                   | 0.01              | Der Bels            | 0.000      |           |  |  |
| Danh sách nhóm                        | UL                | Dulici              | Co quan    |           |  |  |

➢ Độ mật, Độ khẩn: Phân loại văn bản theo mức độ để phân biệt với văn bản thông thường, văn bản quy phạm pháp luật hay văn bản hành chính. Các loại văn bản này phải được lưu trữ và bảo quản riêng theo quy định.

Cấp cơ quan: Thiết lập phân cấp nhóm cơ quan để tiện theo dõi, quản lý (Ví dụ: Trung ương/tỉnh/địa phương/Sở, ban, ngành).

| CHỨC NĂNG                             | Danh mục cấp cơ quan |         |                        |         |  |
|---------------------------------------|----------------------|---------|------------------------|---------|--|
| <ul> <li>Quản trị danh mục</li> </ul> | Nhập mớ              | ri Xóa  |                        |         |  |
| Số văn bản                            |                      |         |                        |         |  |
| Loại văn bản                          |                      | Tên tắt | Tên thường gọi         | Ghi chú |  |
| Ký hiệu văn bản                       | 🔲 СТ                 |         | Cấp tỉnh               |         |  |
| Lĩnh vực văn bản                      | 🔲 HTT                |         | Huyện-Thị xã-Thành phố |         |  |
| Độ mật pho                            | NB                   |         | Nội bộ                 |         |  |
| Độ khẩn                               | SBN                  |         | Sở-Ban-Noành           |         |  |
| Cấp cơ quan                           | 0 74                 |         | T                      |         |  |
| Cơ quan ngoài                         | IW                   |         | i rung ương            |         |  |
| Đơn vị nội bộ cấn l                   | Nhập mớ              | ri Xóa  |                        |         |  |

Cơ quan ngoài: Quản lý/ thiết lập danh sách cơ quan theo phân cấp cơ

#### quan.

| CHỨC NĂNG                             | Dar | ıh mục | co, di  | uan ngoài |             |                                  |                      |               |                                |
|---------------------------------------|-----|--------|---------|-----------|-------------|----------------------------------|----------------------|---------------|--------------------------------|
| <ul> <li>Quản trị danh mục</li> </ul> | Nha | ập mới | Xó      | a         |             | 9                                |                      |               | $\mathbf{H} \equiv \mathbf{H}$ |
| Số văn bản                            | }   |        | _       |           |             |                                  |                      |               |                                |
| Loại văn bản                          | 8   |        |         |           | Tên tắt     | Tên đầy đủ                       | Địa chỉ nhận văn bản | Địa chỉ email | Ghi chú                        |
| Ký hiệu văn bản                       | 3   | ▼Cấ    | p tỉnh  | 1         |             |                                  |                      |               |                                |
| Lĩnh vực văn bản                      |     |        | <b></b> |           | HÐND        | Hội đồng nhân dân tỉnh Điện Biên | NhanVB_hdnd          |               |                                |
| Độ mật                                | С   |        |         | -         |             |                                  |                      |               |                                |
| Độ khẩn                               | 8   |        | <i></i> |           | TUY         | Tỉnh ủy Điện Biên                | NhanVB_VPTINHUY      |               |                                |
| Cấp cơ quan                           | 8   |        | 8       |           | UBND        | UBND tỉnh Điện Biên              | NhanVB_VPUBND        |               |                                |
| Cơ quan ngoài                         | 10  | ₩Hu    | yện-1   | ĥį xâ     | á-Thành phố |                                  |                      |               |                                |
| Đơn vị nội bộ cấn l                   | N . |        |         |           |             |                                  |                      |               |                                |

Don vị nội bộ cấp 1: Phòng/ban/đơn vị trực thuộc cơ quan chịu trách nhiệm sử dụng phần mềm.

| CHỨC NĂNG                             | Danh mục đo | ơn vị nội bộ cấp l       |                   |                     |     |                              |             |                    |                  |
|---------------------------------------|-------------|--------------------------|-------------------|---------------------|-----|------------------------------|-------------|--------------------|------------------|
| <ul> <li>Quản trị danh mục</li> </ul> | Nhập mới    | Tập trung Độc lập        | Tự động hiệu c    | hỉnh tên hệ thống   | Xóa | 3                            | Q           |                    |                  |
| Số văn bản                            |             |                          |                   |                     |     |                              | _           |                    |                  |
| Loại văn bản                          | Tên tắt     | Tên đầy                  | đủ                | Mã liên thông/Email |     | Người đại diện               | Mức dữ liệu | Số VB đến mặc định | Số VB đi mặc địn |
| Ký hiệu văn bản                       | 01BGĐ       | Ban Giám Đốc             |                   |                     |     |                              | Tập trung   |                    |                  |
| Lĩnh vực văn bản                      | 0.021/D     | Văn Dirian               |                   | 000.00.44.114.0     |     |                              | Tên trung   | Ožas uža ška       |                  |
| Độ mật                                | U UZVP      | van Phong                |                   | 000.00.14.H18       |     |                              | r ap trung  | Cong van den       |                  |
| Độ khấn                               | BBT         | Ban biên tập             |                   |                     | ∎ € | )ăng tin, bài (tinbai.stttt) | Tập trung   |                    |                  |
| Cấp cơ quan                           | PBCVT       | Phòng Bưu chính - Viễn t | hông              |                     |     |                              | Tập trung   |                    |                  |
| Cơ quan ngoài                         | РВСХВ       | Phòng Báo chí - Xuất bản | ı                 |                     |     |                              | Tập trung   |                    |                  |
| Đơn vị nội bộ cấp l                   | PCNTT       | Phòng Công nghệ thông t  | tin               |                     |     |                              | Tập trung   |                    |                  |
| Đơn vị nội bộ cấp II                  | РКНТС       | Phòng Kế Hoach - Tài Ch  | iính              |                     |     |                              | Tập trung   |                    |                  |
| Cơ quan ban hành VB                   |             | Dhàng Thonh tra          |                   |                     |     |                              | The terms   |                    |                  |
| Danh sách nhóm                        | U PII       | Phong Thanh tra          |                   |                     |     |                              | l ạp trung  |                    |                  |
| Chức vụ () P <sub>Z</sub>             |             | thông                    | ong tin va Truyen | 000.01.14.H18       |     |                              | Độc lập     |                    | ,                |

Dơn vị nội bộ cấp 2: Phòng/ban/đơn vị trực thuộc Đơn vị nội bộ cấp 1

| CHUC NANG                             | Dann mu   | ic aon vị nộ | i bộ cáp li           |                             |          |         |
|---------------------------------------|-----------|--------------|-----------------------|-----------------------------|----------|---------|
| + Quản trị người sử dụng              | Nhập mớ   | vi Xóa       |                       |                             | K        |         |
| <ul> <li>Quản trị danh mục</li> </ul> |           |              |                       |                             |          |         |
| Số văn bản                            | $\langle$ |              | Tên tắt               | Tên đầy đủ                  | Lãnh đạo | Ghi chú |
| Loại văn bản                          | 4 🚽       | Trung tâm C  | Công nghệ thông tin v | rà Truyền thông             |          |         |
| Ký hiệu văn bản                       |           |              | BLĐ                   | Ban Lãnh Đạo TT             |          |         |
| Lĩnh vực văn bản                      | 0         |              | 000                   | Sur cum Sec 11              |          |         |
| Độ mật                                | 8         |              | PHCTH                 | Phòng Hành chính - Tổng hợp |          |         |
| Độ khẩn                               |           |              | PÐT                   | Phòng Đào tạo               |          |         |
| Cấp cơ quan                           |           |              | PKT                   | Phòng Kỹ Thuật              |          |         |
| Cơ quan ngoài                         |           |              |                       |                             |          |         |
| Đơn vị nội bộ cấp l                   | 4         |              |                       |                             |          |         |
| Đơn vị nội bộ cấp li                  | Nhập mớ   | vi Xóa       |                       |                             | H        |         |

Cơ quan ban hành VB: Quản lý/thiết lập danh sách cơ quan ban hành văn bản

► H

| CHỨC NĂNG                             | Da | nh mục cơ quan ban hành văn | bản       |                                                     |     |
|---------------------------------------|----|-----------------------------|-----------|-----------------------------------------------------|-----|
| + Quản trị người sử dụng              | Nb | ân mới Vóa                  |           |                                                     |     |
| <ul> <li>Quản trị danh mục</li> </ul> |    | ap mor                      |           |                                                     | N A |
| Số văn bản                            |    | Cán ag guan                 | Tân tốt   | Tân thưởng gọi                                      |     |
| Loại văn bản                          |    | Cap co quai                 | Tentat    | Ten maong gọi                                       |     |
| Ký hiệu văn bản                       |    | Cấp tỉnh                    | UBND      | Ủy ban nhân dân tỉnh                                |     |
| Lĩnh vực văn bản                      |    | Cấp tỉnh                    | HÐND      | Hội đồng nhân dân tỉnh                              |     |
| Độ mật                                | 8  | Cấp tỉnh                    | TU        | Tỉnh ủy                                             |     |
| Độ khẩn                               | 8  | Huyện-Thị xã-Thành phố      | HTC-UBND  | Ủy ban nhân dân huyện Tủa Chùa                      |     |
| Cấp cơ quan                           |    | Huyện-Thị xã-Thành phố      | HDB-UBND  | Ủy ban nhân dân huyện Điện Biên                     |     |
| Cơ quan ngoài                         |    | lluvân Thi vã Thành nhấ     |           | l <sup>i</sup> ly họp phập dập huyếp Diệp Điệp Động |     |
| Đơn vị nội bộ cấp l                   |    | nuyện-thị xa-thành phố      | HUBD-UBND | Oy ban man dan nuyện Điện Biên Đông                 |     |
| Đơn vị nội bộ cấp II                  |    | Huyện-Thị xã-Thành phố      | HMA-UBND  | Ủy ban nhân dân huyện Mường Ăng                     |     |
| Cơ quan ban hành VB                   |    | Huyện-Thị xã-Thành phố      | HMC-UBND  | Ủy ban nhân dân huyện Mường Chà                     |     |
| Danh sách nhóm                        |    | Huyện-Thị xã-Thành phố      | HNP-UBND  | Ủy ban nhân dân huyện Nậm Pồ                        |     |

#### Danh sách chức vụ: Liệt kê các chức vụ của cán bộ trong cơ

#### <u>quan</u>.

| CHỨC NĂNG                             | Da | anh mục chức vụ |                     |           |
|---------------------------------------|----|-----------------|---------------------|-----------|
| + Quản trị người sử dụng              | N  | Nhập mới Xóa    |                     |           |
| <ul> <li>Quản trị danh mục</li> </ul> |    |                 |                     |           |
| Số văn bản                            |    | Tên tắt         | Tên đầy đủ          | Chú thích |
| Loại văn bản                          |    | GÐ              | Giám Đốc            |           |
| Ký hiệu văn bản                       |    | 202             |                     |           |
| Lĩnh vực văn bản                      |    | PGÐ             | Pho Giam Độc        |           |
| Độ mật                                |    | CVP             | Chánh Văn Phòng     |           |
| Độ khắn                               |    | PCVP            | Phó Chánh Văn Phòng |           |
| Cấp cơ quan                           |    | VT              | Văn Thư             |           |
| Cơ quan ngoài                         |    | CV              | Chuyên Viên         |           |
| Đơn vị nội bộ cấp l                   |    | TP              | Taràna Phòna        |           |
| Đơn vị nội bộ cấp II                  |    |                 |                     |           |
| Cơ quan ban hành VB                   |    | PIP             | Pho Trường Phong    |           |
| Danh sách nhóm                        |    | кт              | Kế Toán             |           |
| Chức vụ                               |    | СТТ             | Chánh Thanh Tra     |           |
| Mẫu văn bản                           |    | PCTT            | Phó Chánh Thanh Tra |           |
| Ngày lễ tết trong năm                 |    | vc              | Viên Chức           |           |
| Noi lưu trữ                           |    | CS              | Cán sư              |           |
| Từ kháo trong từn kiẩm                |    |                 |                     |           |

Mẫu văn bản: Quản lý/thiết lập văn bản mẫu cho đơn vị (Quản trị

#### viên)

| ,,,,,,,,,,,,,,,,,,,,,,,,,,,,,,,,,,,,,,, | •)               |           |                             |         |                |  |  |  |  |
|-----------------------------------------|------------------|-----------|-----------------------------|---------|----------------|--|--|--|--|
| Toàn b                                  | Toàn bộ biểu mẫu |           |                             |         |                |  |  |  |  |
| Nhập                                    | mới Xoá          |           |                             |         | <b># = = =</b> |  |  |  |  |
|                                         | Ngày tạo         | Người tạo | Loại biểu mẫu               | Ghi chú |                |  |  |  |  |
| W                                       | 21/2/2019        | admin     | Phiếu báo hỏng/mất thiết bị |         |                |  |  |  |  |
|                                         |                  |           |                             |         | * * * * - =    |  |  |  |  |

➢ Ngày lễ tết trong năm: Khai báo các ngày lễ tết được nghỉ theo quy định nhằm phục vụ cho việc tính hạn xử lý của văn bản, (nếu trong thời gian xử lý văn bản có ngày lễ thì hạn xử lý sẽ tự động bỏ qua ngày đó và cộng thêm hạn xử lý vào ngày tiếp theo)

| une | e0).                    |                                     |   |   |   |    |   |
|-----|-------------------------|-------------------------------------|---|---|---|----|---|
| Dan | h mục ngày lễ trong năm |                                     |   |   |   |    |   |
| Nhậ | p mới Xóa               |                                     | M |   | ► | ][ | H |
|     | Ngày                    | Chú thích                           |   |   |   |    |   |
|     | Ngày 10 tháng 3         | Giỗ tổ hùng vương (Ngày lễ âm lịch) |   |   |   |    |   |
|     | Ngày 30 tháng 4         | Ngày giải phóng hoàn toàn miền Nam  |   |   |   |    |   |
|     | Ngày 1 tháng 5          | Ngày Quốc tế lao động               |   |   |   |    |   |
|     | Ngày 1 tháng 6          | Ngày Quốc tế thiếu nhi              |   |   |   |    |   |
| Nhậ | p mới Xóa               |                                     | M | • |   |    | H |

#### 3.4. Văn bản đến Văn thư cơ quan/đơn vị

Là đầu mối tiếp nhận văn bản điện tử trực tuyến trên hệ thống liên thông và là người khai báo/nhập mới văn bản tiếp nhận thủ công thành văn bản điện tử tại đơn vị

| CHỨC NĂNG                 |      |
|---------------------------|------|
| Văn bản đến qua mạng (20) | ~    |
| Văn bản đến nội bộ (87)   | ~50) |
| Vào số văn bản            | ~38  |
| Văn bản chuyển            | 2    |

Có quyền quản lý văn bản đến của toàn cơ quan/đơn vị (kể cả văn bản đã bị loại bỏ)

| Tra cứu văn bản đến          |     |                    |
|------------------------------|-----|--------------------|
| Nhập từ khóa cần tìm         | Q   |                    |
| Thùng rác đơ <del>n vị</del> | - A | Văn bản bị loại bỏ |

**Văn thư/Lãnh đạo/Chuyên viên** đều có quyền xem/xử lý văn bản liên quan đến người dùng theo phân cấp quản lý và yêu cầu thực tế tại cơ quan/đơn vị

| Vă  | in bản đến trong ngày             |   |
|-----|-----------------------------------|---|
| Vă  | in bản có gắn dấu sao 🚖           |   |
| То  | àn bộ văn bản đến cá nhân         |   |
| -   | VĂN BẢN XỬ LÝ CÁ NHÂN (4)         |   |
| V   | ăn bản chờ xử lý (4)              |   |
| +3  | Văn bản đang xử lý                |   |
| +   | Văn bản đã xử lý                  |   |
| V   | ăn bản đã ủy quyền xử lý          |   |
| V   | ăn bản đã chuyển xử lý            |   |
| V   | ăn bản đã chuyển xử lý trong ngày |   |
| +   | VĂN BẢN ĐỂ BIẾT                   |   |
| +   | VĂN BẢN ĐỂ PHỐI HỢP               |   |
| +   | VĂN BẢN XỬ LÝ CƠ QUAN             |   |
| +   | Báo cáo và in số                  |   |
| +   | Tra cứu văn bản                   |   |
| Tra | cứu văn bản đến                   |   |
| N   | nập từ khóa cần tìm               | Q |
|     |                                   |   |

**Lưu ý:** Ngoài việc tra cứu văn bản liên quan trực tiếp người dùng thì **Quản trị viên** có quyền cấu hình mở rộng quyền tra cứu văn bản không liên quan trực tiếp người dùng theo yêu cầu tình hình thực tế tại đơn vị.

3.5. Xử lý công việc Chuyên viên Lãnh đạo

3.6. Văn bản đi Lãnh đạo ký duyệt Bao gồm cả Lãnh đạo cơ quan/Phòng chuyên môn/Đơn vị trực thuộc/Tổ chức/Cá nhân có thẩm quyền ký duyệt các loại văn bản/giấy tờ phát hành trên hệ thống phần mềm đều có quyền xem/theo dõi/hồi báo về văn bản liên quan trực tiếp người dùng.

| CHỨC NĂNG                               |  |  |  |  |
|-----------------------------------------|--|--|--|--|
| Toàn bộ văn bản                         |  |  |  |  |
| Văn bản đi trong ngày                   |  |  |  |  |
| <ul> <li>VĂN BẢN LÀ NGƯỜI KÝ</li> </ul> |  |  |  |  |
| Toàn bộ văn bản                         |  |  |  |  |
| Văn bản thường                          |  |  |  |  |
| + VĂN BẢN LÀ NGƯỜI SOẠN                 |  |  |  |  |
| + VĂN BẢN CHỈ ĐẠO                       |  |  |  |  |
| + VĂN BẢN ĐỂ BIẾT                       |  |  |  |  |
| + HỒI BÁO CỦA CÁ NHÂN                   |  |  |  |  |
| + HỒI BÁO CỦA CƠ QUAN                   |  |  |  |  |
| + Tra cứu văn bản đi                    |  |  |  |  |
| Tra cứu văn bản đi                      |  |  |  |  |
| Nhập từ khóa cần tìm 🔍 🔍                |  |  |  |  |

#### Văn thư phát hành

Ngoài chức năng giống Lãnh đạo cơ quan/Phòng chuyên môn/Đơn vị trực thuộc/Tổ chức/Cá nhân thì Văn thư cơ quan/đơn vị có quyền khai báo/hiệu chỉnh thông tin văn bản trước khi ban hành.

| CHỨC NĂNG                                 |
|-------------------------------------------|
| Văn bản chờ ban hành ( <b>18</b> )        |
| Vào số văn bản                            |
| Văn bản chưa gửi qua mạng                 |
| Đã gửi ∨B qua mạng                        |
| Văn bản trả lại                           |
| Toàn bộ văn bản                           |
| Văn bản đi trong ngày                     |
| <ul> <li>VĂN BẢN LÀ NGƯỜI SOẠN</li> </ul> |
| Toàn bộ văn bản                           |
| Văn bản thường                            |
| + VĂN BẢN CHỈ ĐẠO                         |
| + VĂN BẢN ĐỂ BIẾT                         |
| + HỒI BÁO CỦA CÁ NHÂN                     |
| + Báo cáo và in số                        |
| + Tra cứu văn bản đi                      |
| Tra cứu văn bản đi                        |
| Nhập từ khóa cấn tìm 🛛 🔍                  |

#### Phòng Chuyên môn tra cứu

Ngoài việc tra cứu văn bản liên quan trực tiếp người dùng thì Quản trị viên có quyền cấu hình mở rộng quyền tra cứu văn bản không liên quan trực tiếp người dùng theo yêu cầu tình hình thực tế tại đơn vị.

| Nút lệnh                      | Chú giải                                              |
|-------------------------------|-------------------------------------------------------|
| <b>[</b>                      | Danh sách công việc cần giải quyết                    |
|                               | Điều khiển trang in                                   |
|                               | Quy trình xử lý văn bản                               |
| *                             | Đánh dấu văn bản                                      |
| Browse                        | Đính kèm tệp văn bản                                  |
| Thu hồi văn bản               | Thu hồi văn bản (chuyển nhầm)                         |
|                               | Gõ từ khóa tra cứu, tìm kiếm                          |
| Cập nhật thông tin xử lý VB   | Cập nhật thông tin xử lý văn bản                      |
| Không cần xử lý               | Kết thúc xử lý văn bản                                |
| Chuyển văn bản                | Chuyển văn bản đến đơn vị/cá nhân xử lý văn bản.      |
| Chuyển PHXL                   | Chuyển văn bản phối hợp xử lý                         |
| Xóa VB                        | Xóa văn bản đã chọn                                   |
| In phiếu xử lý                | In phiếu xử lý văn bản                                |
| Quay lại                      | Quay lại bước thực hiện trước                         |
| Thêm mới (Giống VB trước)(F9) | Thêm mới văn bản giữ thông tin đã điền văn bản trước. |
| Ghi lại (F8)                  | Lưu thông tin xử lý văn bản vào hệ thống, chuyển văn  |
|                               | bản đến cá nhân/đơn vị được chọn xử lý văn bản.       |

#### 4. Các nút lệnh thường dùng

## II - QUY TRÌNH XỬ LÝ VĂN BẢN ĐẾN

#### 1. Vị trí Văn thư cơ quan/đơn vị

#### 1.1. Bao gồm các chức năng:

| Chức năng              | Chú thích                                            |
|------------------------|------------------------------------------------------|
| Văn bản đến qua mạng   | Hiển thị danh sách văn bản đến qua đường mạng        |
|                        | ở trạng thái chờ vào sổ                              |
| Văn bản đến nội bộ     | Hiển thị các văn bản từ các phòng ban, bộ phận       |
|                        | chuyên môn của cơ quan phát hành và chuyển           |
|                        | cho văn phòng                                        |
| Vào sổ văn bản         | Cập nhật (vào sổ) thông tin văn bản đến vào hệ       |
|                        | thống.                                               |
| Văn bản chuyển         | Cho phép chuyển văn bản đến sang văn bản phát        |
|                        | hành.                                                |
| Văn bản đến trong ngày | Hiển thị các văn bản đến trong ngày hiện hành của hệ |
|                        | thông                                                |
| Văn bản có gắn dấu *   | Hiển thị các văn bản mà người dùng đánh dấu quan     |
|                        | trọng đê tiện theo dõi                               |

| Toàn bộ văn bản đến cá | Toàn bộ văn bản của tài khoản đăng nhập.                                                                                                    |
|------------------------|----------------------------------------------------------------------------------------------------|
| nhân                   |                                                                                                    |
| Văn bản ủy quyền xử lý | Trong trường hợp lãnh đạo đi vắng, cho phép văn thư<br>phân xử lý thay thì văn thư có quyền sử dụng chức<br>năng này để phân phối văn bản đến các đơn vị đồng<br>thời có thể kết thúc xử lý các văn bản. |
| Văn bản đế biết        | Hiển thị danh sách văn bản mà người đăng nhập                                                                                                    |
|                        | đóng vai trò người nhận để biết                                                                                                    |
| Văn bản để phối hợp    | Hiển thị danh sách văn bản mà người đăng nhập                                                                                                    |
|                        | đóng vai trò người phối hợp xử lý văn bản                                                                                                    |
| Văn bản xử lý cơ quan  | Thống kê văn bản xử lý quá hạn, đúng hạn của cơ                                                                                                    |
|                        | quan                                                                                                    |
| Báo cáo và in sổ       | Tạo lập các loại sổ dựa trên thống kê tình hình xử lý<br>công việc trong đơn vị theo các tiêu chí nhất định do<br>người dùng lựa chọn.                                                                   |
| Tra cứu văn bản        | Tìm kiếm,tra cứu văn bản đã lưu trong hệ thống.                                                                                                    |
| Tra cứu văn bản đến    | Phương thức tra cứu nhanh, cho phép gõ từ khóa                                                                                                    |
|                        | của văn bản để liệt kê ra kết quả.                                                                                                    |

#### 1.2. Các chức năng chính

#### 1.2.1. Vào sổ văn bản

Khi nhận được văn bản đến, văn thư tiến hành tiếp nhận và vào sổ văn bản. Chọn chức năng *Văn bản đến* Thêm mới(F7).

|                                               |           | S      | THÔP        | IG TIN V                  | À TRUYỀN                               | I THÔNG ĐIỆN B                                                              | IÊN                                | A.                    |                              |
|-----------------------------------------------|-----------|--------|-------------|---------------------------|----------------------------------------|-----------------------------------------------------------------------------|------------------------------------|-----------------------|------------------------------|
| Nguyễn Thị Bích [Thoát]                       |           |        |             |                           |                                        | Trang chủ   Danh mục Văn t                                                  | oàn đến  Xử lý công                | việc   Văn bản đi   T | hông tin tổng hợp   Trợ giúp |
| CHỨC NĂNG                                     | Vào số vă | n bản  |             |                           |                                        |                                                                             |                                    |                       | 🖯 🖽 Q                        |
| Văn bản đến qua mạng                          | Thêm mớ   | i (F7) | Sao chép VB | Xóa VB                    |                                        |                                                                             |                                    | Trang 1 ┥             | 1 2 3 4 5 6 7 8 9 10 🕨 🗌     |
| Văn bản đến nội bộ (220)                      |           | Số đế  | n Ngày đến  | Số hiệu gốc               | Cơ quan ban hành                       | Trích yếu                                                                   |                                    | Nội dung xử lý        | V Người/ đơn vị XL           |
| Vào số văn bản                                |           | 1989   | 03/05/2019  | 37/VPDDBQH                | Văn phòng Đoàn Đại<br>biểu QH tỉnh ĐB  | V/v gửi tài liệu phục vụ Hội nghị tiếp<br>(Có tài liêu kèm theo)            | xúc cử tri của ĐBQH                |                       | Chu Xuân Trường;             |
| Van ban chuyen<br>Văn bản đến trong ngày      | •         | 1988   | 03/05/2019  |                           | Văn phòng Đoàn Đại<br>biểu QH tỉnh ĐB  |                                                                             |                                    |                       | Chu Xuân Trường;             |
| Văn bản có gắn dấu sao 🚖                      | • •       | 1987   | 03/05/2019  | 1200/KH-<br>BVÐQHTND      | UBND tỉnh Điện Biển                    | Kế hoạch vận động ủng hộ Quỹ Hỗ t<br>Điện Biên năm 2019.                    | rợ nông dân tỉnh                   |                       | Chu Xuân Trường;             |
| Toàn bộ văn bản đến cá nhân                   | 🔍 🖬 🗖     | 1986   | 03/05/2019  | 164/GM-PTTH               | Đài PTTH tỉnh                          | Giấy mời Chương trình truyền hình t<br>Điểm hen hòa bình"                   | hực tiếp "Điện Biên-               |                       | Chu Xuân Trường;             |
| <ul> <li>VĂN BẢN XỬ LÝ CÁ NHÂN (6)</li> </ul> | 8 A 🛛     | 1985   | 03/05/2019  | 18/TB-VNPT-<br>Media-MyTV | Công ty phát triển dịch                | Thông báo thực hiện khuyến mại                                              |                                    |                       | Chu Xuân Trường;             |
| Văn bản chờ xử lý (6)<br>+ Văn bản đang xử lý | • • •     | 1984   | 03/05/2019  | 138/BCĐ                   | Ban chỉ đạo VĐHMTN                     | V/v khen thưởng các tập thể, cá nhật<br>tích xuất sắc trong phong trào HMTN | n, gia đỉnh có thành<br>I năm 2018 |                       | Chu Xuân Trường;             |
| + Văn bản đã xử lý                            | • * •     | 1983   | 03/05/2019  | 842/GM-SLÐTBXH            | Sở Lao Động - Thương<br>Binh và Xã Hội | Dự Lễ phát động Tháng hành động<br>lao động năm 2019                        | về An toàn, vệ sinh                |                       | Chu Xuân Trường;             |

- *Nhập các thông tin quản lý văn bản*: chú ý phần này nên nhập đầy đủ để tiện việc tra cứu văn bản sau này. Các thông tin có dấu (\*) là các trường bắt buộc phải nhập.

| Nhập mớ   | i văn bản đế   | n             |              |                      |                |          |                     |           |                 |                    | 💆 🖽 🤇    | ٩   |
|-----------|----------------|---------------|--------------|----------------------|----------------|----------|---------------------|-----------|-----------------|--------------------|----------|-----|
| Quay lại  | Ghi lại (F8)   | Thêm mớ       | i (F7) Nhập  | giống VB trước (F9)  |                |          |                     |           |                 |                    |          |     |
| Các thông | tin cơ bản     |               |              |                      |                |          |                     |           |                 |                    |          |     |
|           | S              | Số văn bản:*  | Công văn đếi | ı                    | 1              |          | Số đến              | n:* 1990  | )               |                    |          | _   |
|           | Sé             | ố / ký hiệu:* | Công văn đến | 1                    |                | (        | Cơ quan ban hành Vi | B:        |                 |                    |          | 2   |
|           |                | Ngày đến:     | 03/05/2019   |                      |                |          | Ngày ban hàn        | h:        |                 |                    |          |     |
|           |                | Trích yếu:    |              | Chọn số              | ) Dpen         | T TA DI  |                     |           | Char            |                    |          |     |
|           |                | ogi văn bản:  |              | 🛑 văn bản            | · • • • •      |          | . ^                 | H         | Chọn            | cơ quan            |          |     |
|           | L              | Naurài lair   |              | _                    | Irganize 🔻     | Ch       | ọn tẹp              |           | ban ha          | ành                | 0        |     |
|           | N              | lauvài nhân:  | Nguyễn Thị Đ | lich                 | W 🏭            | đín      | h kèm               | ^         | oun n           |                    | Туре 🔦   |     |
|           | IN             | igurut ninap. | Nguyen mi L  | nen                  |                | um       |                     | ) SGT.de  | DC              | 10/2/2017 2:35 PM  | Micros   | 1   |
| C Tân c   | hứa nội dụng   | n toàn văn (  | rủa văn hản  |                      | Cibraries      |          | EKH- khai e         | Gov.rar   |                 | 1/24/2017 1:48 PM  | WinRA    | 1   |
| 🖉 tếh c   | nina nòi duni  | l toan van t  |              | Tilaa Na fila ahaaan | Documents      |          | 📝 KH0. ,pdf         |           |                 | 1/20/2017 1:28 PM  | Foxit R  | H   |
|           |                |               | Choose       | Ties di me chocon    | Pictures       |          | KHCT.doc            |           |                 | 1/5/2017 7:34 AM   | Micros   | H   |
| Cact      | hong tin phar  | i phoi, pha   | n cong xư ly | van ban              | Videos         | -        | New Microsoft P     | owerPoir  | nt Presentation | 6/5/2018 2:35 PM   | Micros   | Н   |
| Chuyên    | dê xuât        |               |              |                      |                | =        | 💋 QD 88 thanh lap   | Dang bo   | .pdf            | 1/20/2017 1:28 PM  | Foxit R  | a I |
|           | Lãn            | ih đạo Sở:    | Chu Xuân Trư | ờng                  | Computer       |          | 💾 QD_ dao tao eoff  | ice BOLE  | DA.doc          | 8/4/2017 3:43 PM   | Micros   | 1   |
|           |                | [             |              |                      | 👗 Local Disk ( | C:)      | QLTS.rar            |           | $\mathbf{i}$    | 1/24/2017 1:48 PM  | WinRA    |     |
| С         | hỉ đạo của Lân | ih đạo Sớ:    |              |                      | DULIEU (D:)    |          | quy trinh backup    | , restore | eO.docx         | 1/12/2017 9:25 AM  | Micros   |     |
|           | Ναιεὰί χιε Ι   | ý văn hản:    |              |                      | 👝 VANKEO (E    | :) - (   | auv trinh dvc3.de   | oc<br>111 |                 | 6/27/2017 10:37 AM | Micros * |     |
|           | Nguorxui       | Han within    |              | iiiiii bào           | -              | Eile ees | K1105 - 16          |           |                 | Eller              |          |     |
|           |                | nan xu iy.    |              | Dan                  |                | File har | me: KHU5.pdf        |           | <u>-</u>        | Files              |          |     |
|           | Đơn vị phối l  | hợp xử lý:    |              |                      |                |          |                     |           |                 | Open Car           | icel     | J   |
|           | Naười phối     | hơn xử lý:    |              |                      | -              |          |                     |           |                 |                    | ŀ        | ~   |

- Các thông tin phân phối, phân công xử lý văn bản: Chọn người xử lý văn bản, người phối hợp (nếu có).

| 🕤 Các thông tin phân phối, ph                                       | ân công xử lý văn bản                        |                                  |                |   |
|---------------------------------------------------------------------|----------------------------------------------|----------------------------------|----------------|---|
| Chuyển đề xuất                                                      |                                              |                                  |                |   |
| Lãnh đạo Sở                                                         | Chu Xuân Trường 🗙 🗙                          |                                  |                |   |
| Chỉ đạo của Lãnh đạo Sở:                                            |                                              |                                  |                |   |
| Người xử lý văn bản:                                                |                                              | Nguyen Hung Cương<br>Vũ Anh Dũng | Đồng ý         | ~ |
| Hạn xử lý:                                                          | bằng số:                                     | Phạm Thanh Nam                   | <u>B</u> ỏ qua | ~ |
| Đơn vị phối hợp xử lý:                                              |                                              |                                  |                | ~ |
| Người phối hợp xử lý:                                               |                                              |                                  |                | × |
| Người xem để biết:                                                  |                                              |                                  |                | ~ |
| <ul> <li>Phiếu chuyển văn bản</li> <li>Văn bản phát hành</li> </ul> |                                              |                                  |                |   |
| Quay lại Ghi lại (F8) Thêm m                                        | ới (F7) Nhập giống VB trước (F9) <u>X</u> oá |                                  |                |   |

Sau nhấn nút Ghi lại (F8) để kết thúc việc lưu và chuyển văn bản.

<u>\* Lưu ý:</u> Với trường hợp văn bản bị chuyển nhầm cho cơ quan, văn thư sẽ sử dụng chức năng tạo *Phiếu chuyển văn bản* để gửi lại cho đơn vị chuyển văn bản.

Để sử dụng chức năng này, sau khi đã vào sổ các thông tin của văn bản, cần nhấn nút *Ghi lại (F8)*. Sau đó nhấn nút *Hiệu chỉnh* 

14

| 🗖 Cập nhật văn bản đ                   | ến            |                                   |                          |                         |
|----------------------------------------|---------------|-----------------------------------|--------------------------|-------------------------|
| 📇 Quay lại 🛛 Hiệu chỉn                 | 1h(F8) T      | hêm mới (F7) <u>X</u> oá In phiếu | u xử lý                  |                         |
| Các thông tin cơ bản                   |               |                                   |                          |                         |
| Số văn bản:*                           | Văn bản d     | đến                               | Số đến:*                 | 348                     |
| Số / ký hiệu:*                         | 4/QD          |                                   | Cơ quan ban hành VB:     | Cục Công nghệ thông tin |
| Ngày đến:                              | 05/09/201     | 12                                | Ngày ban hành:           | -                       |
| Trích yếu:                             | Triển khai    | i phần mềm Quản lý văn bản và H   | ồ sơ công việc           |                         |
| Lĩnh vực:                              |               |                                   | Loại văn bản:            | Công văn                |
| Người ký:                              | Lê Đạt        |                                   | Chức vụ:                 | Phó giám đốc            |
| Tính chất văn bản:                     | Thường        |                                   | Phương thức nhận:        | Thông thường            |
| Người nhập:                            | Văn thư E     | Зộ                                |                          |                         |
| Hồi đáp của văn bản đi:                |               |                                   |                          |                         |
| Cần trả lời bằng VB đi:                | Có            |                                   | Văn bản cần phải xử lý:  | Có                      |
| Hạn trả lời:                           |               | số ngày:                          | Tinh trạng trả lời:      | Chưa trả lời            |
| 🕤 Tệp chứa nội dung                    | toàn văn      | của văn bản                       |                          |                         |
| 🕤 Các thông tin xử lý                  | văn bản       |                                   |                          |                         |
| Tích chọi                              | n <i>Có t</i> | tạo phiếu chuyên                  |                          |                         |
|                                        | 2             |                                   |                          |                         |
| Phieu chuyen van b                     | an            |                                   |                          |                         |
| Không tạo phiêu chu                    | yên 👝 Co      | ó tạo phiêu chuyên                |                          |                         |
|                                        |               |                                   |                          |                         |
| 🕞 Thông tin phân phối                  | i văn bản     |                                   |                          |                         |
| Sau đó nh                              | ấn <b>G</b>   | hi lại. Chọn Lập p                | hiếu chuyển              |                         |
| 🕤 Phiếu                                | ı chuy        | ển văn bản                        |                          |                         |
| Có tạo ph                              | iếu ch        | ıuyển                             |                          |                         |
|                                        |               | Lập phi                           | ếu chuyển                |                         |
| Nhâp thôr                              | ng tin        | rồi nhấn <i>Lưu</i> .             |                          |                         |
|                                        | 18            |                                   |                          | <b></b>                 |
| Phieu chuyen<br>Thuộc văn bản đến: 4/0 | DD D          |                                   |                          |                         |
| Luru                                   | 0             |                                   |                          |                         |
| Ngày                                   | / chuyển:     | 05/09/2012 02:52 PM               |                          |                         |
| Người đề ngh                           | i chuyển:     |                                   |                          | <b>~</b>                |
| Người ký chi                           | uyến VB:      |                                   |                          |                         |
|                                        | Về việc:      | Triễn khai phần mềm Quăn lý văn   | n bản và Hồ sơ công việc | ~                       |
|                                        | Đề nghị:      |                                   |                          | ×                       |
| Nơi nhận văn                           | bản đến:      |                                   |                          | ×                       |
|                                        |               |                                   |                          |                         |

Chức năng Chuyển nhận để biết

Lư<u>u</u> tệp VB

Ý kiến lãnh đao:

| O Không chuyển 💽 Ch | uyển nhận để biết |   |  |
|---------------------|-------------------|---|--|
| Người nhận VB:      |                   | * |  |

Browse...

Sau khi cập nhật xong thông tin phân phối văn bản thì nhấn *Ghi lại* để lưu.

*Văn bản phát hành*: Gắn kèm các văn bản phát hành của cơ quan có liên quan đến văn bản đến đang cập nhật (để tham khảo, là căn cứ).

#### 1.2.2. Vào sổ văn bản nội bộ

Các văn bản phát hành của các đơn vị nội bộ trong cơ quan gửi đến, văn thư tiến hành vào sổ theo các bước sau:

| Chọn Và                                       | ĭn bản     | ı đến/         | ' Văn l          | bản đến                        | ı nội bộ                                                                                             |                     |
|-----------------------------------------------|------------|----------------|------------------|--------------------------------|----------------------------------------------------------------------------------------------------|---------------------|
| X                                             | PH         | ÀN MỀ<br>SỞ TÌ | M QUẢ<br>Iông Ti | N LÝ VĂN<br>I <b>n và tr</b> i | BẢN VÀ HỒ SƠ CÔNG VIỆC<br>UYÊN THÔNG ĐIỆN BIÊN                                                       |                     |
| Nguyễn Thị Bích [Thoát]                       |            |                |                  |                                | Trang chủ   Danh mục <mark>  Văn bản đến  </mark> Xử lý công việc   Văn bản đi   Thông tin           | tổng hợp   Trợ giúp |
| CHỨC NĂNG                                     | Danh sáci  | h văn bản đến  | nội bộ chờ vào   | o số                           |                                                                                                    |                     |
| Văn bản đến qua mạng                          | Vào số Vi  | Đã xem         | Chuyến VB        | Mở danh sách VB đã             | xem Trang 1 📢 <u>1</u> 2 3 4                                                                         | 5678910 🕨 📃         |
| Văn bản đến nổ bộ (220)                       |            | Dơn vị gửi     | Ngày BH          | Số, ký hiệu                    | Trích yếu                                                                                            | Người ký            |
| Vào số văn hản                                | 🚽 🕇 📩 Va   | ăn Phòng       | 26/04/2019       | /500/STTTT-VP                  | V/v báo cáo tình hình công khai dự toán nằm 2019                                                     | Nguyễn Hùng Cường   |
| Văn bản chuyển                                | n 🕮 🗤      | ăn Phòng       | 26/04/2010       | (22 BC/DU                      | Páo cáo tính hình thực hiện nhiệm vụ tháng 4 năm 2010 của Đảng bộ Sở TTRTT                           | Nauvễn Hùng Cuộng   |
| Văn bản đến trong ngày                        | 1 🔁 V.     | ann nong       | 20/04/2019       | 133-00/00                      | bao cao unit ninit ulioc niet ninieti vi unang 4 nani 2019 cua bang 00 do 11 dri 1                   | rigdyen hang caong  |
| Văn bản có gắn dấu sao 🚖                      | 🛛 🛛 🎽 Vž   | ăn Phòng       | 24/04/2019       | /485/STTTT-KHTC                | Báo cáo chỉ tiêu thống kê lĩnh vực thông tin và truyền thông năm 2018 và 4 tháng đầu năm 2019        | Phạm Thanh Nam      |
| Toàn bộ văn bản đến cá nhân                   | Ve X       | ăn Phòng       | 24/04/2010       | /486/STTTLKHTC                 | Báo cáo chỉ tiêu thống kê lĩnh vực thông tin quứ Lnăm 2019                                           | Pham Thanh Nam      |
| <ul> <li>VĂN BẢN XỬ LÝ CÁ NHÂN (6)</li> </ul> | <b>N</b> 2 | ann nong       | 24/04/2013       | 14000111110110                 | buo duo din neu mong ke mining e nong in quy mani 2015                                               | i nom mann tan      |
| Văn bản chờ xử lý (6)                         | 🔲 🚆 Vá     | ăn Phòng       | 26/04/2019       | /503/QĐ-STTTT                  | Quyết định về việc giao Phụ trách Trung tâm Công nghệ thông tin và Truyền thông (đ.c Vũ Hoàng Thiên) | Chu Xuân Trường     |
| Tích chon văn                                 | hản cả     | àn vàc         | số và            | nhấn r                         | nút Vào số VB. Các thông tin văn bả                                                                  | າມ ເມື່ອ            |

Tích chọn văn bản cần vào số và nhấn nút *Vào số VB*. Các thông tin văn bản của văn thư đơn vị được giữ nguyên, văn thư Sở chỉ cần cấp số để lưu vào sổ.

| Van ban den                            |                                   |                                                |                  |              |          |              |   |
|----------------------------------------|-----------------------------------|------------------------------------------------|------------------|--------------|----------|--------------|---|
| – Quay lại Chuyển xử lý <del>Ghi</del> | <del>lại (F8)</del> Thêm mới (F7) | Nhập giống VB trước (F9)                       | Xử lý văn bản 🔻  | Xoá          |          |              |   |
| Các thông tin cơ bản                   |                                   |                                                |                  |              |          |              |   |
| Số văn bản:*                           | Công văn đến                      | ~                                              |                  |              | Số đến:* | 1991         |   |
| Số / ký hiệu:*                         | 486/STTTT-KHTC                    |                                                | Cơ q             | quan ban h   | nành VB: | Văn Phòng    | ~ |
| Ngày đến:                              | 03/05/2019                        |                                                |                  |              | n hành:  | 24/04/2019   |   |
| Trích yếu:                             | Báo cáo chỉ tiêu thống k          | à <u>lĩnh vực thông</u> tin <u>quý</u> l năm 2 | Chọn             | sô           |          |              |   |
| Loại văn bản:                          | Công văn                          | ~                                              | văn b            | ån           | h vực:   |              | ~ |
| Người ký:                              | Phạm Thanh Nam                    | ~                                              |                  |              | tức vụ:  | Phó Giám Đốc |   |
| Người nhập                             | Nguyễn Thị Bích                   |                                                |                  |              |          |              |   |
|                                        |                                   |                                                |                  |              |          |              |   |
| 🕤 Tệp chứa nội dung toàn văn           | của văn bản                       |                                                |                  |              |          |              |   |
|                                        | 🛃 Choose Files No file            | chosen                                         |                  |              |          |              |   |
|                                        | BM CTK guy I 2019.xls             |                                                |                  |              |          |              |   |
|                                        | CV bao cao bieu chi t             | ieu thong ke guy I 2019 NamPT                  | signed signed.pd | <u>if 声 </u> | 8        |              |   |

Nhấn nút Ghi lại (F8) để lưu thông tin vào sổ

#### 1.2.3. Vào sổ văn bản qua mạng

Cho phép văn thư nhận được và vào sổ các văn bản do các đơn vị gửi đến thông qua hòm mail nhận văn bản của cơ quan.

Cách vào sổ thực hiện như sau:

#### Chọn Văn bản đến \ Văn bản đến qua mạng

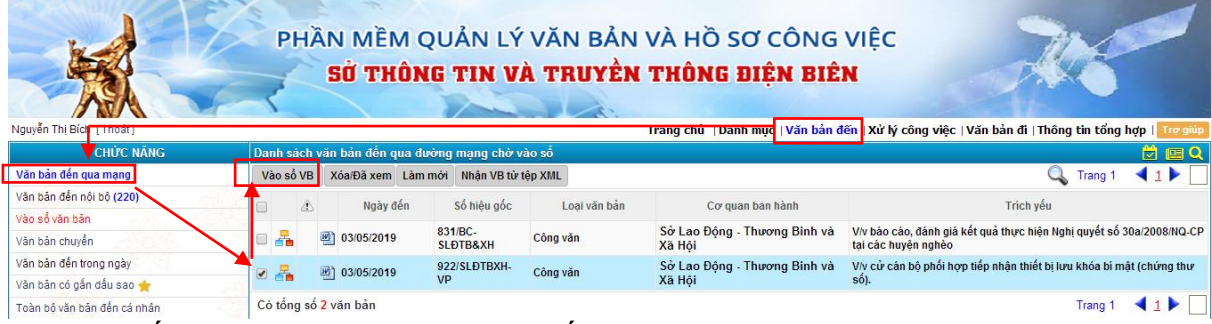

Xuất hiện danh sách văn bản đến qua đường mạng.

Tích vào văn bản để xem nội dung thông tin văn bản.

| 'ăn bản ( | đến           |               |                                |                                 |                      |                                     |
|-----------|---------------|---------------|--------------------------------|---------------------------------|----------------------|-------------------------------------|
| Quay lại  | Ghi lại (F8)  | Thêm mới      | i (F7) Nhập giống VB trước (F  | 9) Xoá                          |                      |                                     |
| Văn bảr   | n đến qua mạn | ng ngày 03/0  | 5/2019 10:30                   |                                 |                      |                                     |
| ác thông  | tin cơ bản    |               |                                |                                 |                      |                                     |
|           | S             | Số văn bản:*  | Công văn đến                   | ~                               | Số đến:*             | 1991                                |
|           | Số            | ố / ký hiệu:* | 922/SLÐTBXH-VP                 |                                 | Cơ quan ban hành VB: | Sở Lao Động - Thương Binh và Xã Hội |
|           |               | Ngày đến:     | 03/05/2019                     |                                 | Ngày ban hành:       | 02/05/2019                          |
|           |               | Trích yếu:    | V/v cử cán bộ phối hợp tiếp nh | ận thiết bị lưu khóa bí mật (ch | nứng thư số).        |                                     |
|           | Lo            | oại văn bản:  | Công văn                       | ~                               | Lĩnh vực:            |                                     |
|           |               | Người ký:     | Hà Văn Tấn                     | ~                               | Chức vụ:             | Phó giám đốc                        |
|           | N             | lgười nhập:   | Nguyễn Thị Bích                |                                 |                      |                                     |
|           |               |               |                                |                                 |                      |                                     |
| Tệp c     | hứa nội dung  | g toàn văn c  | của văn bản                    |                                 |                      |                                     |
|           |               |               | 🚽 Choose Files 🛛 No file chos  | en                              |                      |                                     |
|           |               |               | 🖌 📄 022 daa 📄 🔽                |                                 |                      |                                     |

Ta nhấn nút Ghi lại (F8) để hoàn tất quá trình vào sổ văn bản.

#### 1.2.4. Tạo báo cáo in sổ

Chức năng Báo cáo và in sổ cho phép văn thư thực hiện thống kê và theo dõi toàn bộ văn bản đến cơ quan theo những khoảng thời gian cụ thể.

<u>Bước 1:</u> Chọn Báo cáo và in sổ\ Sổ chuẩn của Cục văn thư

| <ul> <li>Báo cáo và in sô</li> </ul> |   |
|--------------------------------------|---|
| Số chuẩn của Cục văn thư             |   |
| Số có in quá trình XL (QTXL)         | 1 |
| Số có in QTXL & Ghi chú              |   |
| BC Tình hình xử lý VB đến (VPCP)     |   |
| BC theo dõi GQ văn bản đến           |   |
| BC giao việc theo phòng ban          |   |
| BC văn bản qua mạng                  |   |

Bước 2: Giao diện tạo báo cáo hiển thị

Người sử dụng lựa chọn các tiêu chí cần tạo lập báo cáo và nhấn nút *Chấp nhận*.

| và in sô văn bản        |                                        |                      |                        |
|-------------------------|----------------------------------------|----------------------|------------------------|
|                         |                                        |                      |                        |
|                         | y thông tin và truyền thông            | Số của số            | ~                      |
| Lựa chọn các tiêu       | in Phòng                               | Tên số               | Số đăng ký văn bản đến |
| chi tạo lạp bao         |                                        | Chú thích            |                        |
| cao                     | ,                                      |                      |                        |
|                         | In sổ trong ngày ◉In sổ theo tiêu thức |                      |                        |
| Sap.                    | ● Số đến theo sổ <sup>©</sup> Ngày đến |                      |                        |
| chí in số:              |                                        |                      |                        |
| Số đến theo số          | từ số                                  | đến số               |                        |
|                         | từ:                                    |                      | từ:                    |
| Ngày đên                | đến: 22/02/2019                        | Ngày ban hành:       | đến:                   |
| Cần trà lời bằng VB đi: | ●Toàn bộ văn bản <sup>©</sup> Có       | Văn bản sao lục:     | ■Văn bản sao lục       |
| Sổ văn bản              | · · · · · · · · · · · · · · · · · · ·  | Cơ quan ban hành     |                        |
| Loại văn bản            | <b>~</b>                               | Lĩnh vực             |                        |
| Người xử lý             | ✓                                      | Văn bản đến qua mạng | ○Có ○Không             |
| Tình trạng xử lý:       | <b>~</b>                               | Tệp đính kèm:        |                        |
| Văn bản chuyển, sao y : | ×                                      |                      |                        |
| Trích yếu :             |                                        |                      |                        |
| In theo người tạo :     | In theo người tạo                      | Ký số văn bản.       |                        |
|                         | Cháp                                   | nhận                 |                        |

#### Nhận được kết quả là biểu tổng hợp SỐ ĐĂNG KÝ VĂN BẢN ĐẾN

| - n - 1                                  | -10                  | Untitled (2) - Micros                                                    | soft Word (Prod                                                        | uct Activation Failed)                                 | Table Tools                                                                                                    | and the second second se | 00                                       | X          |
|------------------------------------------|----------------------|--------------------------------------------------------------------------|------------------------------------------------------------------------|--------------------------------------------------------|----------------------------------------------------------------------------------------------------|----------------------------------------------------------------------------------------------------|------------------------------------------|------------|
| File Ho<br>Cut<br>Paste For<br>Clipboard | me<br>ny<br>nat Pair | Insert Page Layout R<br>Times New Rom * 13<br>ter B I U * abe X,<br>Fort | eferences N<br>→ A* A*   A<br>× <sup>3</sup>   <u>A</u> - <sup>®</sup> | tailings Review<br>→ ④ III → III →<br>→ ▲ → ■ ■ ■<br>G | View Design Layout<br>示:读读之计 ft<br>【AaBbCcI AaBbCcI AaBbCc AaBbC<br>TNormal TNo Spack Heading 1 Heading<br>Paragraph 实 | CC ABB ABBCC. ABBCCI                                                                                                    | Find *<br>Replace<br>Select *<br>Editing | ~          |
| Sec. 1 ( 1 + 1 + 1                       | 2 - 1 - 1            | 1 + 1 + 4 + 1 + 5 + 1 + 6 + 1 + 7 +                                      |                                                                        | 1 - 10 - 1 - 11 - 1 - 12 - 1 -                         | 13,5,1+24+1+15+1+16+1+17+1+18+1+19+1+20+1+21+1+22+1+23+1+24                                                            | s · · · 25 · · · 26 · · · 27 · · · 28 · · · 29 · · · 30 · · · 31 · · · 32 · ·                                                                                                    | -33 - 1 - 34                             | × 1 × 30×3 |
|                                          |                      | Sở thông tin và tr                                                       | uyền thông                                                             |                                                        | CỘNG HỎA XÃ HỘI C                                                                                                    | CHỦ NGHĨA VIỆT NAM                                                                                                    |                                          |            |
|                                          |                      | Văn Phò                                                                  | ng                                                                     |                                                        | Độc lập - Tự c                                                                                                    | lo - Hạnh phúc                                                                                                    |                                          |            |
|                                          |                      |                                                                          |                                                                        |                                                        | °                                                                                                    | 00                                                                                                    |                                          |            |
|                                          |                      |                                                                          |                                                                        |                                                        | Quy                                                                                                    | ên sô                                                                                                    |                                          |            |
|                                          |                      |                                                                          |                                                                        |                                                        | SO ÐANG KY VAN BAN ÐEN                                                                                                 |                                                                                                    |                                          |            |
|                                          |                      |                                                                          |                                                                        |                                                        | Thời gian từ ngây 01/02/2019 đến ngày 22/02/2019                                                                       |                                                                                                    |                                          |            |
| Ngày đến                                 | Số<br>đến            | Tác giả                                                                  | Ngày<br>tháng                                                          | Số, ký hiệu                                            | Tên loại và trích yếu nội dung                                                                                         | Đơn vị hoặc người nhận                                                                                                    | Ký                                       | Ghi        |
| 20/02/2019                               | 3                    | Liên đoàn lao động tỉnh                                                  |                                                                        | 40/TB-LĐLĐ                                             | Thông bảo duyệt dự toán thu-chi tài chính công đoàn năm 2019                                                           | Dương Văn Binh                                                                                                    |                                          |            |
| 21/02/2019                               | 4                    | Công đoàn viên chức<br>tỉnh                                              |                                                                        | 21/CĐVC                                                | V/v khắc đổi con dấu của tổ chức công đoàn theo TT số<br>44/2017/TT-BCA                                                | Nguyễn Thị Hiển                                                                                                    |                                          |            |
| 20/02/2019                               | 8                    | BCH Đoàn dân chính<br>đảng                                               |                                                                        | 04-CV/ĐDCĐ                                             | $\mathrm{V/v}$ tham gia cuộc thi viết tìm hiểu 110 năm thành lập tỉnh                                                  | Đỗ Quang Minh                                                                                                    |                                          |            |
| 20/02/2019                               | 9                    | BCH Đoàn dân chính<br>đáng                                               |                                                                        | 05-HD/ĐDCĐ                                             | Hướng dẫn tổ chức ngày đoàn viên năm 2019                                                                              | Trần Xuân Cường                                                                                                    |                                          |            |
| 20/02/2019                               | 10                   | BCH Đoàn dân chính<br>đảng                                               |                                                                        | 06-HD/ĐDCĐ                                             | Hướng dẫn tổ chức các hoạt động kỳ niệm 65 năm Chiến thắng<br>ĐBP                                                      | Khúc Thị Phương Giang                                                                                                    |                                          |            |
| 21/02/20 <mark>1</mark> 9                | 11                   | BCH Đoàn dân chính<br>đàng                                               |                                                                        | 05-CV/ĐDCĐ                                             | $\mathrm{V/v}$ chuẩn bị tổ chức Đại hội Đoàn cấp cơ sở nhiệm kỷ 2019-2022                                              | Khúc Thị Phương Giang                                                                                                    |                                          |            |
| 21/02/2019                               | 12                   | BCH Đoàn dân chinh<br>đảng                                               |                                                                        | 07-HD/ĐDCĐ                                             | Hướng dẫn tổ chức Đại hội Đoàn cấp cơ sở nhiệm kỷ 2019-2022                                                            | Khúc Thị Phương Giang;Đỗ Quang Minh;Trần Anh<br>Tuấn                                                                                                    |                                          |            |
| 01/02/2019                               | 674                  | UBND tinh Điện Biên                                                      | 30/01/2019                                                             | 89/QĐ-UBND                                             | Ban hành Chương trình trọng tâm công tác Tư pháp năm 2019 trên<br>địa bàn tinh Điện Biên                               |                                                                                                    |                                          |            |
| 01/02/2019                               | 675                  | UBND tinh Điện Biên                                                      | 31/01/2019                                                             | 291/UBND-KGVX                                          | V/v tăng cường phòng ngừa tai nạn lao động tải diễn do hàn điện                                                        | Vù Anh Dùng                                                                                                    |                                          |            |

#### 2. Vị trí Lãnh đạo cơ quan/đơn vị

Nhận văn bản đến **Lãnh đạo cơ quan/đơn vị** mở Khung xử lý Văn bản đến

|             |                 | E          |             |      |                                 | CHƯC NĂ | NG                |            |  |
|-------------|-----------------|------------|-------------|------|---------------------------------|---------|-------------------|------------|--|
|             |                 |            | XX          |      | – Văn bản đến*                  |         |                   |            |  |
| Văn bản đến | Xử lý công việc | Văn bản đi | TT tổng hợp |      | Văn bản chờ xử lý (1)           |         |                   |            |  |
| *           |                 |            |             | . ~9 | ظر 📩 📩 Mān đến quan trọng 🗯 (0) |         |                   |            |  |
| Danh muc    | Nhắc việc       |            |             | P P  | + Hồ sơ công việc               |         |                   |            |  |
| Danninge    |                 | Văn hản    | tán         |      | + Văn bản đi                    |         |                   |            |  |
| та          | al the          | v an ban   | den         |      | · · · · · · · · · · · · · · ·   | 1 9     | . 1-4 <b>V</b> /¥ | <b>b</b> 2 |  |

|              | Văn bản chò   | e xửe lý  |                |                   |                  |                           |                                        |                   |                   | e e e e e e e e e e e e e e e e e e e |       |
|--------------|---------------|-----------|----------------|-------------------|------------------|---------------------------|----------------------------------------|-------------------|-------------------|---------------------------------------|-------|
|              | Chuyển XL     | Chuyếi    | n theo đề xuất | Cập nhật thông ti | n xử lý VB▼      | Tạo dự thảo ▼             | Đưa vào HSCV                           |                   |                   | Trang 1 ┥ 1                           | . 🕨 🗌 |
|              |               | Số đến    | Ngày đến       | 🔁 hông cần xử lý  | Cơ quan          | ban hành                  | Trich                                  | yếu               | Thời hạn xủ<br>lý | ' Người chuyế                         | n VB  |
|              | ·<br>슈 🔚 🖸 93 | 25 22     | /02/2019 05    | /KH-UBND UB       | ND tỉnh Điện Biế | èn                        | Kế hoạch bàn giao quần lị<br>QLVB&HSCV | ý phần mềm        |                   | Nguyễn Thị Bích                       |       |
|              | Có tổng số    | 1 văn bải | n              |                   |                  |                           |                                        |                   |                   | Trang 1 🛛 ┥ <u>1</u>                  |       |
|              | Chuyến XL     | Chuyế     | n theo đề xuất | Cập nhật thông ti | n xử⊧lý VB▲      | Tạo dự thảo ▲             | Đưa vào HSCV                           |                   |                   |                                       |       |
| -            | - TH2         | : Ho      | ặc cho         | ý kiến ch         | ủ đạo r          | ồi chuyể                  | n Phòng ch                             | uyên môn          | xử lý.            |                                       |       |
| Văn bản chờ  | xử lý         |           |                |                   |                  |                           |                                        |                   |                   | 🔁 💷 🔍                                 |       |
| Chuyển XL    | Chuyển the    | o đề xuất | Cập nhật thô   | ng tin xử lý VB▼  | Tạo dự thảo 🕻    | Đưa vào HS                | cv                                     |                   | Trang 1           | 41 🕨 🗌                                |       |
| E Sé         | ố đến Ngà     | y đến     | Số ký hiệu     | Co quan           | ban hành         |                           | Trích yếu                              | Thời hạn xủ<br>lý | Người c           | huyển VB                              |       |
|              | 5 22/02/2     | 019 0     | 5/KH-UBND      | UBND tỉnh Điện Bi | ên               | Kế hoạch bàn<br>QLVB&HSCV | giao quản lý phần mềm                  |                   | Nguyễn Thị E      | Sích                                  |       |
| Có tổng số 1 | văn bản       |           |                |                   |                  |                           |                                        |                   | Trang 1           | ◀ 1 🕨 🗌                               |       |
| Chuyển XL    | Chuyển the    | o đề xuất | Cập nhật thô   | ng tin xử lý VB▲  | Tạo dự thảo 🖌    | Đưa vào HS                | CV                                     |                   |                   |                                       |       |
| ]            | Hoặc 1        | nhấp      | chuột          | vào dòng          | g văn b          | oản để X                  | Kem nội du                             | ng chi tiết       |                   |                                       |       |
| Văn bản chờ  | xử lý         |           |                |                   |                  |                           |                                        |                   |                   | 💆 💷 🔍                                 |       |
| Chuyển XL    | Chuyến the    | o đề xuất | Cập nhật thô   | ng tin xử lý VB▼  | Tạo dự thảo      | ▼ Đưa vào H               | scv                                    |                   | Trang 1           | <b>↓</b> 1 ►                          |       |
|              | ố đến Ngà     | y đến     | Số ký hiệu     | Co quan           | ban hành         | 1                         | Trích yếu                              | Thời hạn xi<br>lý | P Người           | chuyển VB                             |       |
| □ 📩 🔀 929    | 5 22/02/2     | 019 0     | 05/KH-UBND     | UBND tỉnh Điện B  | iên              | Kế hệ ch bản<br>QLVH HSCV | giao quản lý phần mềm                  |                   | Nguyễn Thị        | Bích                                  |       |
| Có tổng số 1 | văn bản       |           |                |                   |                  |                           |                                        |                   | Trang 1           | ◀ 1 🕨 🗌                               |       |
| Chuyển XL    | Chuyến the    | o đề xuất | Cập nhật thô   | ng tin xử lý VB▲  | Tạo dự thảo      | ▲ Đưa vào H               | SCV                                    |                   |                   |                                       |       |

Chọn trực tiếp văn bản để tải văn bản hoặc xem trực tiếp bằng trình duyệt, chọn ☑ để xem văn bản bằng phần mềm đọc văn

bản. Văn bản đế

| Văn bản đến                  |                                                          |                                   | 🖻 🖽 🔍        |
|------------------------------|----------------------------------------------------------|-----------------------------------|--------------|
| 📇 Quay lại Chuyển xử lý Cl   | huyến PHXL Cập nhật thông tin PHXL Xử lý văn bản ▼       | Gửi văn bản ▼                     |              |
| Văn bản đếp qua mạng ngày 02 | 2/05/2019 07:19                                          |                                   |              |
| Các thông tin cơ bản         |                                                          |                                   |              |
|                              |                                                          |                                   |              |
| Số văn bản:                  | : Công văn đến                                           | Số đến:                           | 1947         |
| Cơ quan ban hành VB:         | : Sở Nội vụ                                              | Cơ quan chủ quản:                 | Sở Nội Vụ    |
| Số / ký hiệu:                | : 539/SNV-CCVC                                           | Ngày ban hành:                    | 26/04/2019   |
| Ngày đến:                    | : 02/05/2019                                             | Loại văn bản:                     | Công văn     |
| Trích yếu:                   | : Vv báo cáo thực hiện Chỉ thị số 33/2008/CT-TTg ngày 20 | )/11/2008 của Thủ tướng Chính phủ |              |
| Người ký:                    | : Lê Hữu Khang                                           | Lĩnh vực:                         |              |
| Số bản:                      |                                                          | Số trang:                         |              |
| Tính chất văn bản:           | : Thường                                                 | Phương thức nhận:                 | Thông thường |
| Là văn bản QPPL:             |                                                          | Mức độ quan trọng:                | Thường       |
| Người nhập:                  | Nguyễn Thị Bích                                          |                                   |              |
| Hồi đáp của văn bản đi:      |                                                          |                                   |              |
| Cần trả lời bằng VB đi:      | : Có                                                     | Văn bản cần phải xử lý:           | Có           |
| 🕤 Tệp chứa nội dung toàn văn | n của văn bản                                            |                                   |              |
|                              | # <u>539.doc</u> 📂 🕜                                     |                                   |              |

Chọn **Chuyển xử lý** để chuyển văn bản cho **Phòng Chuyên môn** xử lý → **Gửi văn bản** 

| Thông tin chuyển xử lý v | □Chuyển đề xuất<br>răn bản           | Ý kiến xử lý                       |   |  |  |  |
|--------------------------|--------------------------------------|------------------------------------|---|--|--|--|
| Ý kiến xử lý:            | <u>Văn phòng tham mưu;</u> Th        | anh tra phối hợp<br>Phòng CM xử lý | 1 |  |  |  |
| Đơn vị nhận xử lý:       | Văn Phòng                            | Cá nhân tiếp nhận                  |   |  |  |  |
| Người nhận xử lý:        | Nguyễn Anh Tuấn_VP                   | xử lý                              |   |  |  |  |
| Hạn xử lý:               | Hạn xử lý: nhập số ngày: 🔀 Hạn xử lý |                                    |   |  |  |  |
| Danh sách người phối h   | ợp xử lý                             |                                    |   |  |  |  |
| Đơn vị phối hợp xử lý:   | Phòng Thanh tra                      | Phòng CM phối hợp                  |   |  |  |  |
| Người phối hợp XL:       | Trần Văn Thoa                        | Cá nhân phối hợp                   |   |  |  |  |
| Danh sách người nhận t   | ham khảo                             |                                    |   |  |  |  |
| Danh sách người nhận t   | ham khảo                             |                                    |   |  |  |  |
| Người nhận:              |                                      | Cá nhân xem để biết                |   |  |  |  |
|                          | <u>G</u> ửi văn bả                   | ản <u>H</u> ủy bỏ                  | 2 |  |  |  |

#### 3. Vị trí Lãnh đạo phòng chuyên môn

Tương tự **Lãnh đạo cơ quan/ đơn vị, Lãnh đạo phòng chuyên môn** khi nhận được văn bản có thể trực tiếp kết thúc xử lý hoặc chuyển cho người khác xử lý.

Ngoài ra, **Lãnh đạo phòng chuyên môn** còn có thể tạo văn bản dự thảo kế thừa văn bản đến để tham mưu trực tiếp <u>(Xem chi tiết phần III-mục 1-TH2)</u>

## 4. Vị trí Chuyên viên

4.1. Xử lý văn bản đến

Bước 1: Sau khi đã đăng nhập, chọn Văn bản đến/ Văn bản chờ xử lý

| Lê Thị Kiêu Trang (Thoát)                     | PHẦN MỀM QUẢN LÝ VĂN BẢN VÀ HỒ SƠ CÔNG VIỆC<br>SỬ THÔNG TIN VÀ TRUYỀN THÔNG ĐIỆN BIÊN<br>Trang chủ   Danh mự :   Văn bản đếr   Xử lý công việc   Văn bản đi   Thông tin tổng hợp   Trợ được |
|-----------------------------------------------|----------------------------------------------------------------------------------------------------|
| CHỨC NĂNG                                     | Các công việc cần giải quyết 🔤 📿                                                                                                    |
| Văn bản đến trong ngày                        |                                                                                                    |
| Văn bản có gắn dấu sao 🚖                      | VĂN BÂN ĐÉN                                                                                                    |
| Văn bản đến nội bộ                            |                                                                                                    |
| Toàn bộ văn bản đến cơ quan                   | Co zo van ban da den trong ngay cua curquan                                                                                                    |
| Toàn bộ văn bản đến cá nhân                   | Có 11 văn bân đã quá han vũy rưa toàn cơ quan                                                                                                    |
| <ul> <li>VĂN BẢN XỬ LÝ CÁ NHÂN (7)</li> </ul> | 067 uša bia abi visti                                                                                                    |
| Văn bản chờ xử lý (7)                         |                                                                                                    |
| + Văn bản đang xử lý                          | - 7 vàn bản không có hạn<br>- Quáp bản có hạn                                                                                                    |
| + Văn bản đã xử lý                            |                                                                                                    |
| Văn bản đã ủy quyền xử lý                     | + Có 1 văn bản từ Văn thư gửi đến                                                                                                    |
| Văn bản đã chuyển xử lý                       | + Có Bušo hán cho ú kiến giải quuất                                                                                                    |
| Văn bản đã chuyển xử lý trong ngày            |                                                                                                    |
| + VĂN BẢN ĐỂ BIẾT                             | Có 185 văn bản phối hợp xử lý                                                                                                    |
| + VĂN BẢN ĐỂ PHÓI HỢP+ VĂN BẢN XỬ LÝ CƠ QUAN  | Có <mark>26</mark> văn bân nhận để biết                                                                                                    |

TRUNG TÂM CNTT&TT - SỞ THÔNG TIN VÀ TRUYỀN THÔNG

**Bước 2**: Tại giao diện danh sách Văn bản chờ xử lý, chỏ chuột vào tệp đính kèm đọc nội dung văn bản.

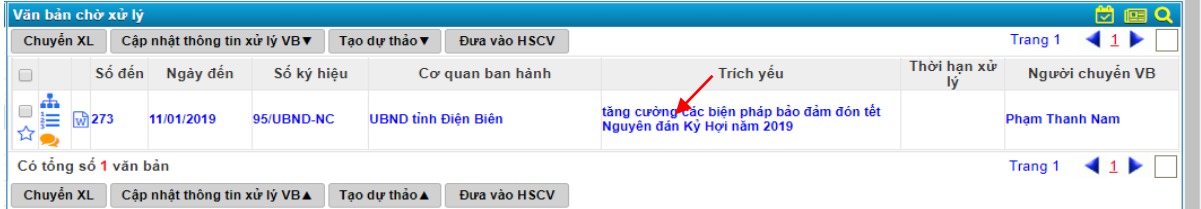

Bước 3: Bấm chuột vào Trích yếu văn bản cần xử lý xuất hiện giao diện.
 Bước 4: Tại giao diện chi tiết văn bản, tích chọn nút Xử lý văn bản xuất hiện giao diện sau:

| Văn bản đến                  |                                  |                                      |                     |
|------------------------------|----------------------------------|--------------------------------------|---------------------|
| 🚰 Quay lại 🛛 Xử lý văn bản 🔻 | Gửi văn bản ▼                    |                                      |                     |
| Văn bản đến qua mạng ngày    | 11/01/2019 10:51                 |                                      |                     |
| Các thông tin cơ bản         |                                  |                                      |                     |
| Số văn bản:                  | Công văn đến                     | Số đến:                              | 273                 |
| Số / kỳ hiệu:                | 95/UBND-NC                       | Cơ quan ban hành VB:                 | UBND tỉnh Điện Biên |
| Ngày đến:                    | 11/01/2019                       | Ngày ban hành:                       | 10/01/2019          |
| Trích yêu:                   | tăng cưởng các biện pháp bảo đảm | đón tết Nguyên đán Kỷ Hợi năm 2019   |                     |
| Lĩnh vực:                    | 1110-0-1                         | Loại văn bản:                        | Công văn            |
| Tinh chất văn bản            | Thurdong                         | Phyona thức nhận                     | Thông thướng        |
| Novči nhán                   | Nguyễn Thị Bích                  | Phoong aloc Intan.                   | mong throng         |
| Hồi đáp của văn bản đị       | ingoyon nin bich                 |                                      |                     |
| Cần trà lời bằng VB đi       | Có                               | Văn bản cần phải xử lý:              | Có                  |
| Tệp chứa nội dung toàn vă    | n của văn bản                    |                                      |                     |
|                              | # <u>95.doc</u> 🚘 🐼              |                                      |                     |
| Các thông tin xử lý văn bải  |                                  |                                      |                     |
| Tinh trang xor ly VB:        | Dang XL                          |                                      |                     |
| Văn bản đến                  |                                  |                                      | 🖻 I                 |
| 🚑 Quay lại 🛛 Xử lý văn bản 🔻 | Gửi văn bằn ▼                    |                                      |                     |
| Webbe di Tao duthio T        | THE HECK OF CA                   |                                      |                     |
| Van ban dei 140 dự thảo 1    | 0:51                             |                                      |                     |
| Các thông tin cơ bản         |                                  |                                      |                     |
| Số văn bản:                  | Công văn đến                     | Số đến:                              | 273                 |
| Số / ký hiệu:                | 95/UBND-NC                       | Cơ quan ban hành VB                  | UBND tỉnh Điện Biện |
| Ngày đến:                    | 11/01/2019                       | Ngày ban hành:                       | 10/01/2019          |
| Trích vấu:                   | tăng cưởng các biến pháp bảo đảm | a đón tết Nauvên đán Kỳ Hơi năm 2019 |                     |
| Linh yure:                   |                                  | Logi văn bản                         | Công văn            |
| Maurid bir                   | Lá Văn Ourá                      | Chicaur                              | Dhá Chủ tịch        |
| Người kỳ.                    | Le van Guy                       | Chuc vu                              | The set water       |
| Tinh chất văn bản:           | Thường                           | Phương thức nhận                     | Thông thường        |
| Người nhập:                  | Nguyễn Thị Bích                  |                                      |                     |
| Hồi đáp của văn bản đi:      |                                  |                                      |                     |
| Cần trả lời bằng VB đi:      | Có                               | Văn bản cần phải xử lý:              | Có                  |
| 🕤 Tệp chứa nội dung toàn vă  | n của văn bản                    |                                      |                     |
|                              | <u>∥95.doc</u> 😓 🗭               |                                      |                     |

**Bước 5**: Nhấn nút **Tạo dự thảo** để soạn thảo văn bản trả lời cho văn bản đến <u>(Xem chi tiết phần III-mục 1-TH1)</u>

#### 4.2. Phối hợp xử lý

Trong trường hợp Chuyên viên đóng vai trò là người phối hợp với Chuyên viên khác để xử lý văn bản.

<u>Bước 1:</u> Trên giao diện của Văn bản đến, tại chức năng "Văn bản liên quan" nháy chuột vào chức năng "Văn bản phối hợp xử lý", giao diện làm việc chính hiển thị các văn bản cần phối hợp:

<u>**Bước 2**</u>: Tại giao diện này, Chuyên viên đánh dấu chọn văn bản cần xử lý và nhấn nút **Cập nhật thông tin PHXL** để chuyển góp ý cho chuyên viên khác. Khi đó giao diện góp ý hiển thị

| CHỨC NĂNG                | Văn  | bản phối hợp x  | ử lý           |                  |                                                                                                    |            |
|--------------------------|------|-----------------|----------------|------------------|----------------------------------------------------------------------------------------------------|------------|
| Vân bản chờ xử lý        | Chuy | vền văn bản Cập | nhật thông tir | PHXL Đá xem 🧊    | Trans                                                                                                    | 1 41       |
| Văn bản có gần đầu sao 🚖 |      | Số hiệu gốc     | Ngày ký        | Cơ quan ban hành | Trich yếu                                                                                                  | Trạng thái |
| VB đã chuyển             |      |                 |                |                  | Vệ việc sửa đổi, bổ sung một số điều của Quy định về                                                       |            |
| VB đang xứ lý            | DI   | 43/2011/QĐ-     | 10/08/2011     | Chính phủ        | bội thường, hỗ trợ và tái định cư Dự án thủy điện Sơn<br>La bao bành kèm theo Quyết định số 02/2007/OĐ-TTo | Chưa góp ý |
| Toàn bộ văn bán đến      |      |                 |                |                  | ngày 09 tháng 01 năm 2007 của Thủ tướng Chính phủ                                                          |            |
| Văn bản đến trong ngày   | Cót  | ồng số 1 văn bà | n              |                  | Tran                                                                                                    | g1 🖣 1 🖡   |
| Văn bản liên quan 🔗      |      |                 |                |                  |                                                                                                    |            |
| Văn bản xem để biết      | 1    |                 |                |                  |                                                                                                    |            |
| Văn bản phối hợp xử lý   |      |                 | $\mathbf{X}$   |                  |                                                                                                    |            |
| Tra cứu văn bản 🛛 🛛 🕹    |      |                 |                |                  |                                                                                                    |            |
| oc văn bản               |      |                 |                |                  |                                                                                                    |            |

<u>Bước 3:</u> Chuyên viên phối hợp nhập ý kiến đóng góp và nhấn nút Chấp nhận để gửi góp ý của mình cho chuyên viên xử lý chính văn bản.

| Ý kiến phối hợp xử lý: |                                       |    |
|------------------------|---------------------------------------|----|
| 🕞 Gắn tệp văn bản      |                                       |    |
|                        | Chọn tệp Không có tệp nào được chọn 😕 |    |
|                        | Chấp nhận Hủy bỏ                      |    |
| 4                      |                                       | F. |

#### 4.3. Văn bản để biết

Người sử dụng nhận các văn bản có tính chất nhận để biết Chọn **Văn bản nhận để biết**  $\rightarrow$  Xuất hiện danh sách văn bản nhận để biết

| VĂN BẢN ĐẾN                                                                                       |  |
|---------------------------------------------------------------------------------------------------|--|
| Có 67 văn bản chờ xử lý<br>- 0 văn bản quá hạn<br>- 64 văn bản không có hạn<br>- 3 văn bản có hạn |  |
| Có 43 văn bản phối hợp xử lý                                                                      |  |
| <br>Có 7 văn bản nhận để biết                                                                     |  |

Tích chọn văn bản và ấn nút Đã xem hoặc Cho ý kiến.

| Dan                                | ıh sá         | ch văn bản nhậ | in để biết chưa x | em                  |                                                                                                    |                                         | 💆 💷 Q                     |  |  |
|------------------------------------|---------------|----------------|-------------------|---------------------|----------------------------------------------------------------------------------------------------|-----------------------------------------|---------------------------|--|--|
| Đã xem 🛛 🖓 ở Xiến Trang 1 🔍 1 🕨 🛛  |               |                |                   |                     |                                                                                                    |                                         |                           |  |  |
|                                    | Γ             | Ngày đến       | Số / ký hiệu      | Nơi gửi             | Trích yếu                                                                                                    | Người xử lý                             | Trạng thái xử lý          |  |  |
| -/                                 | Z             | 19/03/2019     | 666/UBND-KGVX     | UBND tỉnh Điện Biên | V/v thực hiện chế độ báo cáo theo quy định tại<br>Thông tư số 07/2017/TT-BKHĐT của Bộ Kế hoạch<br>và Đấu tư.                                     | Vũ Hồng Gấm                             | Chưa xử lý                |  |  |
| 5                                  | 1             | 14/03/2019     | 313/STC-QLNS      | Sở Tài chính        | V/v báo cáo tỉnh hình mua sắm sửa chữa, đầu tư<br>các công trình sử dụng nguồn kinh phí sự nghiệp<br>thuộc ngân sách địa phương từ 2015 đến 2019 | Nguyễn Thị Phượng                       | Đã xử lý<br>(quá hạn)     |  |  |
| ļ                                  | )<br>9)<br>9) | 11/03/2019     | 587/UBND-KGVX     | UBND tỉnh Điện Biên | V/v triển khai thực hiện Quyết định của Thủ tướng<br>Chính phủ phê duyệt Đề án hỗ trợ thông tin, tuyên<br>truyền về dân tộc, tôn giáo            | Trần Thị Hà;Nguyễn Cao<br>Thương        | Đang xử lý<br>(trong hạn) |  |  |
| 1                                  |               | 01/03/2019     | 515/UBND-TH       | UBND tỉnh Điện Biên | báo cáo giám sát đánh giá đầu tư năm 2018                                                                                                    | Vũ Hồng Gấm                             | Đã xử lý<br>(quá hạn)     |  |  |
| 1                                  | <b>1</b>      | 05/01/2019     | 4/QÐ-UBND         | UBND tỉnh Điện Biên | thành lập Ban Chỉ đạo phát triển đối tượng tham<br>gia BHXH, BHYT, bảo hiểm thất nghiệp (BHTN) tỉnh<br>Điện Biên                                 | Nguyễn Châu Loan                        | Đã xử lý<br>(đúng hạn)    |  |  |
| 1                                  | 1             | 03/01/2019     | 1973/SNV -CCVC    | Sở Nội vụ           | Vv triệu tập công chức dự thi nâng ngạch lên<br>chuyển viên cao cấp năm 2018                                                                     | Nguyễn Thị<br>Phượng;Nguyễn Thị<br>Dung | Đang xử lý<br>(trong hạn) |  |  |
| 1                                  | <u>)</u>      | 25/12/2018     | 1944/TB-HÐTNN     | Sở Nội vụ           | Thông báo kết quả điểm thi nâng ngạch công chức<br>lên chuyên viên chính năm 2018 tỉnh Điện Biển                                                 | Nguyễn Thị Dung                         | Đã xử lý<br>(đúng hạn)    |  |  |
| Có tổng số 7 văn bản Trang 1 🚽 1 🕨 |               |                |                   |                     |                                                                                                    |                                         |                           |  |  |

### III- QUY TRÌNH XỬ LÝ VĂN BẢN ĐI

#### 1. Vị trí Chuyên viên

Tại vị trí Chuyên viên có 2 trường hợp:

a. Dự thảo văn bản tham mưu khi có kế thừa văn bản đến.

b. Dự thảo văn bản tham mưu mới (không kế thừa văn bản đến).

- TH1: Dự thảo văn bản tham mưu có sự kế thừa của văn bản đến

Mở khung xử lý Văn bản đến trên thanh công cụ

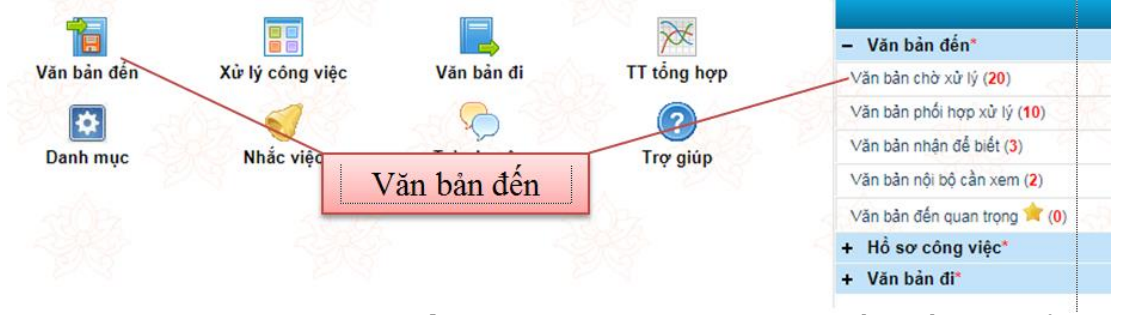

Trong giao diện Văn bản đến chờ xử lý chọn Văn bản cần kế thừa để tạo văn bản tham mưu  $\rightarrow$  Tạo dự thảo

| Cập nh | hật thông ti | n xử lý VB▼ | Tae du thảo V | Đưa vào HSCV        |                                                                                                    |             | Trang 1   | 41         |
|--------|--------------|-------------|---------------|---------------------|----------------------------------------------------------------------------------------------------|-------------|-----------|------------|
|        | Số để        | n Ngày đến  | Số ký hiệu    | Cơ quan ban hành    | Trich yếu                                                                                                    | Thời hạn xử | Người     | chuyển VB  |
|        | 682          | 01/02/2019  | 295/UBND-KT   | UBND tỉnh Điện Biến | V/v điều chính hạch toán kinh phí nguồn cải<br>cách tiền lượng đã giao tại Quyết định số<br>1228/QD-UBND ngày 06/12/2018 của UBND<br>tịnh sang niên độ ngắn sách năm 2019 |             | Nguyễn Ar | nh Tuán_VP |

Điền thông tin liên quan đến văn bản tham mưu cần dự thảo để trình Lãnh đạo phòng xét duyệt

| Quay lại <u>G</u> hi lại                     | Sao chép VBD1    | T mới                    | Chuyến <u>k</u> ý duyệt                 | Xóa VBDT                |                |                                    |                                            |
|----------------------------------------------|------------------|--------------------------|-----------------------------------------|-------------------------|----------------|------------------------------------|--------------------------------------------|
| 🔲 Phát hành kèm tệp V                        | B đến            |                          |                                         |                         |                |                                    |                                            |
|                                              | Ngày tạo: 12     | 2/02/2019                | 1                                       |                         |                |                                    |                                            |
| Là văn                                       | bàn QPPL: 💿      | Không                    | ◯ Có                                    |                         |                | Ngày cập nhật:                     | 03:58 CH 12/02/2019                        |
| Ngườ                                         | i soạn thảo: (gi | iả định) C               | huyên Viên                              |                         |                | Đơn vị soạn thảo:                  | Văn Phòng                                  |
| Mã                                           | √B dự thảo: DT   | T299                     |                                         |                         |                |                                    |                                            |
| Lo                                           | ại văn bản:* Cô  | ông văn                  |                                         |                         | $\sim$         |                                    |                                            |
|                                              | Trích yếu:*      | /v điều ch<br>ang niên ( | ỉnh hạch toán kinh<br>độ ngân sách năm∶ | phí nguồn cải c<br>2019 | ách ti         | ền lương đã giao tại Quyết định số | 1228/QÐ-UBND ngày 06/12/2018 của UBND tỉnh |
|                                              | Người ký: (gi    | ià định) L               | ãnh đạo Sở                              |                         | $\sim$         | Chức vụ:                           | Giám Đốc                                   |
| Danh sách xin ý kiến                         |                  |                          |                                         |                         |                |                                    |                                            |
| Thời hạn cho ý kiến:                         |                  |                          |                                         | Trạng thái:             | Đang soạn thảo |                                    |                                            |
| <u>Tệp VB ban hành:</u> Chưa gắn tệp văn bản |                  |                          |                                         |                         |                |                                    |                                            |
| 🔿 Liên kết văn bản                           |                  |                          |                                         |                         |                |                                    |                                            |

TRUNG TÂM CNTT&TT - SỞ THÔNG TIN VÀ TRUYỀN THÔNG

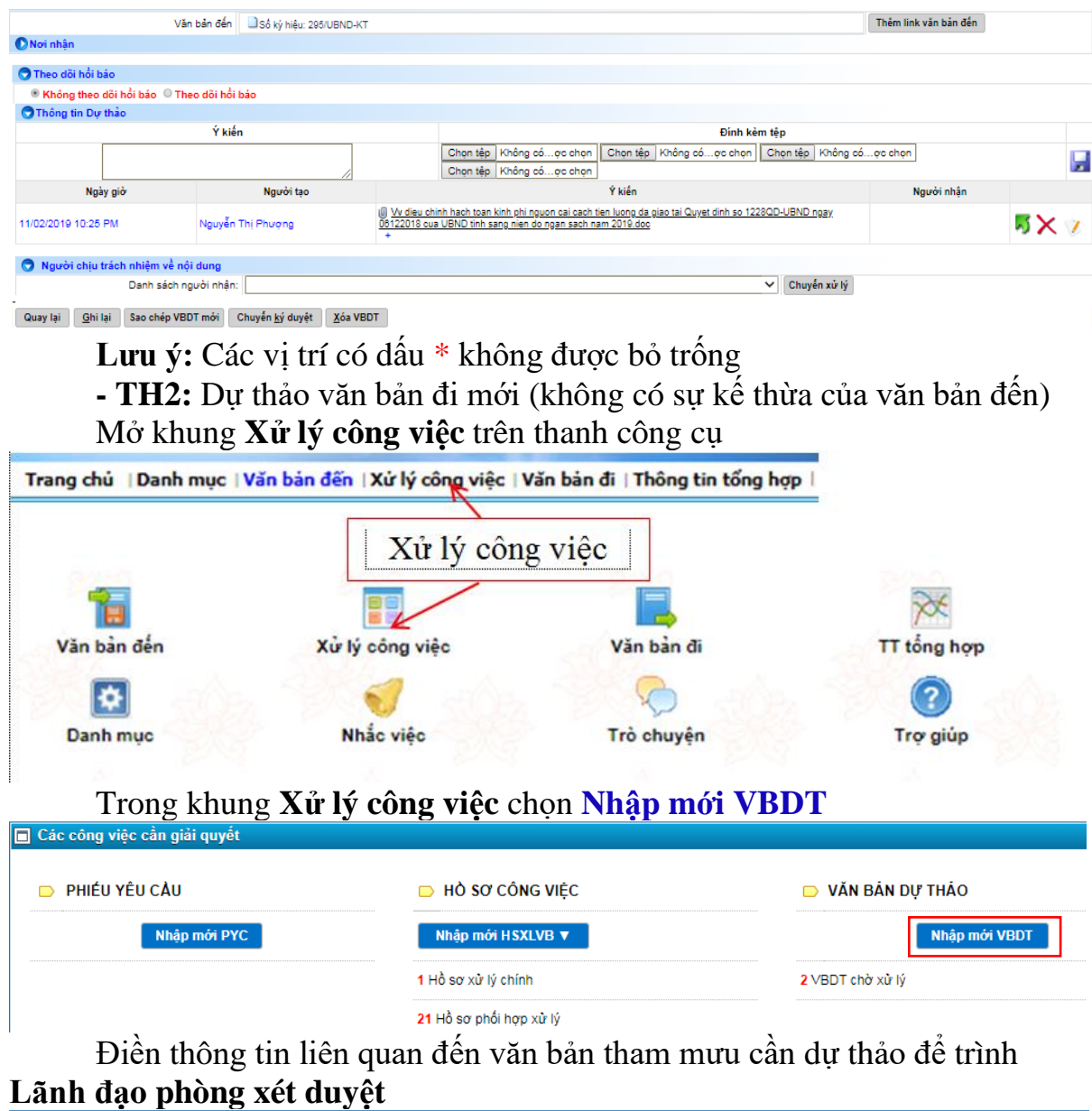

| Văn bản dự thảo                    |                                       |                                   |                                   | <b>Ž</b>                 |              |
|------------------------------------|---------------------------------------|-----------------------------------|-----------------------------------|--------------------------|--------------|
| Quay lại Ghi lại Sao chép VBDT mới | Chuyển <u>k</u> ý duyệt <u>X</u> óa V | /BDT                              |                                   |                          |              |
| □ Phát hành kèm tệp ∨B đến         |                                       |                                   |                                   |                          |              |
| Ngày tạo:                          | 26/05/2019                            |                                   |                                   |                          |              |
| Là văn bản QPPL:                   | 🖲 Không 🔘 Có                          |                                   | Ngày cập nhật:                    | 10:39 CH 26/05/2019      |              |
| Người soạn thảo:                   | Nguyễn Thị Phượng                     |                                   | Đơn vị soạn thảo:                 | Văn Phòng                |              |
| Mã VB dự thảo:                     | DT988                                 |                                   |                                   |                          |              |
| Loại văn bản:*                     | Công văn                              | ~                                 |                                   |                          |              |
| Trích yếu:*                        | Tham gia ý kiến vào Nghị địn          | nh chính phủ                      |                                   |                          |              |
| Người ký:                          | Chu Xuân Trường                       | ~                                 | Chức vụ:                          | Giám Đốc                 |              |
| Danh sách xin ý kiến:              |                                       |                                   |                                   | ·                        | <b>~</b>     |
| Thời hạn cho ý kiến:               |                                       | 12                                | Trạng thái:                       | Đang soạn thảo           |              |
| <u>Tệp VB ban hành:</u>            | Chưa gắn tệp văn bản                  |                                   |                                   |                          |              |
| 💽 Liên kết văn bản                 |                                       |                                   |                                   |                          |              |
| 🕐 Nơi nhận                         |                                       |                                   |                                   |                          |              |
| 🚺 Theo dõi hồi báo                 |                                       |                                   |                                   |                          |              |
| 🕤 Thông tin Dự thảo                |                                       |                                   |                                   |                          |              |
| Ýki                                | 'n                                    |                                   | Đính kèm tế                       | èp                       |              |
|                                    |                                       | Chọn tệp Không có                 | .ợc chọn Chọn tệp Không cóợc chọn | Chọn tệp Không cóợc chọn |              |
|                                    |                                       | Chọn tệp Không có                 | .ợc chọn                          |                          | 20           |
| Ngày giờ                           | Người tạo                             |                                   | Y kiên                            | Người n                  | hận          |
| 26/05/2019 10:39 PM Nguyễn         | Thị Phượng 🛛                          | 636897583908713187 file-name.docx |                                   |                          | <b>5 X</b> 🕅 |
| Người chịu trách nhiệm về nội dung |                                       |                                   |                                   |                          |              |
| Danh sách người nhận               |                                       |                                   | ~                                 | Chuyên xử lý             |              |
| Quay lại Ghi lại Sao chép VBDT mới | Chuyển <u>k</u> ý duyệt <u>X</u> óa V | BDT                               |                                   |                          |              |

TRUNG TÂM CNTT&TT - SỞ THÔNG TIN VÀ TRUYỀN THÔNG

Lưu ý: Các vị trí có dấu \* không được bỏ trống Sau khi điền đầy đủ thông tin văn bản cần dự thảo tham mưu. Lựa chọn người Xử lý văn bản (trình Lãnh đạo phòng xét duyệt)

| lgười chịu trách nhiệm về nội dung |                                  |
|------------------------------------|----------------------------------|
| Danh sách người nhận:              | <ul> <li>Gruyén xử lý</li> </ul> |

0

Trong giao diện người nhận chọn Phòng, ban  $\rightarrow$  Người nhận trình duyệt  $\rightarrow$  Đồng ý

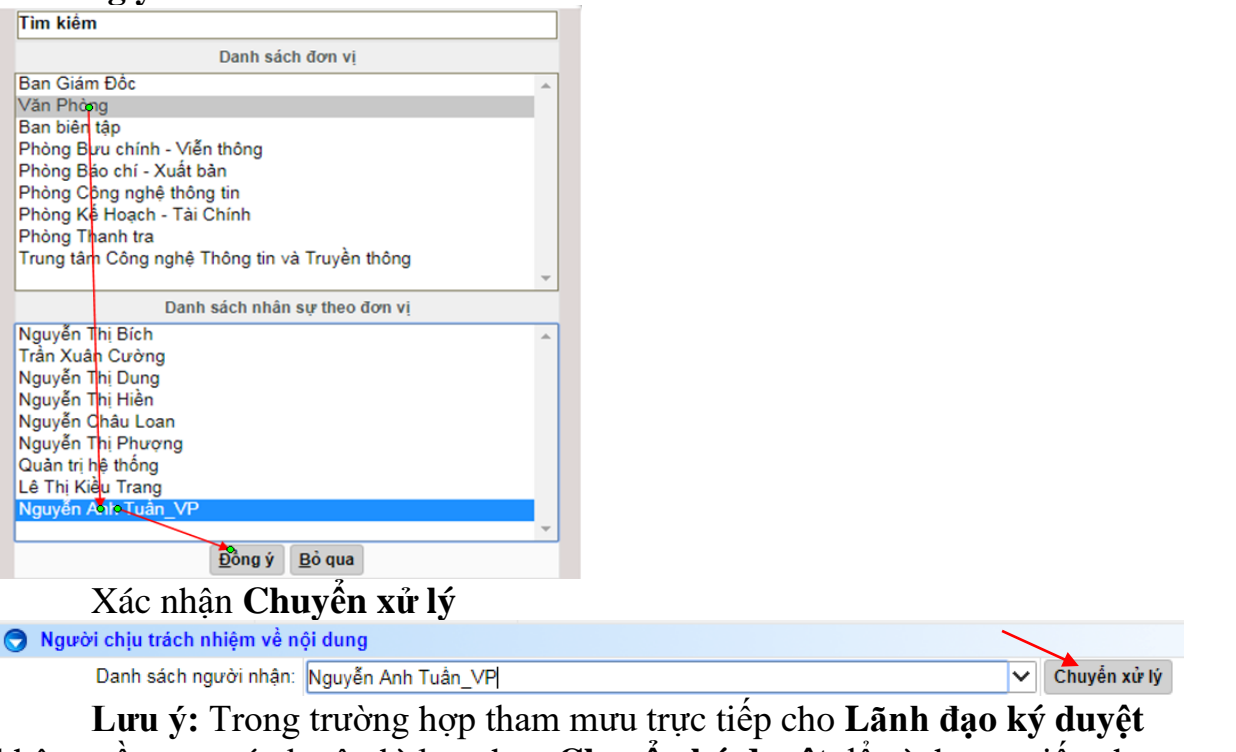

Lưu ý: Trong trưởng hợp tham mưu trực tiếp cho Lãnh đạo ký duyệt không cần qua xét duyệt thì lựa chọn Chuyển ký duyệt để trình trực tiếp cho người ký duyệt văn bản

| 🔵 Ngườ   | 🕤 Người chịu trách nhiệm về nội dung |                      |                         |                  |  |   |              |  |  |
|----------|--------------------------------------|----------------------|-------------------------|------------------|--|---|--------------|--|--|
|          | Danh sách                            | người nhận: Nguyễn / | Anh Tuần_VP             |                  |  | ~ | Chuyển xử lý |  |  |
|          |                                      |                      | $\mathbf{i}$            |                  |  |   |              |  |  |
| Quay lại | <u>G</u> hi lại                      | Sao chép VBDT mới    | Chuyển <u>k</u> ý duyệt | <u>X</u> óa VBDT |  |   |              |  |  |

#### 2. Vị trí Lãnh đạo phòng chuyên môn

Tại vị trí **Lãnh đạo phòng chuyên môn** có thể khởi tại văn bản tham mưu mới hoặc văn bản chỉ đạo điều hành tham mưu mới, các bước thực hiện giống vị trí **Chuyên viên** (<u>mục 1-TH2</u>).

| Cae cong việc can giải duyết |                   |                   |
|------------------------------|-------------------|-------------------|
| PHIÉU YÊU CẦU                | HÒ SƠ CÔNG VIỆC   | 🗩 VĂN BẢN DỰ THẢO |
| Nhập mới PYC                 | Nhập mới HSXLVB ▼ | Nhập mới VBDT     |
|                              |                   |                   |

Khi có văn bản từ **Chuyên viên** gửi đến **Lãnh đạo phòng chuyên môn** mở xem nội dung văn bản. Văn bản sẽ ở khung **Xử lý công việc**  $\rightarrow$  **VBDT chờ xử lý** tham mưu liên quan.

| 🗖 Các            | : công việc cả | in giải q       | uyết              |                   |                                                  |
|------------------|----------------|-----------------|-------------------|-------------------|--------------------------------------------------|
| 🕞 ΡΗΙΈυ ΥΕੰυ CÂU |                | HÒ SƠ CÔNG VIỆC | 🕞 VĂN BẢN DỰ THẢO |                   |                                                  |
| Nhập mới PYC     |                |                 | H PYC             | Nhập mới HSXLVB 🔻 | Nhập mới VBDT                                    |
|                  |                |                 |                   |                   | T chờ xử lý                                      |
|                  |                |                 |                   |                   | 1 Văn bản đang dự thảo                           |
|                  |                |                 |                   |                   | 1 VBDT đã chuyển xử lý (là người chuyển tiếp)    |
|                  | Chọ            | on và           | ăn bản cần xử     | lý                | · · · · · · · · · · · · · · · · · · ·            |
|                  |                |                 |                   |                   |                                                  |
| Nhập r           | mói VBDT       |                 |                   |                   |                                                  |
| # #              | Ngày tạo       | Mä DT           | Người soạn thảo   | Người ký          | Trích yếu                                        |
| 20               | 0/05/2019      | DT932           | Nguyễn Thị Dung   | Chu Xuân Trường   | Về việc bỗ nhiệm lại công chức (Nguyễn Thị Hiền) |

Xem nội dung  $\rightarrow$  đưa ra hướng giải quyết. Chọn biểu tượng  $\checkmark$  để đọc và sửa tệp tin (*máy tính phải cài phần mềm BTE Adappter*)

**Lưu ý:** Sau khi sửa nội dung của file, phải lưu lại sau đó mới chuyển lại cho **Chuyên viên**, tránh trường hợp thao tác không đúng quy trình nội dung đã sửa không ghi lại tại vị trí **Chuyên viên**.

Sau khi sửa nội dung của văn bản chuyển cho người khác xử lý chương trình sẽ xuất hiện bảng tương tác, chọn thêm ý kiến xử lý để file được cập nhật.

| 113.160.144.110:8083 cho biết<br>Ý kiến xử lý: |    |     |
|------------------------------------------------|----|-----|
|                                                |    |     |
|                                                | ок | Hủy |

Tệp đã chỉnh sửa sẽ được đính kèm tiếp vào phần **Thông tin dự thảo** theo định dạng: *Tên\_tệp(người sửa)(ngày giờ sửa)* 

|                                       | Ý kiến            |                                          | Đính kèm tệp                                                                                          |                          |                  |                    |   |   |  |
|---------------------------------------|-------------------|------------------------------------------|----------------------------------------------------------------------------------------------------|--------------------------|------------------|--------------------|---|---|--|
|                                       |                   |                                          | Chọn tập Không cóợc chọn<br>Chon tập Không cóợc chọn                                                  | Chọn tệp Không cóợc chọn | Chọn tệp Không c | óợc chọn           |   |   |  |
| Ngày giờ                              | Người tạo         |                                          |                                                                                                    | Ý kiến                   |                  | Người nhận         |   |   |  |
| 0/05/2019 08:54 AM                    | Nguyễn Thị Dung   | 0) Bonhiem lei die Nguyen Thi Hien doo 🎲 |                                                                                                    |                          |                  |                    | ろ | V |  |
| 20/05/2019 08:54 AM                   | Nguyễn Thị Dung   | -                                        |                                                                                                    |                          |                  | Lê Thị Kiều Trang  |   |   |  |
| 23/05/2019 15:04:44 Lê Thị Kiều Trang |                   | Bo nhiem<br>+ Trình đổ                   | (ii) Bo nhiem Isi d.c Nguyen Thi Hien(trangitk.sttt)(23.05.2019 15h04p44).doc<br>+ Trinh đồng chí CVP |                          |                  |                    | ろ | V |  |
| 23/05/2019 03:04 PM                   | Lê Thị Kiểu Trang | -                                        |                                                                                                    |                          |                  | Nguyễn Anh Tuấn_VP |   |   |  |

Lãnh đạo phòng chuyên môn có hai tình huống xử lý:

- TH1: Nếu chưa đạt yêu cầu thì chuyển lại Chuyện viên chỉnh sửa.

| 🔿 N                   | gười ch | hịu trách       | n nhiệm về nội dung |                  |   |              |
|-----------------------|---------|-----------------|---------------------|------------------|---|--------------|
| Danh sách người nhận: |         |                 |                     | Nguyễn Châu Loan | ~ | Chuyển xử lý |
| Quay                  | lại 🧕   | <u>G</u> hi lại | Sao chép VBDT mới   | Nguyễn Châu Loan |   |              |

- TH2: Nếu đạt yêu cầu trình Lãnh đạo đơn vị ký duyệt (hoặc trực tiếp sửa và trình Lãnh đạo đơn vị ký duyệt).

| 🔵 Người  | i chịu trácł    | h nhiệm về nội dung  |                   |                |
|----------|-----------------|----------------------|-------------------|----------------|
|          | D               | anh sách người nhận: | Nguyễn Châu Loan  | Y Chuyển xử lý |
| Quay lại | <u>G</u> hi lại | Sao chép VBDT mới    | Ký duyệt Xóa VBDT |                |

#### 3. Vị trí Lãnh đạo cơ quan/đơn vị

Lãnh đạo đơn vị nhận văn bản từ Lãnh đạo phòng chuyên môn, các giao diện làm việc giống như Lãnh đạo phòng chuyên môn và Chuyên viên.

| 2 | 7 |
|---|---|
| L | 1 |

| Các công việc cần                          | giải quyết                                       |                                                |                                          |                                  |                   |             |
|--------------------------------------------|--------------------------------------------------|------------------------------------------------|------------------------------------------|----------------------------------|-------------------|-------------|
| 🕞 PHIẾU YÊU CẢ                             | U                                                | 🕞 HỜ SƠ CÔNG VIỆO                              | 2                                        | 🕞 VĂN BẢN DỰ                     | THẢO              |             |
| Nh                                         | ập mới PYC                                       | Nhập mới HSXLVB 🔻                              |                                          |                                  | Nhập mới VBDT     |             |
|                                            |                                                  | Nhập mới HSGQCV<br>Nhập mới HSVBLQ             |                                          | <mark>1</mark> Văn bản chờ ký du | yệt               |             |
| Lãnh                                       | đao đơn vi                                       | cũng có hai tình                               | huống xử lý:                             |                                  |                   | I           |
| # # Ngày tạo Mã DT                         | •<br>Người soạn thảo                             | Người ký                                       | Trích y                                  | éu                               | Cá                | òng việc    |
| 28/05/2019 DT989                           | Lê Thị Kiểu Trang                                | Chu Xuân Trường. Tham gia dụ                   | r thảo Nghị định Chính phủ               |                                  | Chi               | ờ ký duyệt  |
| TU                                         | 1. Nấu chu                                       | a đạt vận cầu thì                              | ì chuyển lại vậ                          | hu cầu <b>Ph</b>                 | àng chuyê         | n môn       |
| sửa lại (hoặ                               | c Yêu cầu                                        | soạn thảo lại)                                 | i chuych lậi yc                          |                                  | mg chuye          | II IIIUII   |
| S Người chịu trách r                       | nhiệm về nội dung                                | maria Alim                                     |                                          |                                  |                   | 8 2 m       |
| Quay lai Ghi lai                           | anh sách người nhận: Lê<br>Yêu cầu soan thảo lại | Thị Kiêu Trang                                 |                                          |                                  | ✓ Chi             | iyên xứ lý  |
| - TH                                       | <b>2:</b> Nếu đạt<br>ực tiếp sửa                 | thì chọn 💆 xác :<br>rồi xác nhân văr           | nhận <mark>văn bản</mark><br>bản ban bài | ban hành<br>nh )                 | hoặc cho          | on biểu     |
| Danh sáci                                  | uc ncp sua                                       |                                                |                                          |                                  |                   | ~           |
| Thời hạ                                    | n cho ý kiến:                                    |                                                | Trạn                                     | g thái: Trình ký duyệt           |                   | 12          |
| <u>Tệp \</u><br>⊂ Liên kết văn bản         | <u>/B ban hành:</u> 🗙 🖲 636897                   | 583908713187_file-name.docx 📝 😨                |                                          |                                  |                   |             |
| n Nơi nhân                                 | ∕ăn bản đến                                      |                                                |                                          |                                  |                   |             |
| 🔿 Theo dõi hồi bảo                         |                                                  |                                                |                                          |                                  |                   |             |
| Không theo dõi hồi bả<br>Thông tin Dự thảo | áo 🔍 Theo dối hồi báo                            |                                                |                                          |                                  |                   |             |
|                                            | Ý kiến                                           | Chon têp Không                                 | Đính<br>cóơc chon Chon têp Không cố      | kèm tệp<br>ốơc chon   Chon têp   | Rhông cóoc chon   |             |
| Marke atk                                  | N                                                | Chọn tệp Không                                 | cóợc chọn                                |                                  | Munchel           |             |
| Ngay gio                                   | Lê Thị Kiều Trang                                | 636897583908713187 file-nam                    | ne.docx (VB ban hành) 💮                  |                                  | Người nhậc        | 1           |
| 26/05/2019 11:07 PM                        | Lê Thị Kiều Trang                                | +                                              |                                          |                                  | Chu Xuân Trường.  | -3 0        |
| 26/05/2019 11:08 PM                        | Chu Xuân Trường.                                 | -                                              |                                          |                                  | Lê Thị Kiều Trang |             |
| 26/05/2019 11:09 CH                        | Lê Thị Kiều Trang                                | <ul> <li>Kính chuyển lãnh đạo ký du</li> </ul> | yệt                                      |                                  | Chu Xuân Trường.  |             |
| Người chịu trách nhi<br>Danh sách          | ệm về nội dung<br>người nhận: Lê Thị Kiêu Tr     | ang                                            |                                          | ❤ Chuyển xử lý                   |                   |             |
| Quay lại <u>G</u> hi lại <u>Y</u> ế        | u cầu soạn thảo lại <u>K</u> ý c                 | luyệt                                          |                                          |                                  |                   |             |
| Chọr                                       | Ký duyệt                                         | để xác nhận ký v                               | văn bản                                  |                                  |                   |             |
| 🕤 Người chịu trá                           | ich nhiệm về nội dụn                             | g                                              |                                          |                                  |                   |             |
| Da                                         | nh sách người nhận:                              | Lê Thị Kiêu Trang                              |                                          |                                  | ~                 | Chuyển xử l |
| Quay lại <u>G</u> hi lại                   | <u>Y</u> êu cầu soạn thả                         | o lại <u>K</u> ý duyệt                         |                                          |                                  |                   |             |
| Char                                       | Chuyển V                                         | Tăn thu an ara                                 | hožo Ch                                  | Sn Wan 44                        | n don             | ŧć:         |
| đơn vi trực                                | thuộc ký và                                      | an thư cơ quar<br>in bản)                      | i (noạc Chuye                            | en van th                        | u aon vị (        | 101 101     |
| Thông tin Dụ                               | r thảo                                           | ,                                              |                                          |                                  |                   |             |
|                                            |                                                  |                                                |                                          |                                  |                   |             |

| Minong un bự thảo                          |                   |                                                 |  |  |  |  |  |
|--------------------------------------------|-------------------|-------------------------------------------------|--|--|--|--|--|
| Ngày giờ                                   | Người tạo         | Ý kiến                                          |  |  |  |  |  |
| 26/05/2019 11:01 PM                        | Lê Thị Kiều Trang | 636897583908713187 file-name.docx (VB ban hành) |  |  |  |  |  |
| 26/05/2019 11:07 PM                        | Lê Thị Kiều Trang | -                                               |  |  |  |  |  |
| 26/05/2019 11:08 PM                        | Chu Xuân Trường.  | -                                               |  |  |  |  |  |
| 26/05/2019 11:09 CH                        | Lê Thị Kiều Trang | - Kính chuyển lãnh đạo ký duyệt                 |  |  |  |  |  |
| 26/05/2019 11:13 CH                        | Chu Xuân Trường.  | - Ký duyệt văn bản dự thảo                      |  |  |  |  |  |
| Quay lại <u>G</u> hi lại Chuyến Văn thư CQ |                   |                                                 |  |  |  |  |  |

4. Vị trí Văn thư

Trong Trang chủ chọn khung Văn bản đi

| -                       |                    |                         | -                                  | 72/20                             | <u> </u>                             |                                             |                                              | CHỨC NĂNG                                           |                                     |                                                                                                    |
|-------------------------|--------------------|-------------------------|------------------------------------|-----------------------------------|--------------------------------------|---------------------------------------------|----------------------------------------------|-----------------------------------------------------|-------------------------------------|----------------------------------------------------------------------------------------------------|
|                         | -                  | _                       | TI                                 | ≝ <b>1</b> . ≗                    | 4:                                   | + Văn bản đến"                              |                                              |                                                     |                                     |                                                                                                    |
| Văn bản đến             | Văn bản đi         |                         |                                    | an ban (                          |                                      | - Văn bản đi                                |                                              |                                                     |                                     |                                                                                                    |
|                         |                    |                         | -                                  |                                   |                                      | Vân bản shở ban h                           | ánh (14)                                     |                                                     |                                     |                                                                                                    |
| Nhắc việc               | Trò chuyện         | č                       | Hòm thư cóng                       | Trợ gi                            | lúp                                  | Vân bản cần xem (                           | 1)                                           |                                                     |                                     |                                                                                                    |
|                         |                    |                         |                                    |                                   |                                      | Vân bản quan trọng                          | a 🗮 (0)                                      |                                                     |                                     |                                                                                                    |
| Chọr                    | <u>1 Văr</u>       | ı bå                    | n chờ                              | ban hà                            | nh                                   |                                             |                                              |                                                     |                                     |                                                                                                    |
| CHỨC NĂNG               |                    | Danh sác                | h văn bản chờ b                    | an hành                           |                                      |                                             |                                              |                                                     |                                     |                                                                                                    |
| n bản chờ ban hành (14) |                    | Vào số Vi               | 3 Thêm mới                         | Xóa VB                            |                                      |                                             |                                              |                                                     | Tra                                 | ing 1 🛛 🖣 <u>1</u> 🕨                                                                                                    |
| ) số văn bản            |                    |                         | Loại văn bản                       | Đơn vị ban hành                   |                                      | Trích yếu                                   |                                              | Người soạn thảo                                     |                                     | Người ký                                                                                                    |
| ban chưa gưi qua mạng   |                    |                         | Công văn                           | Văn Phòng                         | V/v điều chỉnh hạc                   | i toán kinh phí nguồn<br>số 1228/OĐ-LIBND n | cải cách tiền lương đã<br>này 06/12/2018 của | (giả định) Chuyên Viên                              | (ciả đị                             | h) Lãnh đạo Sở                                                                                                    |
| gưi VB qua mạng         |                    |                         | Song van                           | vali r hong                       | UBND tinh sang ni                    | in độ ngân sách năm                         | 2019                                         | (gia dinin) chuyen vien                             | (gia uji                            | in) Lann dạo So                                                                                                    |
| n bô văn bản            |                    |                         | Công văn                           | Phòng Thanh tra                   | điện                                 | o tham gia thann tra,                       | kiem tra tan so vo tuyer                     | Trần Văn Thoa                                       | Nguyễ                               | n Hùng Cường                                                                                                    |
| bản đi trong ngày       |                    |                         | Thông báo                          | Phòng Thanh tra                   | Thông báo điều chi                   | nh bổ sung lịch tiếp c                      | ông dân năm 2019                             | Cao Đức Thuật                                       | Nguyễ                               | n Hùng Cường                                                                                                    |
| Chọr                    | n <mark>văn</mark> | bår                     | ı cần l                            | b <mark>an hà</mark> i            | $h \rightarrow V$                    | /ào số                                      | VB                                           |                                                     |                                     |                                                                                                    |
| 'ào số VB Thêm mới      | Xóa VB             | Q                       |                                    |                                   |                                      |                                             |                                              |                                                     | Trang                               | 1 🖣 <u>1</u> 🕨 [                                                                                                    |
| Loại văn bản            | Đơn v              | ban hành                |                                    | 1                                 | Trích yếu                            |                                             | Ng                                           | ười soạn thảo                                       | Ng                                  | jurời ký                                                                                                    |
| 🔁 Báo cáo               | Phòng Bá           | o chí - Xuất            | Báo cáo công                       | ) tác quản lý nhà nư              | ớc về Báo chí tháng                  | 5/2019                                      | Trần Thị Hà                                  |                                                     | Nguyễn Hùng C                       | ường                                                                                                    |
| 📩 Công văn              | Phòng Th           | anh tra                 | Tham gia ý ki                      | ên vào dựi an Luật                |                                      |                                             | Trần ∨ăn Thoa                                |                                                     | Nguyễn Hùng C                       | ường                                                                                                    |
| 🛪 Báo cáo               | Văn Phòn           | a                       | báo cáo kết q                      | uả hoạt động nữ cô                | ng 6 tháng đầu năm                   | 2019                                        | Nauvễn Thi Hiền                              |                                                     | Nauyễn Hùna C                       | ườna                                                                                                    |
| –<br>Diần               | đầu                | -<br>                   | a ân a t                           | in liân                           |                                      | rás Irla                                    | mhát hà                                      | mh trăn hả                                          |                                     | -                                                                                                    |
|                         | uay                |                         | long t                             | in nen (                          | quan in                              |                                             | phat na                                      | um van da                                           | 11                                  |                                                                                                    |
| rép chữa nội dùng toa   | in van cua va      | Chor                    | têp Khôna cá                       | têp nào được ch                   | on                                   |                                             | <u>.</u>                                     |                                                     |                                     |                                                                                                    |
|                         |                    |                         | cao guan ly nha                    | nuos ve bao obi t                 | hang Elouongnh at                    | +++V24 05 2049 471                          | 07p02) signed pdf                            | J.                                                  |                                     |                                                                                                    |
| Nơi nhân văn bản        |                    |                         | cao quan iy nina                   | a nuoc ve bao chi t               | nang stedongninisi                   | <u>uu)(24.05.2015 111</u>                   | iorpoz) signed.put                           |                                                     |                                     |                                                                                                    |
|                         | -                  | Văn thư tr              | ung tâm; Vũ Ho                     | àng Thiên; Chu Xi                 | uân Trường; Nguy                     | ễn Thị Mai; Vũ Tr                           | ong Nghĩa; Phùng T                           | hị Thu Hằng; Vũ Đức Són                             | g; Nguyễn Thị Vá                    | in Anh; 🔶 🔪                                                                                                    |
|                         | Cá nhân:           | Đăng tin, l<br>Nguyễn T | bài; Nguyễn Thị<br>hị Dung: Vũ Anh | Bích; Dương Văn<br>Dũng: Mai Xuân | Bình; Nguyễn Trợ<br>Dũng: Khức Thị P | ng Chiến; Nguyễn<br>hượng Giang: Vũ         | n Hùng Cường; Trầi<br>Hồng Gấm: Lò Thị l     | n Xuân Cường; Nguyễn Ma<br>Hồng Hà: Lâm Thị Thanh H | ạnh Cường; Vũ \<br>Hà: Trần Thị Hà: | 'ăn Cảnh; 💌                                                                                                    |
|                         |                    | i guyon n               | i bang, raran                      | bung, maryaan                     | bang, raido rinj r                   | la ong olang, ra                            | nong ouni, zo miji                           | iong na, can nij maini                              | ia, irair ii, ia,                   | <u>ر ایرانی ایرانی ای</u> |
| <u>Nơi n</u>            | inan nói bộ:       |                         |                                    |                                   |                                      |                                             |                                              |                                                     |                                     | 1                                                                                                    |
| م ي بين الم             | hận ngoài          | Hội đồng i              | nhân dân tỉnh Đ                    | iện Biên; Bộ Thôn                 | g tin và Truyền thi                  | òng; Sở Khoa Học                            | Công Nghệ                                    |                                                     |                                     | ```                                                                                                    |
| <u>NOI NNAN</u>         | i ben ngoal:       |                         |                                    |                                   |                                      |                                             |                                              |                                                     |                                     | 1                                                                                                    |
| Theo dõi hồi báo        |                    |                         |                                    |                                   |                                      |                                             |                                              |                                                     |                                     |                                                                                                    |
| Không theo dõi hồi b    | áo 🔍 Theo d        | dõi hồi bá              | 0                                  |                                   |                                      |                                             |                                              |                                                     |                                     |                                                                                                    |
| /ān bản kèm theo        |                    |                         |                                    |                                   |                                      |                                             |                                              |                                                     |                                     |                                                                                                    |
| n văn bán đên           |                    |                         |                                    |                                   |                                      |                                             |                                              |                                                     |                                     |                                                                                                    |
| ng tin luân chuyên      |                    |                         |                                    | Ναυτοτί χτη μ                     |                                      |                                             |                                              | Ghi chú                                             |                                     |                                                                                                    |
| 5/2010 17:09            |                    | Nauvõn H                | ùna Curàna                         | Người xư lý                       |                                      | Chuyển                                      | tis VBDT cand                                | Ghi chu                                             |                                     |                                                                                                    |
| 3/2013 11:00            |                    | Nguyen n                | ing coording                       | ine Obtaita bi                    | 2                                    | Chuyen                                      | to voor sang                                 |                                                     |                                     |                                                                                                    |
| iy iại Ghi lại (F8) T   | nem mori (F7)      | Nhập                    | giong VB truroc                    | (F9) Gui van ba                   | an <b>▲</b> <u>X</u> oa              |                                             |                                              |                                                     |                                     |                                                                                                    |
| Chọr                    | n <b>Ghi</b>       | lại                     | để xác                             | c nhận t                          | hông ti                              | n                                           |                                              | ,                                                   |                                     |                                                                                                    |
| 05/2019 17:0            | 8                  |                         |                                    | Nauvễ                             | n Hùng Ci                            | ràna                                        | _                                            |                                                     |                                     |                                                                                                    |
| 001201011.0             | <u> </u>           |                         |                                    | nguye                             | in nung ot                           | long                                        |                                              |                                                     |                                     |                                                                                                    |
| uav lai Hiêu            | chỉnh              | (F8)                    | Nhập o                             | iống VB tr                        | ước (F9)                             | Thêm m                                      | ới(F7) G                                     | ửi văn bản 🔺                                        | Xoá                                 |                                                                                                    |

#### IV- MỘT SỐ ỨNG DỤNG THƯỜNG DÙNG

#### 1. Tạo Hồ sơ, Phiếu yêu cầu xử lý công việc

Trong quá trình thực hiện nhiệm vụ người dùng có thể tạo ra các **Hồ sơ giải quyết công việc/xử lý công việc/văn bản liên quan/phiếu yêu cầu** giải quyết công việc để thuận tiện trong công tác chuyên môn. Cách làm như sau:

#### 1.1 Phiếu yêu cầu:

| Trong giao diện Xử lý công việc chọn Nhập mới PYC |                          |                   |  |  |  |  |  |  |
|---------------------------------------------------|--------------------------|-------------------|--|--|--|--|--|--|
| Các công việc cần giải quyết                      |                          |                   |  |  |  |  |  |  |
| PHIÉU ΧΈυ CÂU                                     | HÒ SƠ CÔNG VIỆC          | 🕞 VĂN BẢN DỰ THẢO |  |  |  |  |  |  |
| Nhập mới PYC                                      | Nhập mới HSXLVB 🔻        | Nhập mới VBDT     |  |  |  |  |  |  |
| Điền thông tin liế                                | ên quan → Lưu & Chuyển x | xử lý             |  |  |  |  |  |  |

| 🔳 Phiếu yêu cầu giải q | luyết công việc      |                                                    |          |  |
|------------------------|----------------------|----------------------------------------------------|----------|--|
| Quay lại Ghi lại I     | Lưu & chuyển XL      |                                                    |          |  |
|                        | Ngày giờ cập nhật:   | 11:53 CH 12/02/2019                                |          |  |
|                        | Mã phiếu:            | PYC1                                               |          |  |
|                        | Người lập phiếu:     | (già định) Lãnh đạo Sở                             |          |  |
|                        | Người yêu cầu:       | (giả định) Lãnh đạo Sở                             | ~        |  |
|                        | Xử lý chính:*        | (giả định) Lãnh đạo Văn phòng                      | ~        |  |
|                        | Phối hợp xử lý:      | (giả định) Chuyên Viên                             | ~        |  |
|                        | Thời hạn xử lý:*     | 20/02/2019                                         |          |  |
|                        | Nội dung công việc:* | Tham mưu báo cáo tham luận giao ban tháng 2 với Bộ |          |  |
| 🕤 Tệp kèm theo         |                      |                                                    |          |  |
|                        |                      | Chọn tệp Không có tệp nào được chọn                | <b>1</b> |  |

#### Người nhận sẽ thực hiện theo nội dung của Phiếu yêu cầu

|              | 🖞 Phiếu yêu cầu chưa xứ lý 💦 📝 |           |           |             |                        |                                  |                                                    |                 |  |  |  |
|--------------|--------------------------------|-----------|-----------|-------------|------------------------|----------------------------------|----------------------------------------------------|-----------------|--|--|--|
| Nhập mới PYC |                                |           |           |             |                        |                                  |                                                    | Trang 1 🛛 🚽 📘 📃 |  |  |  |
|              |                                | Ngày tạo  | Mã<br>PYC | Thời hạn XL | Người lập              | Người xử lý chính                | Nội dung công việc                                 | Tình trạng      |  |  |  |
| 1            | 1                              | 2/02/2019 | PYC1      | 20/02/2019  | (giả định) Lãnh đạo Sở | (giả định) Lãnh đạo<br>∨ăn phòng | Tham mưu báo cáo tham luận giao ban tháng 2 với Bộ | Chưa xử lý      |  |  |  |
| С            | Có tổng số 1 phiếu yêu cầu     |           |           |             |                        |                                  |                                                    |                 |  |  |  |

1.2 Hồ sơ xử lý công việc, giải quyết công việc, văn bản liên quan Trong giao diện Xử lý công việc tạo Hồ sơ cần sử dụng

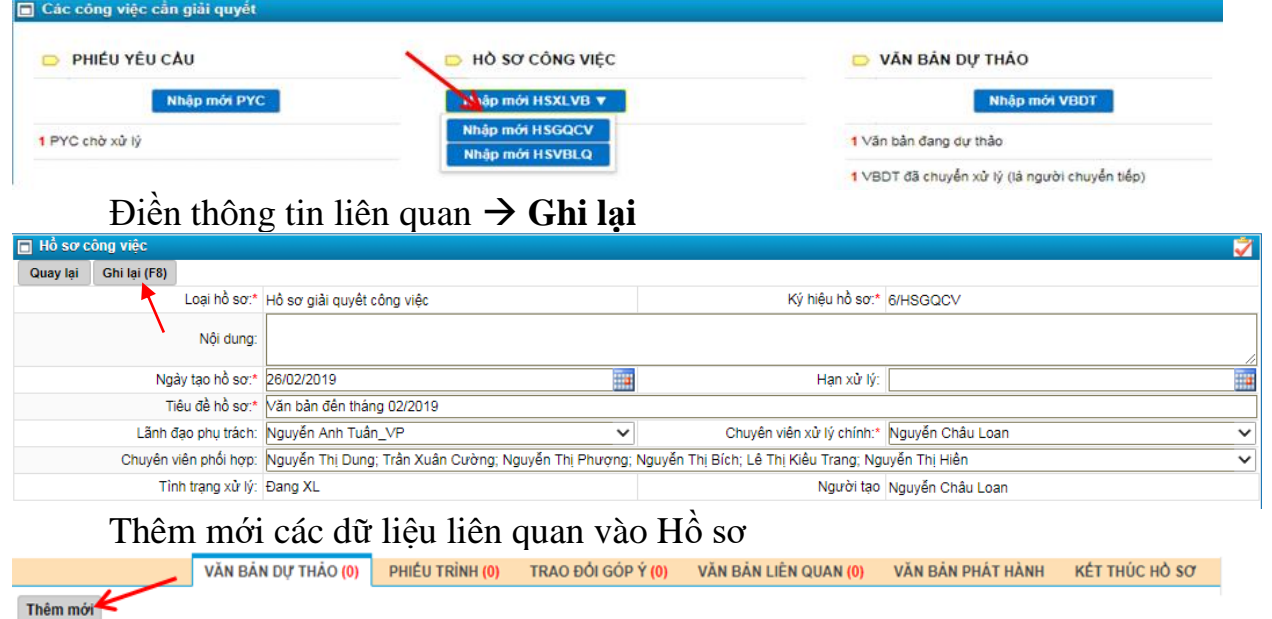

#### 2. Tra cứu văn bản

#### 2.1 Văn bản đến

Tùy vào mục đích tra cứu hệ thống cho phép người dùng tra cứu hồ sơ văn bản đến theo nhiều phương án khác nhau

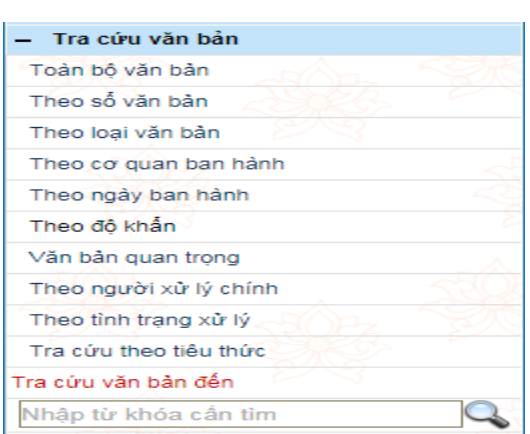

#### Hoặc dùng tiện ích tìm kiếm nâng cao để thực hiện việc tra cứu

Tra cứu văn bản đến

Thông tư

Điền tiêu chí tìm kiếm  $\rightarrow$  càng chi tiết kết quả càng chính xác

|     | Ngầm định tìm trong CSDL hiện tại, để thay đổi nhấn vào đây: 🎆 |      |                |                  |            |                      |                                       |                                                                                                    |                   |             |                     |   |
|-----|----------------------------------------------------------------|------|----------------|------------------|------------|----------------------|---------------------------------------|----------------------------------------------------------------------------------------------------|-------------------|-------------|---------------------|---|
|     |                                                                |      | Τù             | khóa bất kỳ:     | Thông tư   |                      |                                       |                                                                                                    |                   |             |                     |   |
|     |                                                                |      | S              | ố đến theo số:   | ti         | ùr số:               |                                       |                                                                                                    | đến số:           |             |                     |   |
|     |                                                                |      | 5              | ố, ký hiệu gốc:  |            |                      |                                       |                                                                                                    |                   |             |                     |   |
|     |                                                                |      |                | Ngày đến:        | tùr:       |                      |                                       |                                                                                                    |                   | đến:        |                     |   |
|     |                                                                |      | 1              | lgày ban hành:   | tùr:       |                      |                                       |                                                                                                    |                   | đến:        |                     |   |
|     |                                                                |      |                | Số văn bản:      |            | ~                    |                                       | ~                                                                                                    | Cơ quan ban hành: | Bộ Thông    | tin và Truyền thông | ~ |
|     |                                                                |      |                | Loại văn bản:    |            |                      |                                       |                                                                                                    | Lĩnh vực:         |             |                     | ~ |
|     |                                                                |      |                | Người xử lý:     |            |                      |                                       | ~                                                                                                    | Người ký:         |             |                     | ~ |
|     |                                                                |      | Tì             | nh trạng xử lý:  |            |                      |                                       | ~                                                                                                    | Tệp đính kèm:     |             |                     | • |
|     |                                                                |      |                | Trích yếu:       |            |                      |                                       |                                                                                                    |                   |             |                     |   |
|     |                                                                |      |                |                  |            |                      |                                       | <u>C</u> hấp                                                                                                    | nhận              |             |                     |   |
| Tìm | trong                                                          | CSE  | DL hiệ         | n tại có 1 văn l | oàn        |                      |                                       |                                                                                                    |                   | 💾 In kết qu | iả tìm kiếm         |   |
| Đi  | ều kiệ                                                         | n sắ | o xếp:         | Tăng dần theo    | ngày nhận  |                      |                                       |                                                                                                    |                   |             |                     |   |
| #   | #                                                              | #    | Số<br>đến<br>≎ | Ngày nhận 🕏      | Ngày BH 🗘  | Số, ký hiệu          | CQ ban<br>hành                        | Trích yếu Ngườ                                                                                                    |                   |             | Người/nơi xử lý     |   |
| ☆   | #<br>}=                                                        | ß    | 7              | 02/01/2019       | 20/12/2018 | 18/2018/TT-<br>BTTTT | Bộ Thông<br>tin và<br>Truyền<br>thông | Thông tư sửa đối, bổ sung một số điều của TT số 46/2016/TT-BTTTT ngày 26/12/2016 của<br>Bộ trưởng Bộ TTTT quy định danh mục thiết bị VTĐ được miễn giấy phép sử dụng tần số<br>VTĐ, điều kiện kỹ thuật và khai thác kèm theo |                   |             | Vũ Văn Cảnh         |   |

#### 2.2 Văn bản đi

Tùy vào mục đích tra cứu hệ thống cho phép người dùng tra cứu hồ sơ văn bản đi theo nhiều phương án khác nhau

| <ul> <li>Tra cứu văn bản đi</li> </ul> |
|----------------------------------------|
| Toàn bộ văn bần                        |
| Theo số văn bản                        |
| Theo Ioại VB                           |
| Theo người ký                          |
| Theo người soạn thảo                   |
| Theo đơn vị soạn thảo                  |
| Theo đơn vị ban hành                   |
| Danh sách văn bần nội bộ               |
| Theo độ quan trọng                     |
| Theo độ khấn                           |
| Theo độ mật                            |
| Tra cứu theo tiêu thức                 |
| Tra cứu văn bản đi                     |
| Nhập từ khóa cần tìm 🔍 🔍               |

Hoặc dùng tiện ích tìm kiếm nâng cao để thực hiện việc tra cứu

30

|     |      | Т          | ra cứu vă      | in bản đi           |                   |                                |                                                                          |                                                                                       |                        |  |
|-----|------|------------|----------------|---------------------|-------------------|--------------------------------|--------------------------------------------------------------------------|---------------------------------------------------------------------------------------|------------------------|--|
|     |      | ×          | in ý kiển      |                     |                   |                                |                                                                          |                                                                                       |                        |  |
| Tin | ı ki | śm văn l   | bản đến theo t | tiêu thức           |                   |                                | -1                                                                       |                                                                                       |                        |  |
|     |      |            |                |                     |                   |                                | Ngầm định tìm t                                                          | trong CSDL hiện tại, để th                                                            | ay đổi nhấn vào đây: 🐡 |  |
|     |      |            | Từ khóa bất    | kử: vịn ứ kiến l    |                   |                                |                                                                          |                                                                                       |                        |  |
|     |      |            | Số thứ tự theo | số:                 | >>                |                                |                                                                          |                                                                                       |                        |  |
|     |      |            | Số/ ký hiệu    | VB:                 |                   |                                | Số văn bản:                                                              |                                                                                       | ~                      |  |
|     |      |            | Ngày ban hà    | ành: từ:            |                   |                                |                                                                          | đến:                                                                                  |                        |  |
|     |      |            | Loại văn b     | pān:                |                   | ~                              | Người ký:                                                                |                                                                                       |                        |  |
|     |      |            | Đơn vị soạn th | nào:                |                   | ~                              | Người soạn:                                                              | ~                                                                                     |                        |  |
|     |      |            | Đơn vị ban hà  | inh:                |                   | ~                              | Lĩnh vực:                                                                | ~                                                                                     |                        |  |
|     |      |            | Là văn bản QP  | PL: Không           | ● Có              |                                |                                                                          | 🖲 Văn bản đi 🔍 Văn bả                                                                 | àn nội bộ              |  |
|     |      |            | Tệp đính k     | èm:                 |                   | •                              |                                                                          |                                                                                       |                        |  |
|     |      |            | Nơi nh         | nận:                |                   |                                |                                                                          |                                                                                       | ~                      |  |
|     |      |            | Trich y        | /ēu:                |                   | <b>a</b> : <b>f</b>            |                                                                          |                                                                                       |                        |  |
| Tim | tro  |            | biên tại có 13 | văn bản             |                   |                                | nnạn                                                                     | 🕅 In kất quả tìm kiấm                                                                 |                        |  |
| Đi  | èu k | tiên sắp   | xếp: Tăng dần  | theo ngày ban h     | ành               |                                |                                                                          |                                                                                       |                        |  |
| #   | #    | số VB<br>≎ | Ngày BH 🔶      | Số, ký hiệu         | Người ký          |                                | Trích yếu                                                                |                                                                                       | Người soạn thảo        |  |
| *   | *    | 551        | 28/12/2018     | 1534/STTTT-<br>TTrA | Vũ Anh Dũng       | Công văn th                    | am gia vào phiếu xin ý kiến                                              |                                                                                       | Phạm Thị Quyên         |  |
| *   | 7    | 510        | 29/11/2018     | 1314/STTTT-<br>BCXB | Nguyễn Hùng Cường | V/v xin ý kiếr<br>maket sân kl | n thẩm định nội dung tiếng Lào khẩ<br>hấu tại Ngày hội "Thắm tình hữu ng | ng Lào khẩu hiệu tuyên truyền,<br>tỉnh hữu nghị đặc biệt Việt - Lào" Lâm Thị Thanh Hà |                        |  |
|     | -    |            |                | 1290/STTTT-         |                   | V/v xin v kiếr                 | n tham gia vào Dự thảo Kế hoach T                                        | hông tin đối ngoại tỉnh                                                               | LA THE REAL TH         |  |

31

## 2.3 Thông tin tổng hợp

| I neo co quan         |               |  |  |  |  |  |  |
|-----------------------|---------------|--|--|--|--|--|--|
| СНÚС                  | NĂNG          |  |  |  |  |  |  |
| Cor quan              | Cá nhân       |  |  |  |  |  |  |
| + TTTH Văn bản đến    |               |  |  |  |  |  |  |
| – TTTH Văn bản đi     |               |  |  |  |  |  |  |
| Văn bản phát hành tro | ng ngày       |  |  |  |  |  |  |
| Văn bản phát hành tro | ng năm 🥎      |  |  |  |  |  |  |
| Văn bản đang theo dõ  | i hồi báo 🛛 🖂 |  |  |  |  |  |  |
| Văn bản đã kết thúc h | ồi báo        |  |  |  |  |  |  |
| Báo cáo tổng hợp văn  | bàn đi        |  |  |  |  |  |  |
| + Báo cáo văn bản đ   | ến            |  |  |  |  |  |  |
| + Báo cáo văn bản đ   | i             |  |  |  |  |  |  |
| + Báo cáo hồ sơ côn   | g việc        |  |  |  |  |  |  |
| + Báo cáo tình hình s | sử dụng PM    |  |  |  |  |  |  |
| + Nhật ký truy cập    |               |  |  |  |  |  |  |
| + Nhật ký công việc   |               |  |  |  |  |  |  |
| Theo cá nl            | nân           |  |  |  |  |  |  |
| СНÚС                  | NĂNG          |  |  |  |  |  |  |
|                       |               |  |  |  |  |  |  |
| - TTTH Văn bản đến    | Cannan        |  |  |  |  |  |  |
| Văn bản shưn về lú    |               |  |  |  |  |  |  |
| van ban chura xur iy  |               |  |  |  |  |  |  |
| Văn bản đang xử lý    |               |  |  |  |  |  |  |
| Văn bản đang xử lý (q | Juá hạn)      |  |  |  |  |  |  |
| Văn bản đã xử lý (đún | ig hạn)       |  |  |  |  |  |  |
| Văn bản đã xử lý (quá | ı hạn)        |  |  |  |  |  |  |

TTTH Văn bản đi
Báo cáo văn bản đến
Báo cáo văn bản đi
Báo cáo hồ sơ công việc
Nhật ký truy cập
Nhật ký công việc cá nhân

#### 3. Văn bản phối hợp, xem để biết

Đối với văn bản cần phối hợp (tham gia ý kiến) hay xem để biết người dùng xử lý như sau:

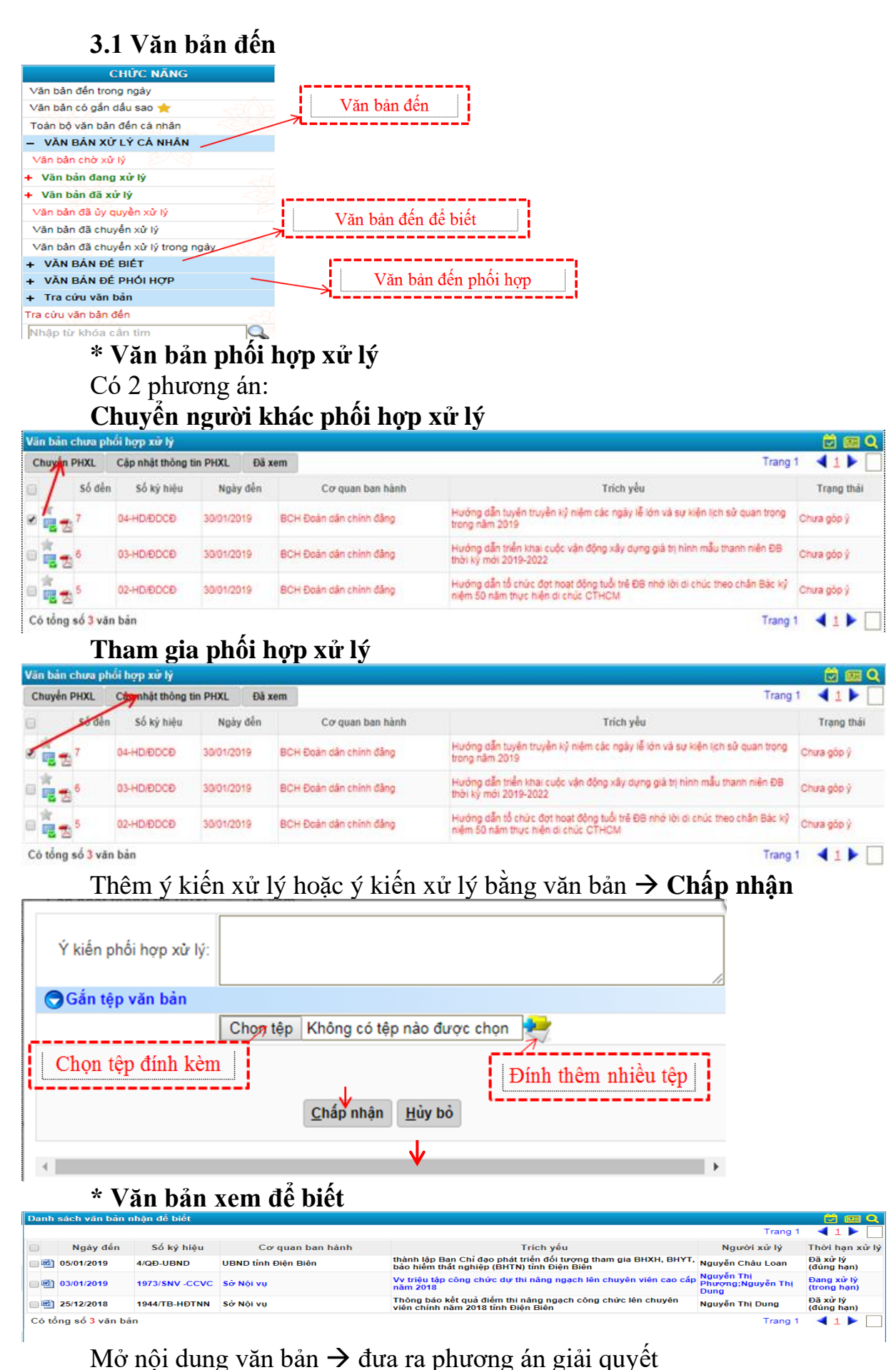

| Quay lại Loại khối danh sắc  | h Choýklén Gửi văn bản▼ |                         |                            |
|------------------------------|-------------------------|-------------------------|----------------------------|
| ác thông tin cơ bản          |                         | Tham gia ý kiến         |                            |
| Số văn bản: C                | ông văn đến 🛛 🔰         | Indin Sid y Kielse den: | 97                         |
| Số / ký hiệu: 4/             | QÐ-UBND                 | Cơ quan ban hành VB     | UBND Inh Điện Biên         |
| Ngày đến: 08                 | 5/01/2019               | Ngây ban hành:          | 04/01/2019                 |
| Ket thu                      | c văn bân               | Loại vân bản<br>Chức vụ | Quyết định<br>Phó Chủ tịch |
|                              | lading                  | Phương thực nhận.       | Thong thường               |
| Người nhập: N                | guyên Thị Bich          |                         |                            |
| Hồi đáp của văn bản đi       |                         |                         |                            |
| Cần trả lới bằng VB đị: C    | ó                       | Văn bản cần phải xử lý  | Cô                         |
| Tẹp chứa nội dung toàn văn c | sủa văn bản             |                         |                            |
|                              | 04.doc 📥 🐼              |                         |                            |
| Các thông tin xử lý văn bản  |                         |                         |                            |

#### 3.2 Xử lý công việc

Trong khung Xử lý công việc có nhiều nội dung có thể yêu cầu phối hợp (tham gia ý kiến) khi nhận được cá nhân mở nội dung và đóng góp ý kiến

| Các công việc cần giải quyết | Nội dung cần phối hợp |                  |
|------------------------------|-----------------------|------------------|
| PHIÉU YÊU CÂU                | D HÒ SƠ CÔNG VIỆC     | VĂN BÂN DỰ THẢO  |
| Nhập mới P/C                 | Nhập mới HSXLVB 🔻     | Nhập mới VBDT    |
| 1 PYC chở phối hợp xử lý     | 1 Hồ sơ xử lý chính   | 1 VBDT chở góp ý |

#### \* Văn bản dự thảo

Trong giao diện dự thảo người dùng có thể xin ý kiến tham gia vào dự thảo của người dùng khác trong cùng cơ quan

|                    | Người ký:                 | Chu Xuân Trường       | `                |              | Chức vụ:         | Giám Đốc      |                                  |      |   |
|--------------------|---------------------------|-----------------------|------------------|--------------|------------------|---------------|----------------------------------|------|---|
| Danh cá            | ab via ú kiấn.            | Trần Xuân Cưởng       |                  |              |                  |               |                                  |      | ~ |
| Dann sa            | CIT XIII V KIEII.         |                       |                  |              |                  |               |                                  |      |   |
| Thờ                | Danh sách                 | nhân sự theo đơn vị   |                  |              | Trang thái:      | Đang soan t   | thảo                             |      |   |
|                    | Ban Giám Đ                | ôc ^                  |                  |              | in quing a rain  | Danig Count   |                                  |      |   |
|                    | Ban biên târ              |                       |                  |              |                  |               |                                  |      |   |
| Lien ket van bar   | Phòng Bưu                 | chính - Viễn thông    |                  |              |                  |               |                                  |      |   |
|                    | Phòng Báo (               | chí - Xuất bản        | Tìm kiểm         |              | 1                |               | Thêm link văn bản đến            |      |   |
| 🕑 Nơi nhận         | Phòng Công<br>Phòng Kấ H  | nghệ thông tin        |                  |              |                  |               |                                  |      |   |
| <b>O</b> 71        | Phòng Than                | h tra                 |                  |              |                  |               |                                  |      |   |
| Theo doi hoi ba    | Trung tâm C               | ông nghe Thông tin    |                  |              |                  |               |                                  |      |   |
| Không theo de      |                           |                       |                  |              |                  |               |                                  |      |   |
| 🕞 Thông tin Dự th  | Danh sách                 | nhân sự theo đơn vị   | Danh s           | ách lựa chọn |                  |               |                                  |      |   |
|                    | Nguyễn Thị<br>Trần Xuân ( | Bích                  |                  | <u>^</u>     | Đính kèm t       | êp            |                                  |      |   |
|                    | Nguyễn Thi                | Dung                  |                  |              | têp Không có     | ó ợc chọn     | Chọn tệp Không cóợc              | chọn | - |
|                    | Nguyễn Thị                | Hiề 🖊 📈               | 1                |              |                  |               |                                  |      |   |
| Ngày giờ           | Nguyễn Cha                | âu Loan               | >>>              |              |                  |               | Người nhân                       |      |   |
|                    | Quản tri hê               | thông                 | <                |              | iona da alao tal | Ouwet diph.co |                                  |      |   |
| 11/02/2019 10:25 P | Lê Thị Kiều               | Trang                 | <<<              |              | do ngan sach r   | nam 2019.doc  |                                  | R    | 1 |
|                    | Nguyễn An                 | Tuấp_VP               |                  |              |                  |               |                                  |      |   |
| 11/02/2019 10:52 P | (giả định) C              | nuyên Viên            |                  | -            |                  |               | (già định) Lãnh đạo<br>Văn phòng |      |   |
| 12/02/2019 03:54 P |                           | Dông                  | ý <u>B</u> ó qua |              |                  |               | Nguyễn Thị Phượng                |      |   |
| 🔿 Naurài chiu ta   |                           |                       |                  |              |                  |               |                                  |      |   |
| Dash séa           | h neusòi shân             | - unity               |                  |              |                  | Chunka wi     | . 14                             |      |   |
| Dann sac           | in người nhận:            |                       |                  |              | ~                | Chuyen xu     | iy .                             |      |   |
| Quay lai Ghi lai   | Sao chén VBI              | T mới Chuyển ký duyết | Xóa VBDT         |              |                  |               |                                  |      |   |
| Gun tái            | Suo onep voi              | ondyen Ky duye        | And APD1         |              | 2                |               | ,                                |      |   |

Người dùng sau khi nhận được dự thảo có thể tham gia ý kiến xử lý trực tiếp hoặc bằng văn bản đính kèm

|                                                                                                    | Ý kiến các vưn tự                                                                                                    |                                                                                                    | Đinh                                                                                                | ı kèm tệp                                                                                                    |                                                                 |
|----------------------------------------------------------------------------------------------------|----------------------------------------------------------------------------------------------------|----------------------------------------------------------------------------------------------------|----------------------------------------------------------------------------------------------------|----------------------------------------------------------------------------------------------------|-----------------------------------------------------------------|
|                                                                                                    | I KIELI XU IY                                                                                                    | Chon têp Khôn                                                                                              | cóoc chon Chon têr                                                                                  | Không cóoc chon                                                                                                    |                                                                 |
|                                                                                                    |                                                                                                    | / Chọn tệp Không                                                                                           | cóoc chọn Chọn têr                                                                                  | o Không cóợc chọn                                                                                                    | ~                                                               |
| Ngày giờ                                                                                                    | Người tạo                                                                                                    |                                                                                                    | Ýkiến                                                                                               |                                                                                                    | Người nhận                                                      |
| 02/2019 04:12 PM                                                                                                    | (giả định) Lãnh đạo Văn<br>phòng                                                                                                    | dieu chinh hach toan kinh<br>+                                                                             | <u>phi nguon cai cach ten luong</u>                                                                 | kiến bằng v                                                                                                    | văn bản                                                         |
| 02/2019 04:13 PM                                                                                                    | (giả định) Lãnh đạo Văn<br>phòng                                                                                                    | -                                                                                                    | <b>i</b>                                                                                            |                                                                                                    | (giả định) Lãnh đạo<br>Văn phóng                                |
| 02/2019 04:15 PM                                                                                                    | (giả định) Lãnh đạo Văn<br>phòng                                                                                                    | -                                                                                                    |                                                                                                    |                                                                                                    | (giả định) Lãnh đạo<br>Văn phòng                                |
| 02/2019 04:17 PM                                                                                                    | (giả định) Lãnh đạo Văn<br>phòng                                                                                                    | -                                                                                                    |                                                                                                    |                                                                                                    | (giả định) Lãnh đạo<br>Văn phòng                                |
| 02/2019 04:17 PM                                                                                                    | (giả định) Lãnh đạo Văn<br>phòng                                                                                                    | -                                                                                                    |                                                                                                    |                                                                                                    | (giả định) Lãnh đạo<br>Văn phòng                                |
| uay lai <u>G</u> hi lai                                                                                                    | phong                                                                                                    |                                                                                                    |                                                                                                    |                                                                                                    | ran priorig                                                     |
| * Dhiấ                                                                                                    |                                                                                                    |                                                                                                    |                                                                                                    |                                                                                                    |                                                                 |
| * Pille                                                                                                    | u yeu cau                                                                                                    |                                                                                                    |                                                                                                    |                                                                                                    |                                                                 |
| Phiêu yêu câu gi                                                                                                    | ai quyết công việc                                                                                                    |                                                                                                    |                                                                                                    |                                                                                                    |                                                                 |
| luay lại Thêm góp                                                                                                    |                                                                                                    | Góp ý                                                                                                    |                                                                                                    |                                                                                                    |                                                                 |
|                                                                                                    | -Ngày-giê eập r                                                                                                    | hēt- 41:53 GH 42/02/                                                                                       | 2049                                                                                                |                                                                                                    |                                                                 |
|                                                                                                    | Mã pi                                                                                                    | niêu: PYC1                                                                                                 |                                                                                                    |                                                                                                    |                                                                 |
|                                                                                                    | Người lập pl                                                                                                    | niêu: (giả định) Lãnh đạ                                                                                   | o Só                                                                                                |                                                                                                    |                                                                 |
|                                                                                                    | Người yêu                                                                                                    | câu: (giả định) Lãnh đạ                                                                                    | o Sở                                                                                                |                                                                                                    |                                                                 |
|                                                                                                    | Xử lý ch                                                                                                    | nính: (giả định) Lãnh đạ                                                                                   | o Văn phòng                                                                                         |                                                                                                    |                                                                 |
|                                                                                                    | Phối hợp x                                                                                                    | ử lý: (giả định) Chuyên                                                                                    | Viên                                                                                                |                                                                                                    |                                                                 |
|                                                                                                    | Thời hạn x                                                                                                    | ử lý: 20/02/2019                                                                                           |                                                                                                    |                                                                                                    |                                                                 |
|                                                                                                    | Nội dung công                                                                                                    | việc: Tham mưu báo ca                                                                                      | áo tham luận giao bar                                                                               | n tháng 2 với Bộ                                                                                                    |                                                                 |
| Nội dung góp ý                                                                                                    |                                                                                                    |                                                                                                    |                                                                                                    |                                                                                                    |                                                                 |
| Ngày giờ gửi                                                                                                    | Người gửi                                                                                                    | Đơn vị gửi                                                                                                 |                                                                                                    |                                                                                                    | Nội dung góp ý                                                  |
| Thông tin luân c                                                                                                    | huyển phiếu xử lý                                                                                                    |                                                                                                    |                                                                                                    |                                                                                                    |                                                                 |
| Ngày giờ                                                                                                    | Người giao VB                                                                                                    | Người nhận VB                                                                                              |                                                                                                    |                                                                                                    | Ý kiến xử lý                                                    |
| Thông tin trao đối<br>Jộc phiếu yêu cầu của: (                                                                                                    | giả định) Lãnh đạo Sở                                                                                                    |                                                                                                    |                                                                                                    |                                                                                                    |                                                                 |
| hi lai                                                                                                    |                                                                                                    |                                                                                                    |                                                                                                    | •                                                                                                    |                                                                 |
| ini iại                                                                                                    |                                                                                                    |                                                                                                    |                                                                                                    |                                                                                                    |                                                                 |
|                                                                                                    |                                                                                                    |                                                                                                    |                                                                                                    |                                                                                                    |                                                                 |
|                                                                                                    | Ngày: 04:28 CH 13                                                                                                    | /02/2019                                                                                                   |                                                                                                    |                                                                                                    |                                                                 |
|                                                                                                    | Người góp ý: (giả định) Ch                                                                                                    | uyên Viên                                                                                                  | Ý biến vử lý                                                                                        | ; I                                                                                                    |                                                                 |
|                                                                                                    | Đơn vị: Văn Phòng                                                                                                    |                                                                                                    | I KICH AU IY                                                                                        |                                                                                                    |                                                                 |
| Ý kiến bằ                                                                                                    | ng văn bản 👘                                                                                                    | 7                                                                                                    |                                                                                                    |                                                                                                    |                                                                 |
| N                                                                                                    | ội đung góp ý:                                                                                                    |                                                                                                    |                                                                                                    |                                                                                                    |                                                                 |
|                                                                                                    |                                                                                                    |                                                                                                    |                                                                                                    |                                                                                                    |                                                                 |
| Tân uite l                                                                                                    | pản kèm theo: 🚽 Chọn tế                                                                                                    | èp Không có tệp nào được c                                                                                 | họn                                                                                                 | 2                                                                                                    | 1                                                               |
| rep van i                                                                                                    |                                                                                                    |                                                                                                    |                                                                                                    |                                                                                                    |                                                                 |
| * Hồ s                                                                                                    | o công việc                                                                                                    |                                                                                                    |                                                                                                    |                                                                                                    |                                                                 |
| * Hồ s                                                                                                    | ơ công việc                                                                                                    |                                                                                                    |                                                                                                    |                                                                                                    |                                                                 |
| * Hồ sơ<br>Hồ sơ công việc                                                                                                    | ơ công việc                                                                                                    |                                                                                                    |                                                                                                    |                                                                                                    |                                                                 |
| Hồ sơ công việc<br>Ruay lại In mục lục V                                                                                                    | o công việc<br>B                                                                                                    |                                                                                                    |                                                                                                    |                                                                                                    |                                                                 |
| Hồ sơ công việc<br>Nuay lại In mục lục V<br>Loại F                                                                                                    | O' CÔN <u>G</u> VIỆC<br>B<br>ở sơ: Hồ sơ giải quyết công                                                                                                    | ı việc                                                                                                    | Ký hiệu hợ                                                                                          | ð so: 3/HSGQCV                                                                                                    |                                                                 |
| Hồ sơ công việc<br>Rưay lại In mục lục V<br>Loại h<br>Nội                                                                                                    | O' CÔN <u>G</u> VIỆC<br>B<br>ồ sơ: Hồ sơ giải quyết công<br>đung:                                                                                                    | y việc                                                                                                    | Ký hiệu h                                                                                           | ð so: 3/HSGQCV                                                                                                    |                                                                 |
| Hồ sơ công việc<br>Ruay lại In mục lục V<br>Loại t<br>Nội<br>Ngày tạo t                                                                                                    | O' CÔNG VIỆC<br>B<br>ồ sơ: Hồ sơ giải quyết công<br>dụng:<br>ồ sơ: 13/02/2019                                                                                                    | y việc                                                                                                    | Ký hiểu hi<br>Hạn x                                                                                 | ð so: 3/HSGQCV<br>ử lý:                                                                                                  |                                                                 |
| Hồ sơ công Việc<br>tuay lại In mục lục V<br>Loại r<br>Nội<br>Ngày tạo r<br>Tiêu đề r                                                                                                    | 0' công việc<br>B<br>Iò sơ: Hồ sơ giải quyết công<br>dụng:<br>ô sơ: 13/02/2019<br>ô sơ: Xây dựng báo cáo thá                                                                                                    | i việc<br>am luận giao ban tháng 2 với                                                                     | Ký hiểu h<br>Hạn y<br>Bộ                                                                            | ồ sơ: 3/HSGQCV<br>ử lý:                                                                                                  |                                                                 |
| Hồ sơ công việc<br>Quay lại In mục lục V<br>Loại h<br>Nội<br>Ngày tạo h<br>Tiêu đề h<br>Lãnh đao phu                                                                                                    | o' công việc<br>B<br>lò sơ: Hồ sơ giải quyết công<br>dung:<br>lò sơ: 13/02/2019<br>ô sơ: Xây dựng báo cáo thả<br>rách: (giả định) Lãnh đao Vi                                                                                                    | y việc<br>am luận giao ban tháng 2 với<br>ăn phòng                                                         | Ký hiệu h<br>Hạn x<br>Bộ<br>Chuyện viện xử h/ ci                                                    | ồ sơ: 3/HSGQCV<br>ử lý:<br>hính: (giả định) Chuyên V                                                                     | ∕iên                                                            |
| Hồ sơ công việc<br>Quay lại In mục lục V<br>Loại h<br>Nội<br>Ngày tạo h<br>Tiêu đề h<br>Lãnh đạo phụ<br>Chuyến viến nhấ                                                                                                   | o' công việc<br>B<br>b' sơ: Hồ sơ giải quyết công<br>dung:<br>b' sơ: 13/02/2019<br>ồ sơ: Xây dựng báo cáo thả<br>trách: (giả định) Lãnh đạo Vi<br>hợp: (giả định) Lãnh đạo Vi                                                                                                    | y việc<br>am luận giao ban tháng 2 với<br>ăn phòng<br>ăn phòng: Trập Anh Tuấp                              | Ký hiệu h<br>Hạn x<br>Bộ<br>Chuyên viên xử lý ci                                                    | ồ sơ: 3/HSGQCV<br>từ lý:<br>hính: (giả định) Chuyện \                                                                    | /iên                                                            |
| Hộ văn t<br>* Hồ s<br>Hồ sơ công việc<br>Quay lại In mục lục V<br>Loại h<br>Ngây tạo h<br>Tiêu đề h<br>Lãnh đạo phụ<br>Chuyên viên phố                                                                                    | o' công việc<br>B<br>b' sơ: Hồ sơ giải quyết công<br>dung:<br>b' sơ: 13/02/2019<br>iồ sơ: Xây dựng báo cáo thá<br>irách: (giả định) Lãnh đạo V<br>hợp: (giả định) Lãnh đạo V<br>việ kỳ Đạo X <sup>1</sup>                                                                                                    | j việc<br>am luận giao ban tháng 2 với<br>ăn phòng<br>ĩăn phòng; Trần Anh Tuấn                             | Ký hiệu h<br>Hạn ><br>Bộ<br>Chuyên viên xử lý ci                                                    | ð so: 3/HSGQCV<br>tử lý:<br>hính: (giả định) Chuyên V                                                                    | /iên                                                            |
| Hộ văn t<br>* Hồ s<br>Hồ sơ công việc<br>Quay lại In mục lục V<br>Loại h<br>Ngây tạo h<br>Tiêu đề h<br>Lãnh đạo phụ<br>Chuyên viên phối<br>Tinh trạng                                                                     | o' công việc<br>B<br>bỏ sơ: Hồ sơ giải quyết công<br>dung:<br>iỏ sơ: 13/02/2019<br>iỏ sơ: Xây dựng bảo cáo thá<br>trách: (giả định) Lãnh đạo V<br>hợp: (giả định) Lãnh đạo V<br>xử hỳ: Đang XL                                                                                                    | g việc<br>am luận giao ban tháng 2 với<br>ăn phòng<br>lần phòng; Trần Anh Tuấn                             | Ký hiệu h<br>Hạn ><br>Bộ<br>Chuyên viên xử lý ci<br>Người tạo h                                     | ð so: 3/HSGQCV<br>từ lý:<br>hính: (giả định) Chuyên V<br>troi: (giả định) Chuyên V<br>troi: (giả định) Lãhn đặc          | ∕iên<br>Vaħ phōhg                                               |
| Hộ văn trên việc trên việc trên việc trên trên việc trên trên việc trên trên trên trên trên trên trên trên                                                                                                    | O' CÔNG VIỆC         B         Iồ sơ:       Hồ sơ giải quyết công dung:         Iồ sơ:       13/02/2019         Iồ sơ:       Xây dựng bảo cáo tha trách:         (giả định) Lãnh đạo Va trách:       (giả định) Lãnh đạo Va trá trý:         Ihợp:       (giả định) Lãnh đạo Va trách:         Vi b:       Đang XL | g việc<br>am luận giao ban tháng 2 với<br>ăn phòng<br>ăn phòng; Trần Anh Tuấn                              | Ký hiệu h<br>Hạn x<br>Bộ<br>Chuyện viện xử lý ci<br>Người tạo h<br>Vận Bận Liện Quan                | ð so: 3/HSGQCV<br>tử lý:<br>hính: (giả định) Chuyên V<br>tá so: (giả định) Lãnh đạc<br>Văn Điếc tru                      | ∕iên<br>5 Van phōng — — — — — — — — — — — — — — — — — — —       |
| Hồ sơ công việc       Rưay lại     In mục lục V       Loại h     Nội       Ngây tạo h     Tiêu đề h       Lãnh đạo phụ     Chuyên viên phố       Tinh trạng     VĂN BẢN                                                   | O' CÔNG VIỆC         B         Iồ sơ:       Hồ sơ giải quyết công dung:         Iồ sơ:       13/02/2019         Iồ sơ:       Xây dựng bảo cáo tha trách:         trách:       (giả định) Lãnh đạo Va trách:         Ihợp:       (giả định) Lãnh đạo Va trách:         UỰ THĂO (0)       PHILÉU TRÌN                | g việc<br>am luận giao ban tháng 2 với<br>ăn phòng<br>ăn phòng; Trần Anh Tuấn<br>NH (0) TRAO ĐÓI GÓP Ý ((  | Ký hiệu h<br>Hạn x<br>Bộ<br>Chuyên viên xử lý ci<br>Người tạo h<br>Người tạo h<br>VĂN BẢN LIÊN QUAN | ð so: 3/HSGQCV<br>tử lý:<br>hính: (giả định) Chuyên V<br>tá so: (gia định) Lann đạc<br>Văn bầu<br>to) Văn Bần Phát H     | /iên<br>Văn phong<br>1 liên quan<br>ANH Kết THÚC Hồ S           |
| Hồ sơ công việc         Ngày lại       In mục lục V         Ngày tạo t         Ngày tạo t         Tiêu đề t         Lãnh đạo phụ         Chuyên viên phố         Tinh trang         VĂn BÂN         Văn bằn liên quan khế | o' công việc<br>B<br>b sơ: Hồ sơ giải quyết công<br>dụng:<br>ið sơ: 13/02/2019<br>ið sơ: Xây dựng bảo cáo thá<br>trách: (giả định) Lãnh đạo Vá<br>họp: (giả định) Lãnh đạo Vá<br>trý: Đang XL<br>Dự THÁO (0) PHIÉU TRÌ<br>c (sắp xếp tăng dần)                                                                     | g việc<br>am luận giao ban tháng 2 với<br>ăn phòng<br>ăn phòng; Trần Anh Tuấn<br>NH (0) TRAO ĐÓI GÓP Ý ((  | Ký hiệu h<br>Hạn y<br>Bộ<br>Chuyên viên xử lý ci<br>Người tạo h<br>Qười tạo h<br>VÃN BẢN LIÊN QUAN  | ð so: 3/HSGQCV<br>ử lý:<br>hính: (giả định) Chuyên V<br>à so: (gia định) Lann đạc<br>Văn bần Phát H<br>oi Văn Bần Phát H | /iên<br>Văn phōng<br>n liên quan<br>ANH— кёт тнйс но s<br>Inhan |
| K Hồ S     Kiếc Ngày tạo t     Kiếc Ngày tạo t     Chuyên viên phố     Chuyên viên phố     Tỉnh trạng     Văn bản liên quan khả     Văn bản đi                                                                            | o' công việc<br>B<br>b sơ: Hồ sơ giải quyết công<br>dụng:<br>ið sơ: 13/02/2019<br>ið sơ: Xây dựng báo cáo tha<br>trách: (giả định) Lãnh đạo Vi<br>hợp: (giả định) Lãnh đạo Vi<br>xử hý: Đạng XL<br>Dự THẢO (0) PHIẾU TRÌM<br>c (sắp xếp tăng dần)                                                                  | g việc<br>am luận giao ban tháng 2 với<br>ăn phòng<br>Tần phòng; Trần Anh Tuấn<br>NH (0) TRAO ĐÔI GÒP Ý (t | Ký hiểu h<br>Hạn x<br>Bộ<br>Chuyên viên xử lý ci<br>Người tạo h<br>) VÂN BÂN LIÊN QUAN              | ð so: 3/HSGQCV<br>dv lý:<br>hính: (giả định) Chuyên V<br>à so: (giả định) Lahn đạo<br>Văn bầi<br>oj: Văn Bản Phát H      | /iên<br>Văn phōhg<br>ANH KÉT THÚC HÒ S<br>Thần<br>Thần<br>Thân  |

Có thể đính kèm văn bản đi/đến trên hệ thống hoặc trên máy tính cá nhân làm viện dẫn liên quan, điền thông tin xử lý phối hợp

Ví dụ:

| Văn bản liên quan khác       |                                                  |                   |
|------------------------------|--------------------------------------------------|-------------------|
| Thuộc hổ sơ: <u>3/HSGQCV</u> | Xác nhận                                         |                   |
| Ngày:                        | 04:36 CH 13/02/2019                              |                   |
| Người gắn văn bản liên quan: | Trần Anh Tuấn                                    |                   |
| Đơn vị:                      | Trung tâm Công nghệ thông tin và<br>Truyền thông |                   |
| Số ký hiệu:                  |                                                  | Nội dùng phối nợp |
| Ngày ký:                     |                                                  | 7                 |
| Người ký:                    |                                                  |                   |
| Trích yếu:                   | /                                                |                   |
| Ghi chú:                     |                                                  |                   |
| Tệp văn bản kèm theo:        | Chọn tệp Document_2019-01-11_0                   | 006.pdf           |

#### \* Tổng họp ý kiến đóng góp

Ý kiến tham gia được gửi về người xử lý chính trong phần Thông tin dự

| thảo                 |                          |                        |                                                                        |                                                                     |                       |
|----------------------|--------------------------|------------------------|------------------------------------------------------------------------|---------------------------------------------------------------------|-----------------------|
| Danh sách xin        | ý kiến:                  | Anh; Đỗ Quan           | ng Minh                                                                |                                                                     | ~                     |
| Thời hạn ch          | o ý kiến:                |                        |                                                                        | Trạng thái: Đang soạn                                               | thảo                  |
| Têp VB bi            | an hành: Chưa gắn tệp vă | n bàn                  | 110000                                                                 |                                                                     |                       |
| 🔿 Liên kết văn bản   |                          |                        |                                                                        |                                                                     |                       |
| Văn I                | bàn đến                  |                        |                                                                        |                                                                     | Thêm link văn bản đến |
| 🕐 Nơi nhận           |                          |                        |                                                                        |                                                                     |                       |
| 🕤 Theo dõi hồi báo   |                          |                        |                                                                        |                                                                     |                       |
| Không theo dõi hồi l | báo 🔍 Theo dôi hồi báo   |                        |                                                                        |                                                                     |                       |
| Thông tin Dự thảo    |                          |                        |                                                                        |                                                                     |                       |
|                      | Ý kiến                   |                        |                                                                        | Đinh kèm tệp                                                        |                       |
|                      |                          |                        | Chọn têp Không có ợc chọn                                              | Chọn têp Không cóợc chọ                                             | n 🖂                   |
|                      |                          | le                     | Chọn têp Không cóợc chọn                                               | Chọn têp Không cóợc chọ                                             | n                     |
| Ngày giớ             | Người tạo                |                        | Ý kiến                                                                 |                                                                     | Người nhận            |
| 24/02/2019 10:57 PM  | Trần Anh Tuấn            | I TL- huor             | ig dan su dung TDOffice docx                                           |                                                                     | <b>N</b> V            |
| 25/02/2019 11:46 PM  | Trần Anh Tuấn            | - Trinh lã             | nh đạo xem xét/. Chon văn                                              | hản ban hành                                                        | u Trọng Nghĩa         |
| 04/03/2019 15:37:35  | Vũ Trọng Nghĩa           | U TL-huor              | o dan su du <mark>o 100% constructioned anni 10</mark>                 | 400-2010-1002030-000                                                | <b>S</b> 🗸            |
| 04/03/2019 03:37 PM  | Vũ Trọng Nghĩa           | - YC sửa<br>hợp các pi | lại- Bổ sung nội dung văn bản đi dụ<br>nông chuyên môn- Các ảnh nhỏ mô | r nao can xin y kien va tong<br>hi, chính tả để đầu trác đặn bằng n | Trần Ani, Tuần        |
| 05/03/2019 10:36:13  | Nguyễn Thị Vân Anh       | TL-huor<br>+ Đã sửa    | g dan su dung TDOffice(anhntv.sttt)(0                                  | 5 (3 2019 10h30013) docx                                            |                       |
| 01/04/2019 23:25:57  | Trần Anh Tuấn            | I TL-huor              | ig dan su dung TDOffice(tuanta stttt)(01                               | 1.01 2019 2322657) du thảo                                          |                       |

Người dùng có thể tương tác với các ý kiến tham gia như: Chọn văn bản ban hành (trình ký); Sửa nội dung văn bản (xem và chỉnh sửa); Xóa dự thảo.

#### 3.3 Văn bản đi

#### \*Văn bản xem để biết

Là văn bản do đơn vị phát hành chuyển đến người dùng nắm thông tin để biết, thực hiện thường là do cá nhân tham mưu, văn bản chỉ đạo, được gửi tới, được hồi báo. Để kiểm tra văn bản xem để biết lựa chọn thanh công cụ bên tay phải khung Văn bản đi

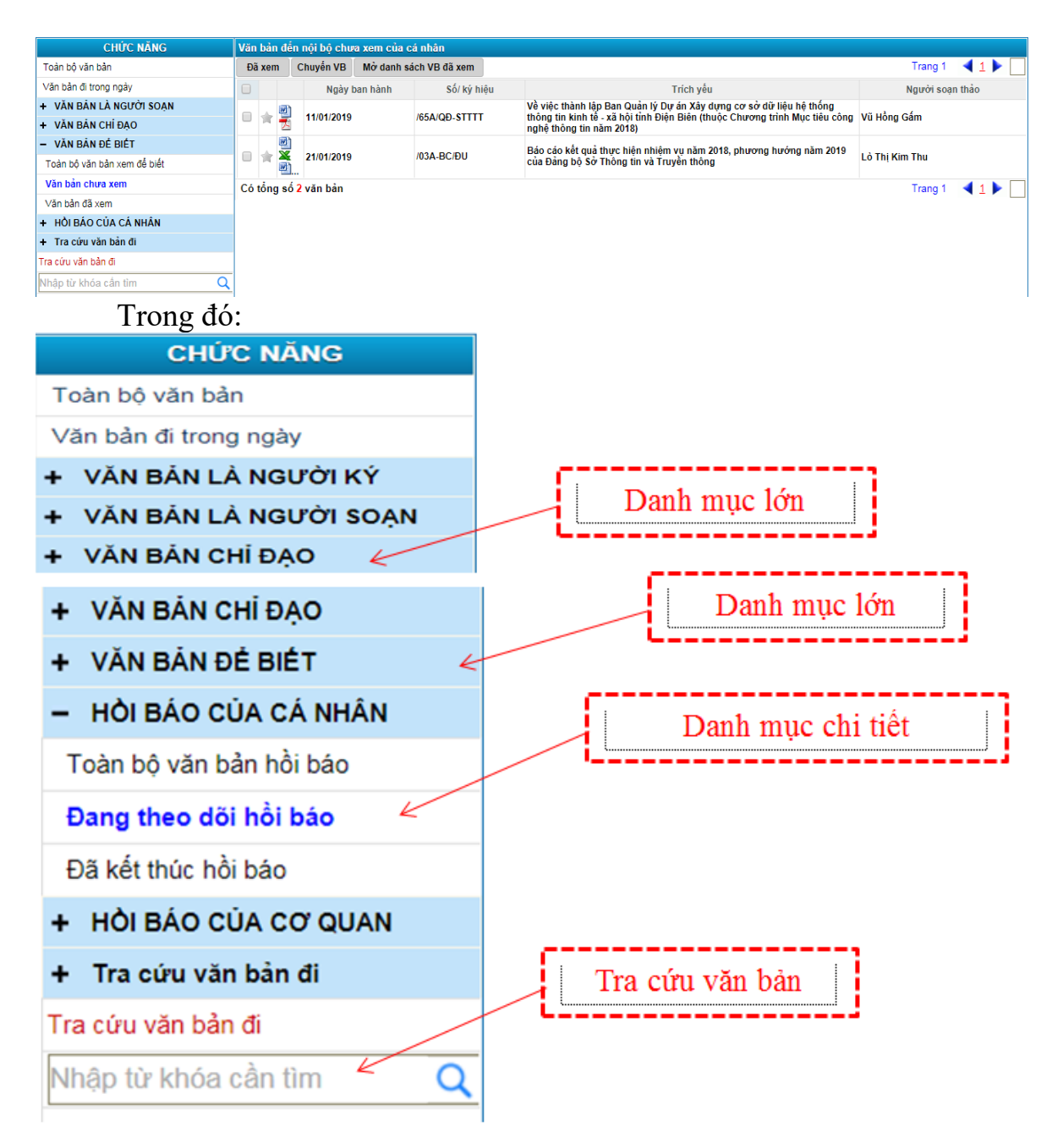

#### 4. Cài đặt phần mềm chỉnh sửa văn bản

Máy tính mới sử dụng lần đầu muốn xem/sửa trực tiếp văn bản cần phải cài đặt **phần mềm BTEAdapter** nếu không sẽ có thông báo:

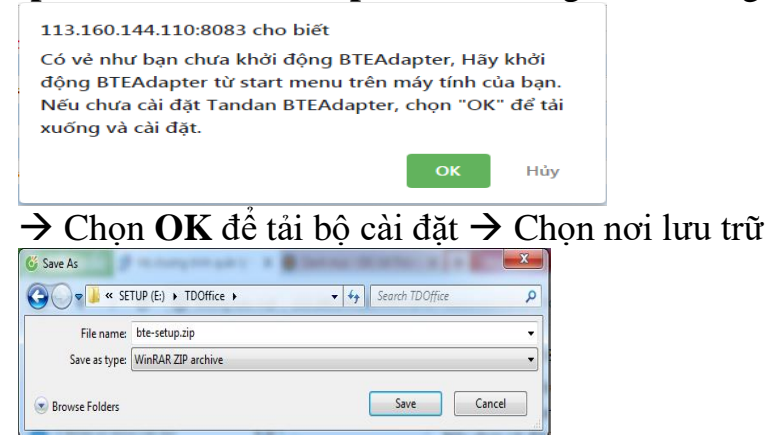

TRUNG TÂM CNTT&TT - SỞ THÔNG TIN VÀ TRUYỀN THÔNG

**Lưu ý:** Nếu máy sử dụng chương trình diệt Virus cần tạm dừng chế độ Real time để tránh việc hiểu nhầm phần mềm là chương trình độc hại.

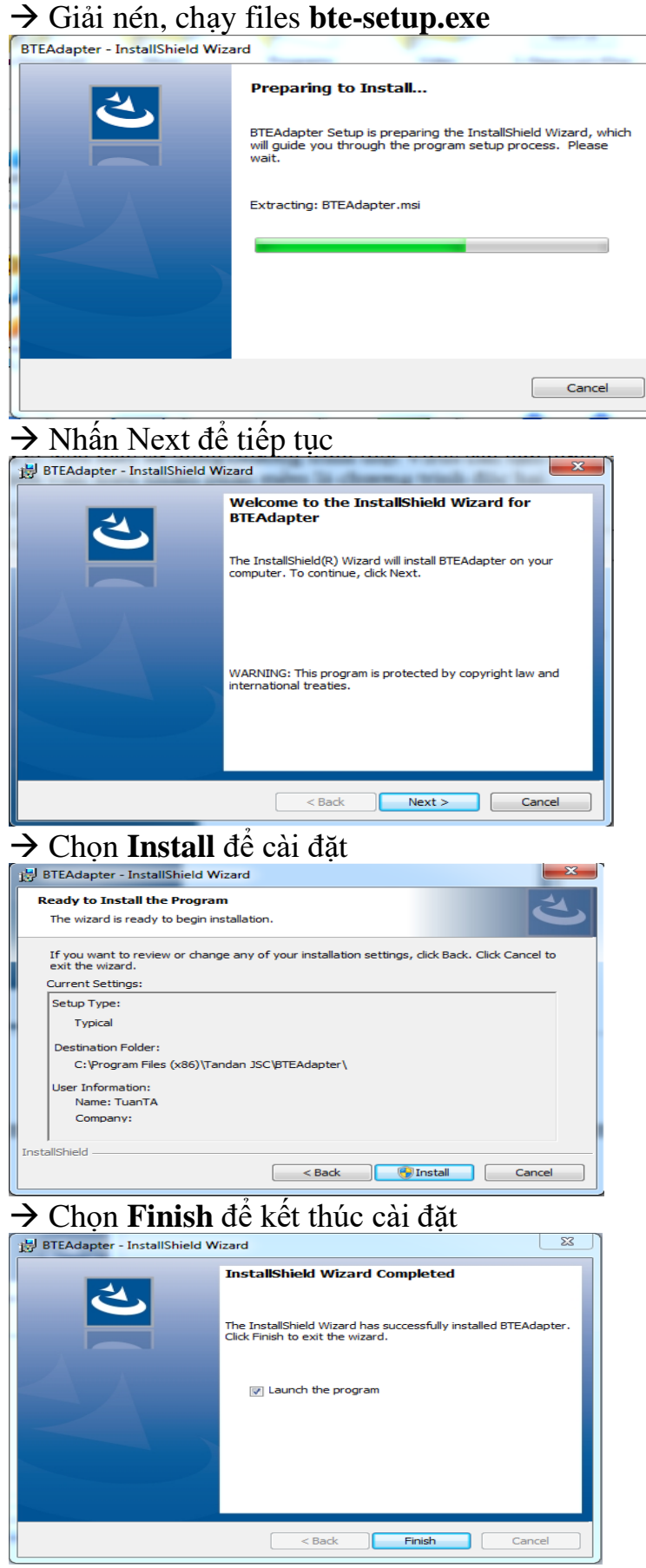

#### 5. Cài đặt phần mềm trên điện thoại thông minh

Lưu ý: Hệ thống yêu cầu hệ điều hành Android 5.0 hoặc IOS 8.0 trở lên → Truy cập ứng dụng Google Play → gõ TDOffice trên thanh tìm kiếm

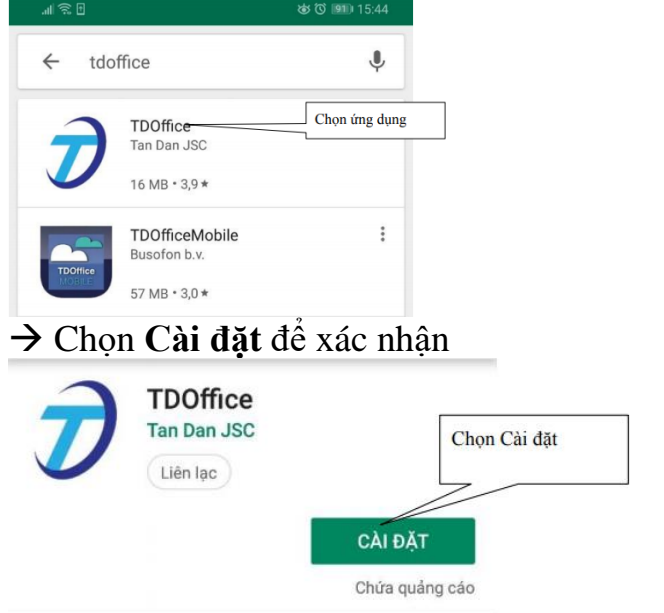

→ Chạy Biểu tượng **TDOffice** để khởi động phần mềm

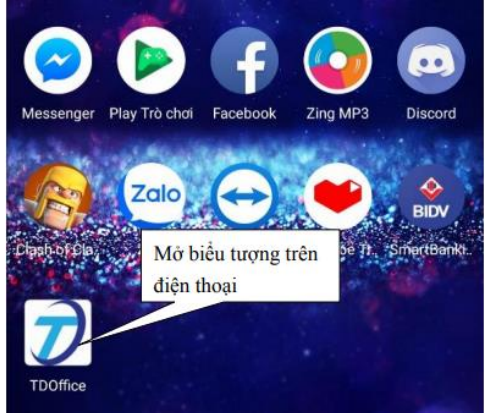

 $\rightarrow$  Nhấn **Tiếp**  $\rightarrow$  **B**ỏ qua phần giới thiệu phần mềm

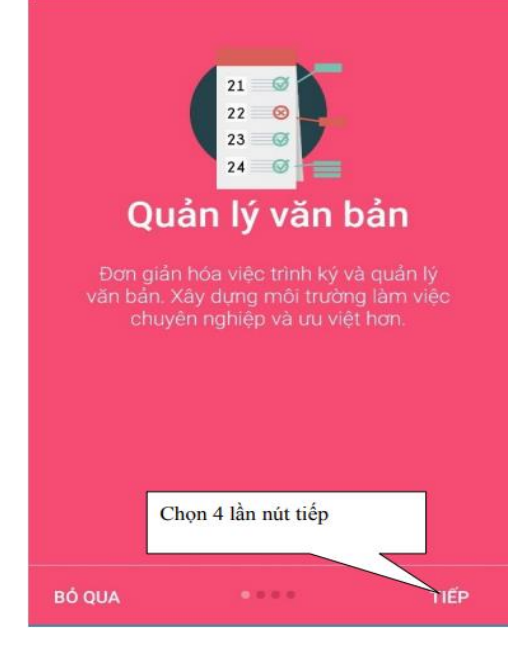

TRUNG TÂM CNTT&TT - SỞ THÔNG TIN VÀ TRUYỀN THÔNG

| -> Chộn Tinh/Đơn vị sư C                                                                                                    | lụng phan mem -> <b>Xong</b> để xác nhận |
|----------------------------------------------------------------------------------------------------|------------------------------------------|
| CHỌN TỈNH/THÀNH PHỐ<br>Điện Biên                                                                                                    | Chọn tinh                                |
| CHÒN ĐQN ẢI                                                                                                    |                                          |
| Sở Thông tin và Truyền thông                                                                                                    | Chọn đơn vị                              |
| XONG                                                                                                    |                                          |
| → Điền tài khoản/mật kh                                                                                                    | iẩu → Đăng nhập                          |
| Tipe Office         Sở Thông tin và Truyền thông         Tái khoán         tuanta.stttt         Một khẩu         DĂNG NHẬP         Lựa chọn lại đơn vị         Quên mật khẩu         TDOffice         Văn bản đến         Mỹ | hần mềm → Chọn Menu để tương tác         |
| Chờ xử lý Chưa phối<br>hợp                                                                                                    |                                          |
| Văn bản đi<br>Văn bản đi<br>Văn bản đi<br>trong ngày<br>1.                                                                                                    |                                          |

→ Chọn Tỉnh/Đơn vị sử dụng phần mềm → Xong để xác nhận

## → Lựa chọn **Chức năng** trên **Menu** để sử dụng phần mềm

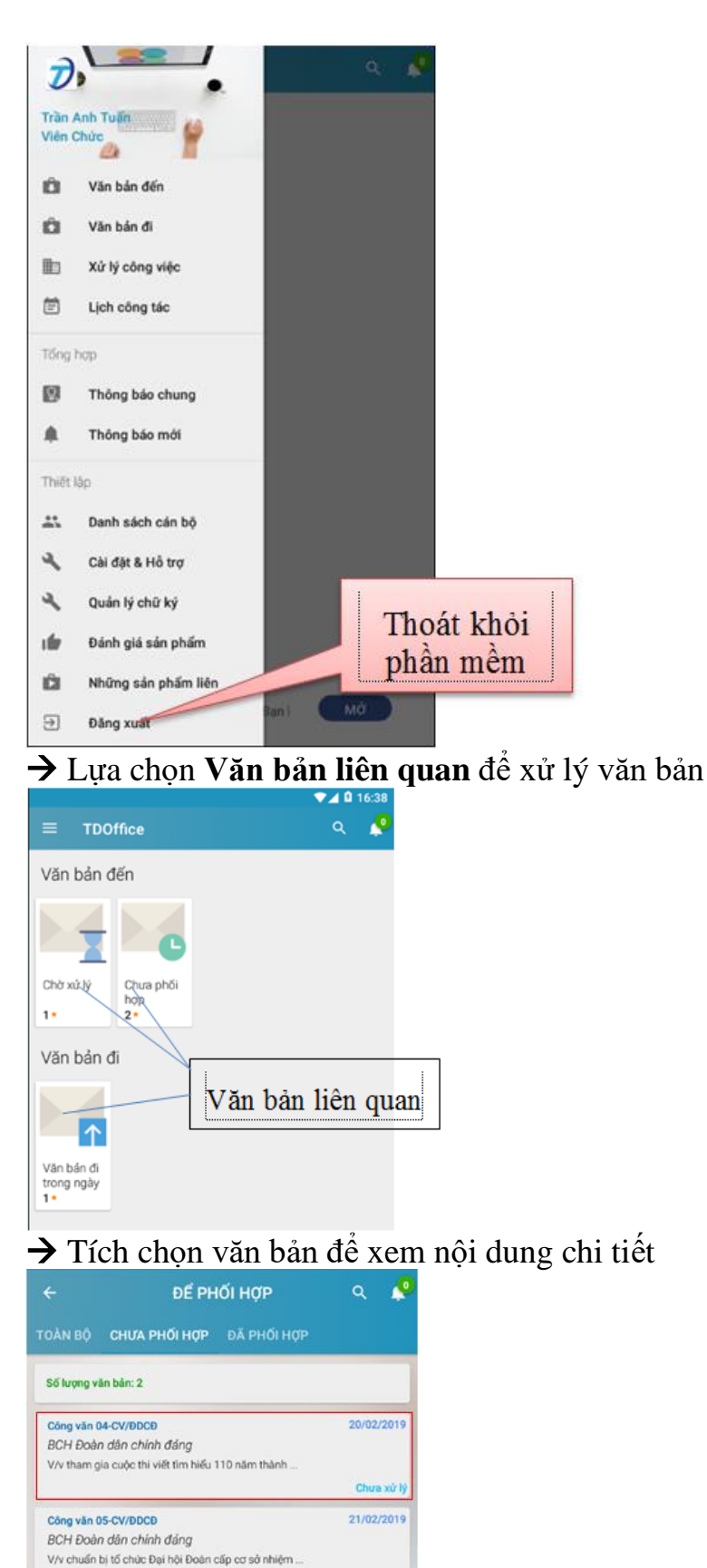

→Xem nội dung và đưa phương án giải quyết

Chưa xử lý

| ←<br>Công văn 0                        | 4-CV/ĐDC              | D                 |    |
|----------------------------------------|-----------------------|-------------------|----|
| THÔNG TIN CƠ BẦN                       | TỆP ĐÍNH KÈM          | QUÁ TRÌNH XỬ LÝ   | KÉ |
| Số hiệu gốc:<br>04-CV/ĐDCĐ             |                       |                   |    |
| Ngày đến:<br>20/02/2019                |                       |                   |    |
| Cơ quan ban hành<br>BCH Đoàn dân chính | đảng                  |                   |    |
| Trích yếu:<br>V/v tham gia cuộc th     | i viết tìm hiểu 110 n | ăm thành lập tỉnh |    |
| Lãnh đạo:<br>Chu Xuân Trường           |                       |                   |    |
| Người xử lý chính:                     |                       |                   |    |
| Trần Xuân Cường                        |                       |                   | _  |
| Người phòi hợp:<br>Khúc Thị Phương Gia | ng; Trần Anh Tuấn     | Chuyến PHXL       |    |
|                                        | Cập nhật t            | hông tin PHXL     |    |

#### V. HƯỚNG DẪN ỨNG DỤNG CHỮ KÝ SỐ CHUYÊN DÙNG

#### 1. Nguyên tắc chung

Việc cài đặt, thiết lập chữ ký số vào phần mềm TDOffice được thực hiện trên các máy có nhu cầu chữ ký số (máy tính của Văn thư, lãnh đạo đơn vị, lãnh đạo phòng ban).

Thông thường, chữ ký số của tổ chức sẽ thể hiện là số hiệu văn bản, chữ ký số của cá nhân sẽ thể hiện bằng hình ảnh chữ ký và con dấu của đơn vị ở vị trí ký theo quyđịnh trên văn bản. Trường hợp cơ quan chỉ sử dụng chữ ký số của cơ quan để ký số văn bản (lãnh đạo không dùng chữ ký số) thì chữ ký số của tổ chức sẽ thể hiện là số hiệu văn bản và cả hình ảnh chữ ký, con dấu của đơn vị theo quy định trên văn bản.

Để đáp ứng yêu cầu chữ ký số, máy tính phải được cài đặt phần mềm điều khiển thiết bị eToken (kiểm tra trong thanh công cụ tác vụ của Windows sẽ thấy biểu tượng chữ  $\mathbf{S}$ ) và kết nối với thiết bị ký số (xuất hiện thông báo Token đã được kết nối).

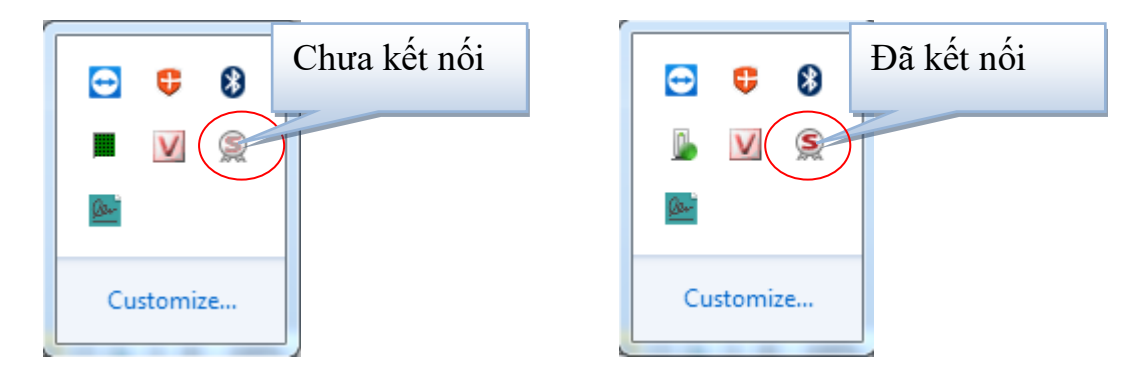

TRUNG TÂM CNTT&TT - SỞ THÔNG TIN VÀ TRUYỀN THÔNG

## 2. Hướng dẫn cài đặt, cấu hình, sử dụng thiết bị ký số điện tử eToken 2.1. Cài đặt trình điều khiển thiết bị eToken

Các trình điều khiển được lưu trong thư mục "**driver etoken**" trong đĩa CD kèm theo bộ công cụ ký số GCA-01. Mở đĩa CD được cấp phát theo bộ GCA-01:

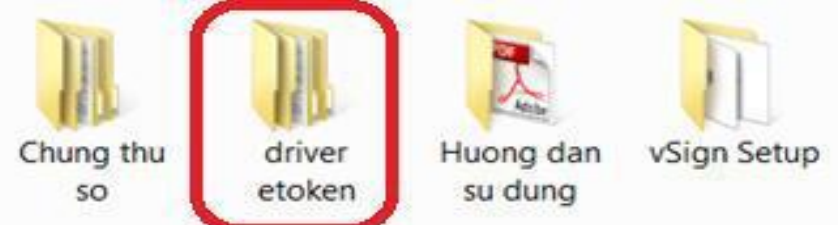

Chọn thư mục **Driver eToken**  $\rightarrow$  chọn phiên bản phù hợp với hệ điều hành của máy tính đang cài đặt (32 bit hay 64 bit)

虜 gca01-client-v2-x32-8.3.msi 谒 gca01-client-v2-x64-8.3.msi

Nhấp đôi chuột để chạy chương trình cài đặt. Cài đặt driver USB Token

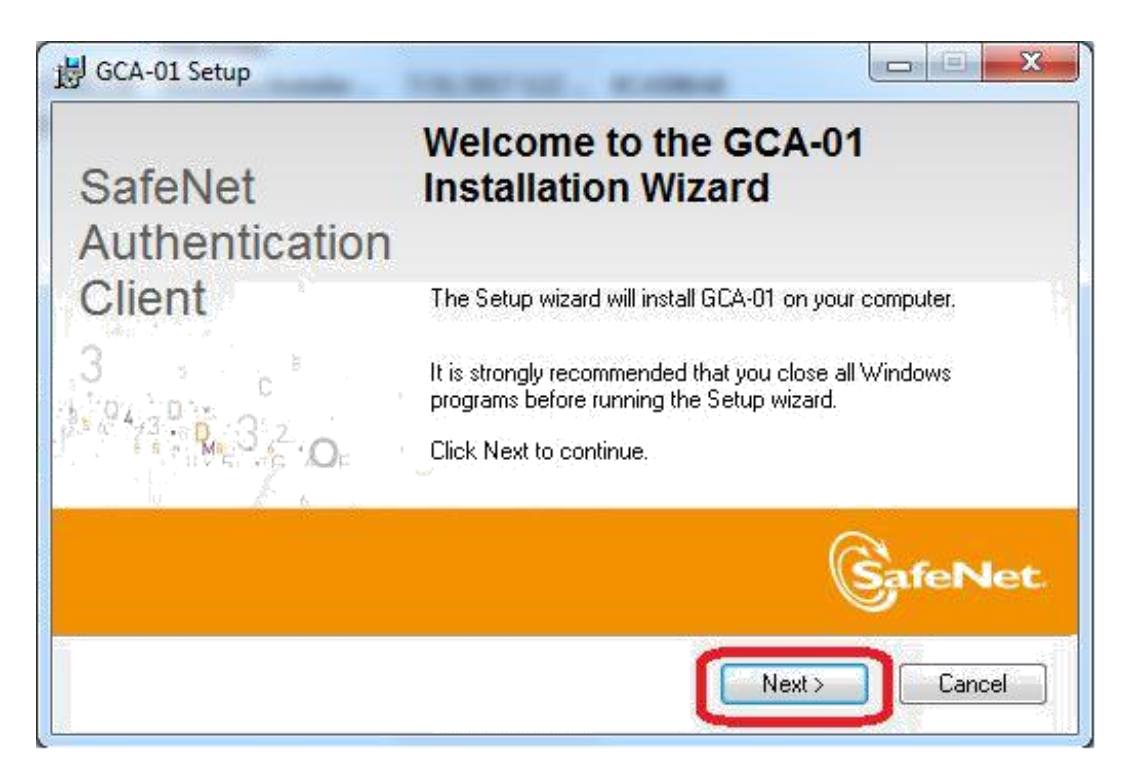

Chọn Next.

| Interface Language                        |                | G | a      |
|-------------------------------------------|----------------|---|--------|
| Select the interface language.            | <b>3</b> 0/2 E | 2 | SafeNe |
|                                           |                |   |        |
|                                           |                |   |        |
| Select the GCA-01 interface               | e language:    | _ |        |
| Select the GCA-01 interface               | e language:    | · |        |
| Select the GCA-01 interface<br>Vietnamese | e language:    |   |        |

Chọn ngôn ngữ **Vietnamese →Next**.

| 륑 GCA-01 Setup                                                                                                    |                      |
|----------------------------------------------------------------------------------------------------|----------------------|
| License Agreement<br>Please read the following license agreement carefully.                                                                                                    | eNet                 |
| SAFENET SOFTWARE LICENSE TERMS                                                                                                    | *                    |
| SafeNet Authentication Client                                                                                                    |                      |
| Legal notice:                                                                                                    |                      |
| SafeNet software is not sold; rather, copies of SafeNet software are<br>licensed all the way through the distribution channel to the end use<br>UNLESS YOU HAVE ANOTHER AGREEMENT DIRECTLY WITH SAFENET T<br>CONTROLS AND ALTERS YOUR USE OR DISTRIBUTION OF THE SAFENET<br>SOFTWARE, THE TERMS AND CONDITIONS OF THE APPLICABLE LICENS<br>AGREEMENTS BELOW APPLY TO YOU. Please read the agreements | r.<br>HAT<br>F<br>SE |
| <ul> <li>I accept the license agreement</li> <li>I do not accept the license agreement</li> </ul>                                                                                                    |                      |
| < Back Next >                                                                                                    | Cancel               |

Chọn I accept the license agreement → Next.

43

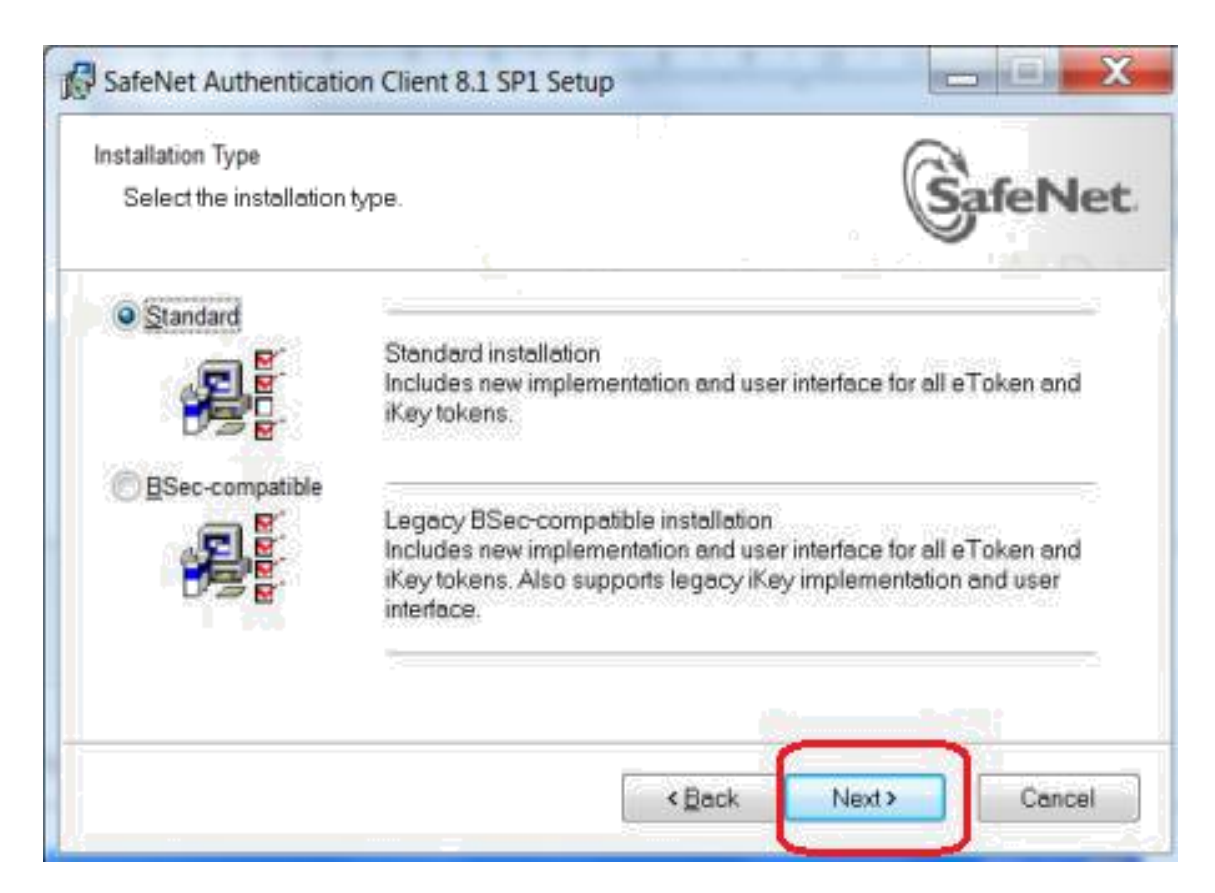

#### Chọn Next.

| Destination Folder                                                                                                 | SafeNet                       |
|----------------------------------------------------------------------------------------------------|-------------------------------|
|                                                                                                    | Galerver                      |
| Setup will install the files for GCA-01 in the following folder.                                                   |                               |
|                                                                                                    |                               |
| To install in a different folder, click Browse, and select anothe                                                  | r folder.                     |
| To install in a different folder, click Browse, and select anothe<br>Destination Folder                            | er folder.                    |
| To install in a different folder, click Browse, and select anothe<br>Destination Folder<br>C:\Program Files\GCA01\ | er folder.<br>B <u>r</u> owse |

Chọn Next  $\rightarrow$  đợi tiến trình tự động cài đặt  $\rightarrow$  Finish để kết thúc quá trình cài đặt trình điều khiển thiết bị USB Token.

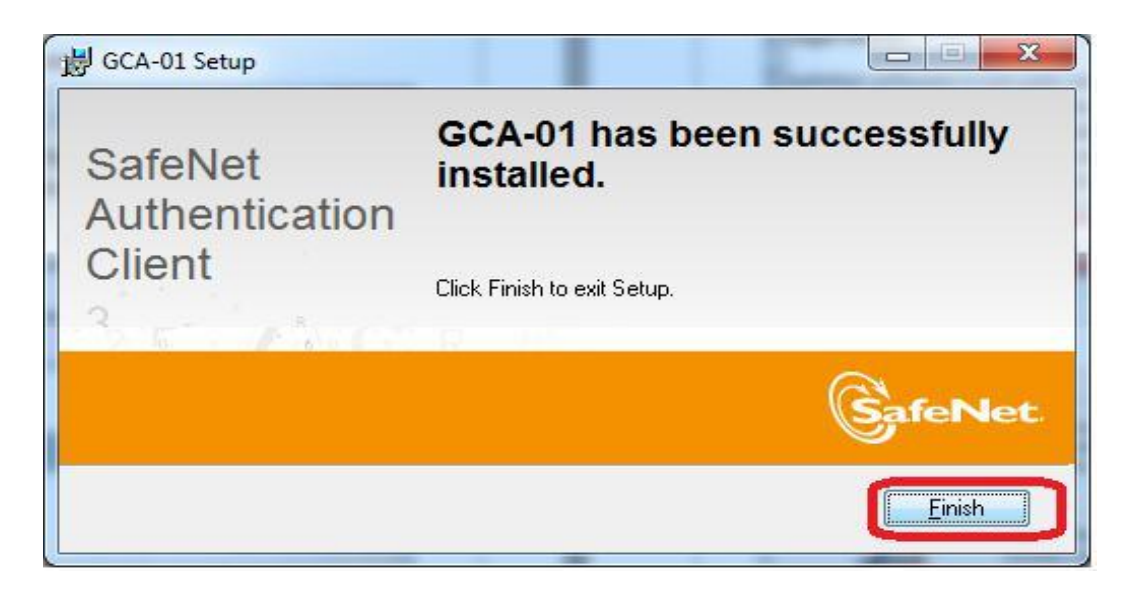

Kiểm tra kết quả cài đặt có 2 cách:

Cách 1: Kiểm tra xem dưới góc màn hình có biểu tượng SafeNet: SafeNet: Cách 2: Vào menu Start → SafeNet Authentication Client → SafeNet Authentication Client:

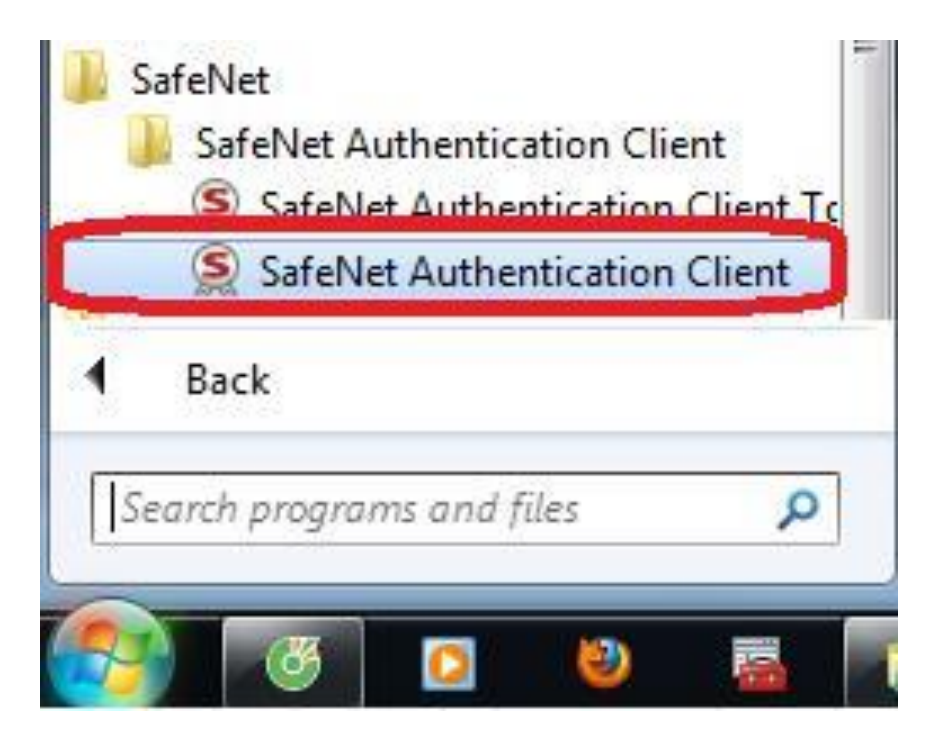

#### 2.2. Đổi tên cho thiết bị eToken

Từ giao diện chính của chương trình:

| SafeNet Authentication Client Tools                                  | 8-FOR - UJST - SALE - ULE H JOTT      |
|----------------------------------------------------------------------|---------------------------------------|
| AGCA                                                                 | 5 5 5 5 5 5 5 5 5 5 5 5 5 5 5 5 5 5 5 |
| CHƯƠNG TRÌNH QUẢN LÝ GCA-01                                          | 💁 i ? 🎰                               |
|                                                                      | /                                     |
| Chọn "Đối tên                                                        | Đối tên token                         |
| token".                                                              | *** Dối Mật khẩu của token            |
|                                                                      | Mở khóa token                         |
|                                                                      | Xóa token                             |
|                                                                      | Xem thông tin token                   |
|                                                                      | Ngåt kët nöi SafeNet eToken Virtual   |
|                                                                      |                                       |
| A 6 50566405 511450<br>A 6 50566855 6 6 01<br>7 260 5 H<br>R 5F4 F L | http://ca.gov.vn                      |
|                                                                      |                                       |

| Đăng nhập token                                                                          | X                                                                       |  |  |  |  |
|------------------------------------------------------------------------------------------|-------------------------------------------------------------------------|--|--|--|--|
|                                                                                          | Nhập chính xác mật<br>khẩu của token, sau đó<br>nhấn nút " <b>OK"</b> . |  |  |  |  |
| Nhập Mật khẩu của token.                                                                 |                                                                         |  |  |  |  |
| Tên token:                                                                               | ễn Thị Phượng                                                           |  |  |  |  |
| Mật khẩu của token:                                                                      | ••••••                                                                  |  |  |  |  |
| Ngôn ngữ hiện tại: EN<br>Đây là bản sao không có bản quyền chỉ để đánh giá.<br>OK Cancel |                                                                         |  |  |  |  |

| S Đổi lại tên token                        | Nhập tên token mới và<br>bấm nút " <b>OK</b> " để kết thúc<br>thao tác đổi tên cho token. |
|--------------------------------------------|-------------------------------------------------------------------------------------------|
| Tên token mới: Ngô                         | yễn Thị Phượng<br>n ngữ hiện tại: EN                                                      |
| Sừ dụng tên này để nhận dạng token của bạr | 1.                                                                                        |
|                                            | OK Cancel                                                                                 |

47

3. Đổi mật khẩu cho thiết bị eToken

Cắm thiết bị eToken vào cổng USB → thiết bị báo đèn xanh.

Nhấp phải chuột vào biểu tượng **SafeNet** ở góc phải màn hình và chọn g cu:

#### Công cụ:

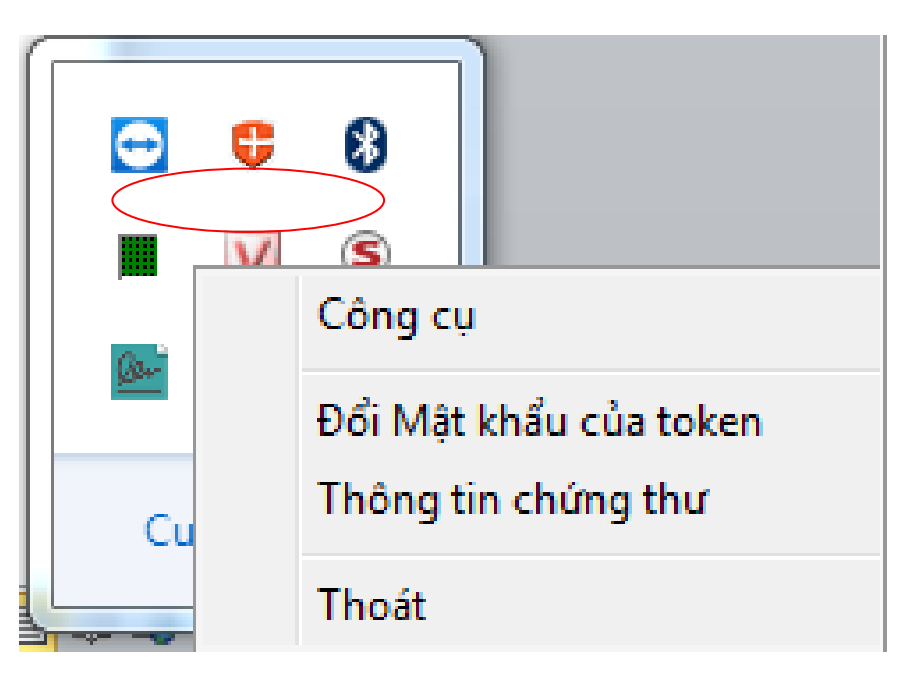

Hoặc vào menu Start  $\rightarrow$  SafeNet Authentication Client  $\rightarrow$  SafeNet Authentication Client.

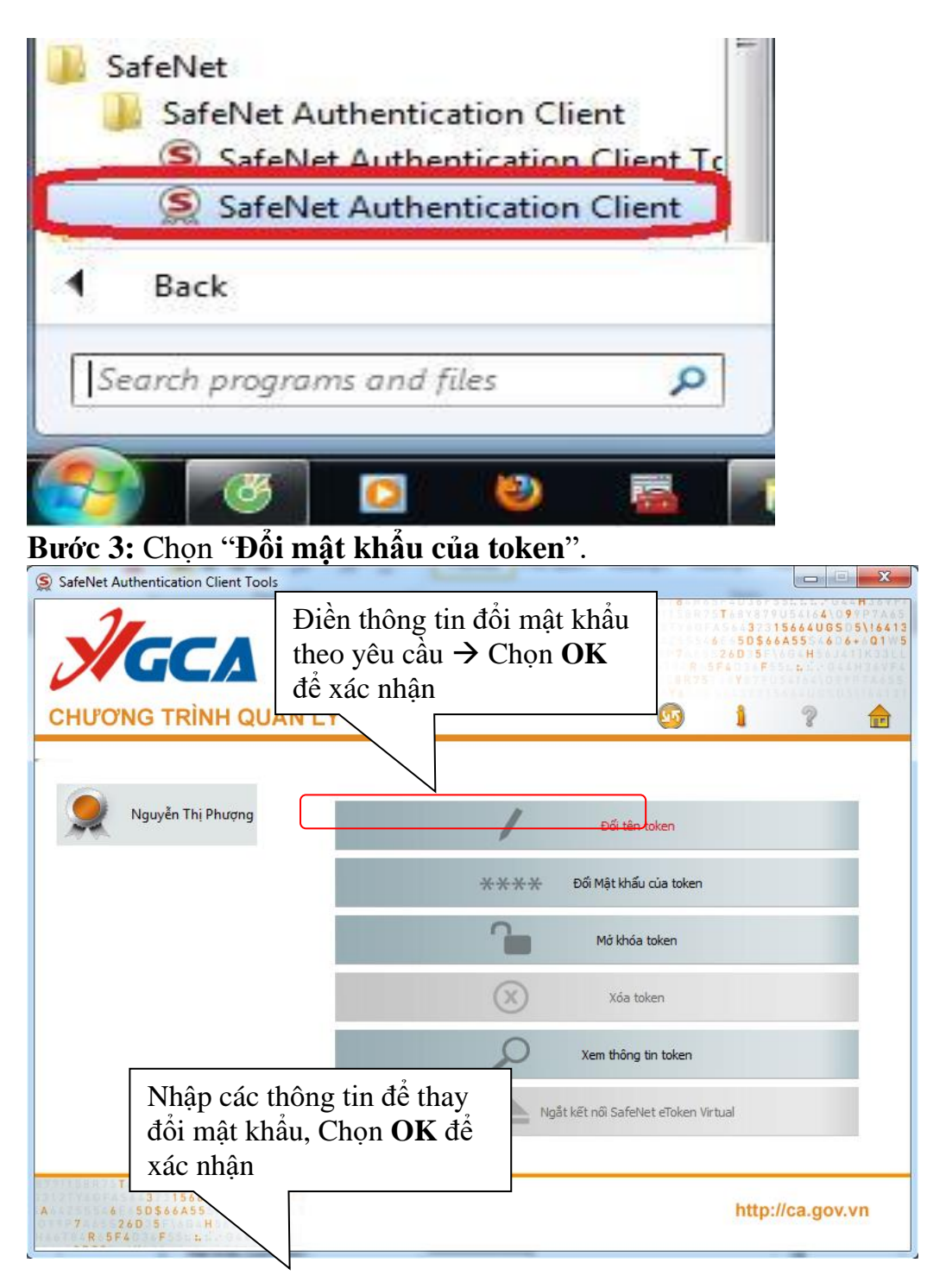

| 🧕 Đổi Mật khẩu: Nguyễn Thị                                    | Phượng 🗾 🔀                                                                                                    |
|---------------------------------------------------------------|----------------------------------------------------------------------------------------------------|
| Эсл снис                                                      | они 30015666406505\164<br>Сторовеба55554606+001<br>20005F\604H56J260<br>20005F\604H56J260<br>СОЧЕТНОСТОВИТСЯ<br>СОЧЕТНОСТОВИТСЯ<br>СОЧЕТНОСТОВИТСЯ |
| Mật khẩu hiện tại của token:                                  | •••••                                                                                                    |
| Mật khẩu mới của token:                                       |                                                                                                    |
| Xác nhận Mật khẩu:                                            | ••••••                                                                                                    |
| Mật khẩu mới cần phải đáp ứng v                               | 100%<br>với các đặc tính thiết lập đã được định nghĩ a trên token.                                                                                 |
| Một Mật khẩu bảo mật có ít nhất<br>biệt (như là !, \$, #, %). | : 8 ký tự, và chứa chữ viết hoa, chữ viết thường, số, và các ký tự đặc                                                                             |
| Ngôn ngữ hiện tại: EN                                         |                                                                                                    |
|                                                               | OK Cancel                                                                                                    |
| Đổi Mật khẩu: Ngu                                             | vễn Thị Phương                                                                                                    |
|                                                               |                                                                                                    |
| Mật kh                                                        | iẩu đã thay đổi thành công.                                                                                                    |
|                                                               | ОК                                                                                                    |

*Lưu ý:* Người dùng nên để mật khẩu chứa cả ký tự viết hoa, viết thường, số và ký tự đặc biệt để tăng tính bảo mật.

Thiết bị USB Token cho phép người dùng nhập sai mật khẩu liên tiếp không quá 15 lần, quá số lần theo quy định USB Token sẽ tự động khóa và người dùng sẽ không tiếp tục sử dụng được USB Token.

Để mở khóa thiết bị do sai thông tin mật khẩu, người sử dụng cần liên hệ và chuyển thiết bị về **Trung tâm Công nghệ Thông tin và Truyền thông Điện Biên** được hỗ trợ thực hiện mở khóa.

# 4. Ký số điện tử trên phần mềm TD-Office 4.1. Cài đặt, cấu hình thông tin ký số điện tử Cấu hình quản trị hệ thống

Đăng nhập tài khoản quản trị sau đó vào phần Quản trị/Quản trị hệ thống /Thông tin hệ thống tìm đến 2 phần

+ Cấu hình văn bản đi: Sau đó lựa chọn phần "Ký"

| Hiển thị Hồi báo của Cá nhân:                                       | ◉ Hiển thị 🄍 Ản                                                                               | Hiển thị <mark>Hồi báo của Cơ quan</mark> :        | ◉ Hiển thị 🔍 Ản  |
|---------------------------------------------------------------------|-----------------------------------------------------------------------------------------------|----------------------------------------------------|------------------|
| Hiển thị Văn bản chỉ đạo:                                           | 🖲 Hiển thị 🔍 Ản                                                                               |                                                    |                  |
|                                                                     |                                                                                               |                                                    |                  |
| Chức năng xác nhận<br>không hoàn thành:                             | ◯ Hiển thị  ◉ Ản                                                                              | Hiển thị nút "Yêu cầu hiệu chỉnh":<br>(văn bản đi) | ◯ Hiển thị .● Ản |
| Khi văn thư gắn VB đến liên quan,<br>sẽ tự động kết thúc VB đến đó: | ◎ Kích hoạt ● Không kích hoạt                                                                 |                                                    |                  |
| Vị trí hiện thị người/đơn vị soạn thảo:                             | 🔍 Đơn vị, người 💿 Người, đơn vị                                                               |                                                    |                  |
| Chuyển VB cho nơi nhận nội bộ:                                      | Nhấn nút "Gửi văn bản"  Chuy                                                                  | yển ngay khi vào sổ                                |                  |
| Danh sách Người ký văn bản:                                         | <ul> <li>Hiện người ký của đơn vị và cơ</li> <li>Hiện người ký theo đơn vị (đơn vi</li> </ul> | quan<br>vị tập trung sẽ hiện thêm người ký của     | cơ quan)         |
| Ký số trên văn bản:                                                 | 🖲 Ký 🔍 Không 💦 🦳 🦳                                                                            |                                                    |                  |
| Cho chỉnh sửa trực tiếp tệp ban hành:                               | ● Có ○ Không Lựa c                                                                            | họn phần "Ký"                                      |                  |
| Chuyển "Văn bản để biết" sang "Văn Bản đến":                        | O Chuyển 🖲 Không chuyến                                                                       |                                                    |                  |
| Dấu phân cách số ký hiệu " / " hoặc " - " :                         | ○'/'VD: 18/UBND ◎'-'VD: 18-U                                                                  | JBND                                               |                  |

+ Cấu hình HSCV: tìm đến lựa chọn là "Ký"

| CHỨC NĂNG                             | Thông tin                                                                                            | Fhông tin hệ thống                                                                                                    |                                             |                             |                   |                             |                          |
|---------------------------------------|----------------------------------------------------------------------------------------------------|----------------------------------------------------------------------------------------------------|---------------------------------------------|-----------------------------|-------------------|-----------------------------|--------------------------|
| + Quản trị người sử dụng              | Ghi lại                                                                                              | Cập nhật chỉ mục (index)                                                                                                    | Khởi tạo người dù                           | ing                         |                   |                             |                          |
| + Quản trị danh mục                   |                                                                                                    |                                                                                                    |                                             |                             |                   |                             |                          |
| + Quản trị báo cáo                    |                                                                                                    |                                                                                                    | THÔNG TIN CHU                               | NG THÔNG SỐ HỆ THỐNG        | CÁU HÌNH VB ĐÉN   | CÁU HÌNH VB ĐỊ CÁU          | hinh hscv cáu hinh k     |
| + Ủy quyền xử lý văn bản              | Hồ sơ côn                                                                                            | ıg việc                                                                                                    |                                             |                             |                   |                             |                          |
| <ul> <li>Quản trị hệ thống</li> </ul> |                                                                                                    | Hien thi                                                                                                    | danh sách tra cứu:                          | ◉ Hiển thị ◯ Ản             |                   |                             |                          |
| Thông tin hệ thống                    |                                                                                                    | Hiển t                                                                                                    | hị Theo dõi hồi báo:                        | ◉ Hiển thị ◯ Ản             | H                 | liễn thị Nút "Lập dự thảo t | ừ mẫu": 💿 Hiển thị 🔍 Ár  |
| Thông tin kết nối LDAP                |                                                                                                    | Hiển t                                                                                                    | hị Đơn vị ban hành:                         | ◯ Hiển thị ◉ Ản             |                   | Hiển thị Ký hiệu v          | văn bản: ◯ Hiển thị ◉ Ảr |
| Phiếu xử lý văn bàn                   |                                                                                                    | Đính kèr                                                                                                    | m tệp VB ban hành:                          | Sử dụng 🖲 Không sử d        | upa               |                             |                          |
| Thông tin tra cứu dữ liệu             | Gân kêm tê                                                                                           | ếp VB ban hành không qua mụ                                                                                                    | ục Thông tin dự thảo<br>tung phiấu vậu sầu: |                             | ių ig             |                             |                          |
| Thiết lập hòm thư công                |                                                                                                    | Sử dụng phieu yeu cau: 🖲 Sứ dụng 🔍 Không sử dụng                                                                                                    |                                             |                             |                   |                             |                          |
| Cấu hình tiêu thức gửi/ nhận qua mail |                                                                                                    | Sử dụng ho sở cong việc: Sử dụng V Không sử dụng                                                                                                    |                                             |                             |                   |                             |                          |
| Thiết lập hệ thống gửi tin nhắn       | S                                                                                                    | Sư dụng Phieu trinh: 🔍 Sử dụng 🐇 Không sử dụng                                                                                                    |                                             |                             |                   |                             |                          |
| Thiết lập lại tham số hệ thống        | ð                                                                                                    | Rút ngắn bước DTVB: ( <mark>Ngâm định ® Rút ngắn</mark><br>(Người dự thảo có thể chuyển VBDT sayng cho Văn thư sau khi Lãnh đạo ký duyệt trên giấy.) |                                             |                             | trên giấy.)       |                             |                          |
| Quản trị <u>banner</u>                |                                                                                                    | Đồng                                                                                                    | ý văn bản dự thảo:                          | 🖲 Sử dụng 🔍 Không sử d      | lụng              |                             |                          |
| Quản trị nội dung forms đăng nhập     |                                                                                                    | Nút "Chuyển Văn thư phò<br>(Tron                                                                                                    | ng (đơn vị cấp 2)" :<br>g Văn bản dự thảo)  | ⊖Án ⊖Luôn hiện ®Án          | hiện theo cấp     |                             |                          |
| Quản trị các module tích hợp          | 2                                                                                                    | Nút "Ký duyê                                                                                                    | t không ban hành" :                         | An Olian                    |                   |                             |                          |
| Quản trị <u>thiết lấp trang chủ!</u>  | 3                                                                                                    | (Tron<br>Cho pháp c                                                                                                    | g Văn bản dự thảo)                          | ♥ All ♥ Inện                |                   |                             |                          |
| + Cấu hình form xử lý                 | c                                                                                                    | chu phép c                                                                                                    | ra có têp đính kèm:                         | ◉ Có ○ Không                |                   |                             |                          |
| + Quản lý bình chọn                   |                                                                                                    | К                                                                                                    | ý số trên văn bản:                          | ® Ký ○ Không                |                   |                             |                          |
| + TL chương trình & PM hỗ trợ         |                                                                                                    | Tiêu đề "Lãnh đạo Cơ qua                                                                                                    | n" trong Phiếu trình:                       | Lãnh đạo                    |                   |                             |                          |
| + Công cụ hệ thống                    |                                                                                                    | Vị trí cột trong "các công v                                                                                                    | iệc cần giải quyết":                        | Văn bàn dự thào ▼           | Hồ sơ công việc ▼ | Phiểu yêu cấu 🔻             | Phiều trình 🔻            |
| -3K                                   | Thay                                                                                                 | y đổi tên cột trong "các công v                                                                                                    | iệc cần giải quyết":                        | Văn bàn dự thào, xử lý công | Hồ sơ công việc   | Phiều yêu cầu, giải quy     | /êt côr Phiêu trình      |
|                                       | Liên kết văn bản, Độ khẳn, Mức độ quan trọng, lĩnh vực: 🖲 Sử dụng 🔘 Không sử dụng (Yêu cầu Phúc Sơn) |                                                                                                    |                                             |                             |                   |                             |                          |

**Phân quyền cho người sử dụng có quyền ký số:** Vào **Quản trị/ Quản trị người sử dụng/ Người sử dụng** tìm người cần được phân quyền ký số. Tìm đến lựa chọn "**Quyền sử dụng ký số**" và tích chọn vào quyền đó → ấn **Lưu** 

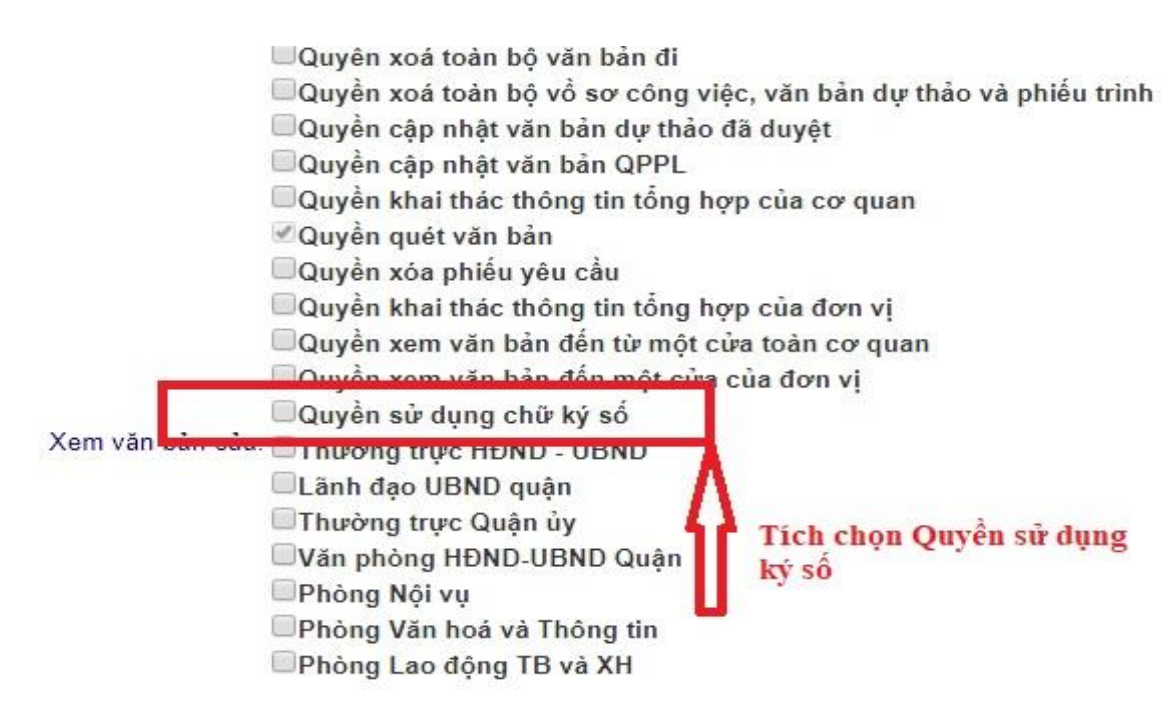

#### Cài đặt, cấu hình người dùng ký số

Ngoài cài đặt thiết bị eToken như hướng dẫn phần <u>II.1</u> trong tài liệu này thì cần cài đặt Phần mềm ký số TanDan-eSign

Để chạy được ứng dụng TanDan-eSign máy tính cần được cài đặt ứng dụng nền tảng .NET 4.0. Tải ứng dụng .NET 4.0 theo địa chỉ:

https://download.microsoft.com/download/9/5/A/95A9616B-7A37-4AF6-BC36-D6EA96C8DAAE/dotNetFx40\_Full\_x86\_x64.exe

Để tải phần mềm thì cần truy cập vào TD-Office và mở một văn bản.

|                     | Ý kiến             | Đính kèm tệp                                                                                       |                |   |   |
|---------------------|--------------------|----------------------------------------------------------------------------------------------------|----------------|---|---|
|                     |                    | Chon tệp Không cóợc chọn<br>Chon tệp Không cóợc chọn<br>Chon tệp Không cóợc chọn                   |                |   |   |
| Ngày giờ            | Người tạo          | Ý kiến                                                                                             | Người nhận     |   |   |
| 4/02/2019 10:57 PM  | Trần Anh Tuấn      | IL- huong dan su dung TDOffice docx<br>+                                                           |                | 5 | 1 |
| 5/02/2019 11:46 PM  | Trần Anh Tuấn      | - Trình lãnh đạ                                                                                    | Vũ Trọng Nghĩa |   |   |
| 4/03/2019 15:37:35  | Vũ Trọng Nghĩa     | IL-huong dar<br>+ Chọn vào biểu tượng                                                              |                | 5 | 1 |
| 4/03/2019 03:37 PM  | Vũ Trọng Nghĩa     | - YC sửa lại- t<br>các phòng chuyên môn- Các ành nhỏ mời, chính tặ                                 | Trần Anh Tuấn  |   |   |
| 5/03/2019 10:36:13  | Nguyễn Thị Vân Anh | III TL-huong dan su dung TDOffice(anhntv.stttt)(05.03<br>+ Đã sửa                                  |                | べ | 1 |
| 1/04/2019 11:42 PM  | Trần Anh Tuấn      | (i) <u>TL-huong dan su dung TDOffice-DaSua docx</u>                                                |                | 5 | V |
| 1/04/2019 11:48 PM  | Trần Anh Tuấn      | - Đã sửa và bổ sung phần xin ý kiến và tổng hợp ý kiến vào văn bản dự thảo.                        | Vũ Trọng Nghĩa |   |   |
| 2/04/2019 08:48:05  | Vũ Trọng Nghĩa     | [i] <u>TL-huong dan su dung TDOffice-DaSua(nghiavt.sttt</u> )     (02.04.2019_08h48e05).docx     + |                | 5 | V |
| 2/04/2019 08:48 AM  | Vũ Trọng Nghĩa     | - Ra soát lại cho chính xác, thể thức văn bản                                                      | Trần Anh Tuấn  |   |   |
| 9/04/2019 09:39 PM  | Trần Anh Tuấn      | ⊌ IL TDOffice.docx                                                                                 |                | 5 | V |
| )9/04/2019 09:39 PM | Trần Anh Tuấn      | -                                                                                                  | Vũ Trọng Nghĩa |   |   |

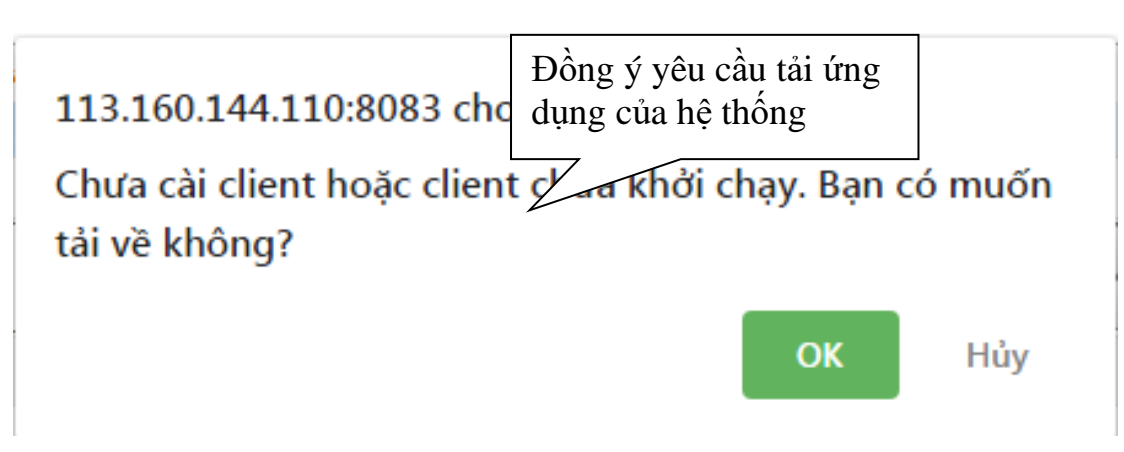

Giải nén tệp tải về, chạy files eSign-Setup.exe

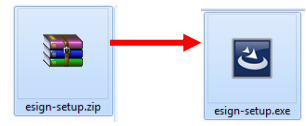

Cài đặt file hỗ trợ ký số như các hình dưới:

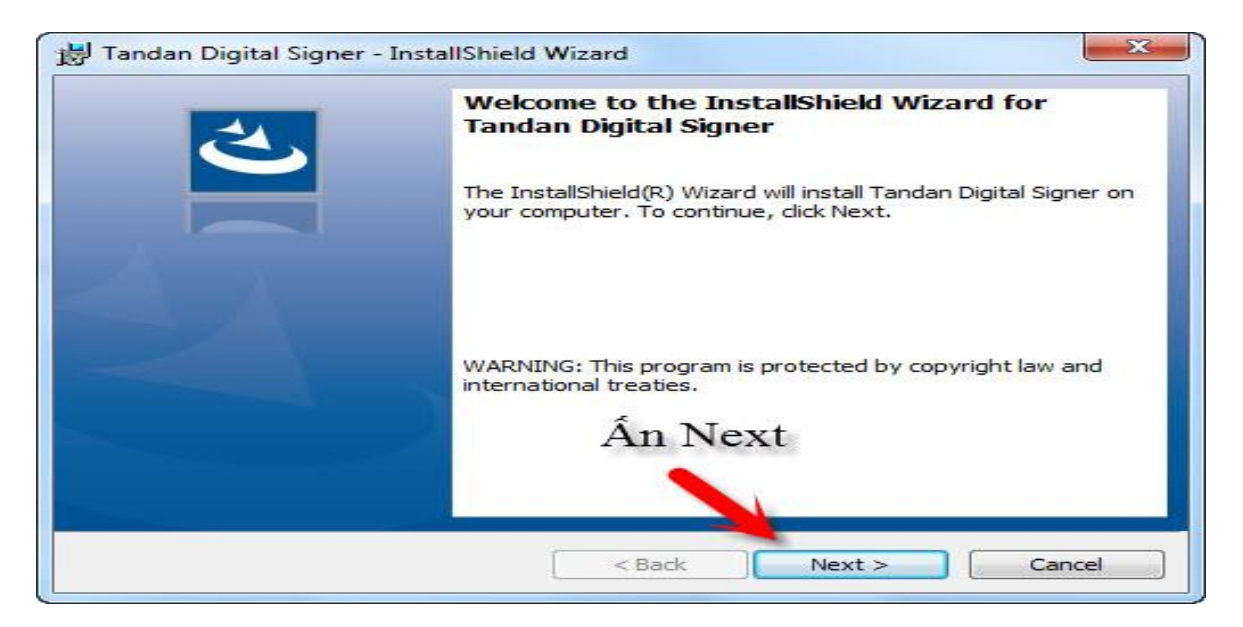

| Ready to Install the Program                        |                                                              |
|-----------------------------------------------------|--------------------------------------------------------------|
| The wizard is ready to begin installa               | tion.                                                        |
| If you want to review or change an exit the wizard. | y of your installation settings, click Back. Click Cancel to |
| Current Settings:                                   |                                                              |
| Setup Type:                                         |                                                              |
| Typical                                             |                                                              |
| Destination Folder:                                 |                                                              |
| C:\Program Files\Tandan JSC\T                       | andan Digital Signer \                                       |
| User Information:                                   | Ân Install để                                                |
| Name: ngominhthu                                    | tiến hành cài đặt                                            |
| Company:                                            | tion num cu uu                                               |
|                                                     |                                                              |
| allShield                                           |                                                              |

| 4 | InstallShield Wizard Completed                                                                                 |
|---|----------------------------------------------------------------------------------------------------|
|   | The InstallShield Wizard has successfully installed Tandan<br>Digital Signer. Click Finish to exit the wizard. |
|   | Launch the program                                                                                             |
|   | Ân Finish để kết                                                                                               |
|   | thúc cài đặt                                                                                                   |
|   |                                                                                                    |

Để chạy chương trình ký số kích hoạt biểu tượng **Sign documents** hoặc **eSign** ngoài desktop.

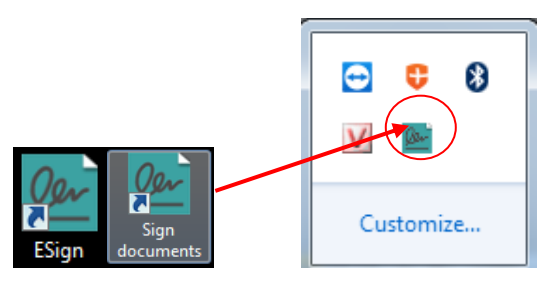

Tại giao diện ký số sẽ xuất hiện

| 🔛 Tandan ESign - Ký số |                 |   |
|------------------------|-----------------|---|
| + = - = <u>2er</u>     |                 | Ô |
|                        | Chọn biểu tượng |   |
|                        |                 |   |
|                        |                 |   |
|                        |                 |   |
|                        |                 |   |
|                        |                 |   |
|                        |                 |   |

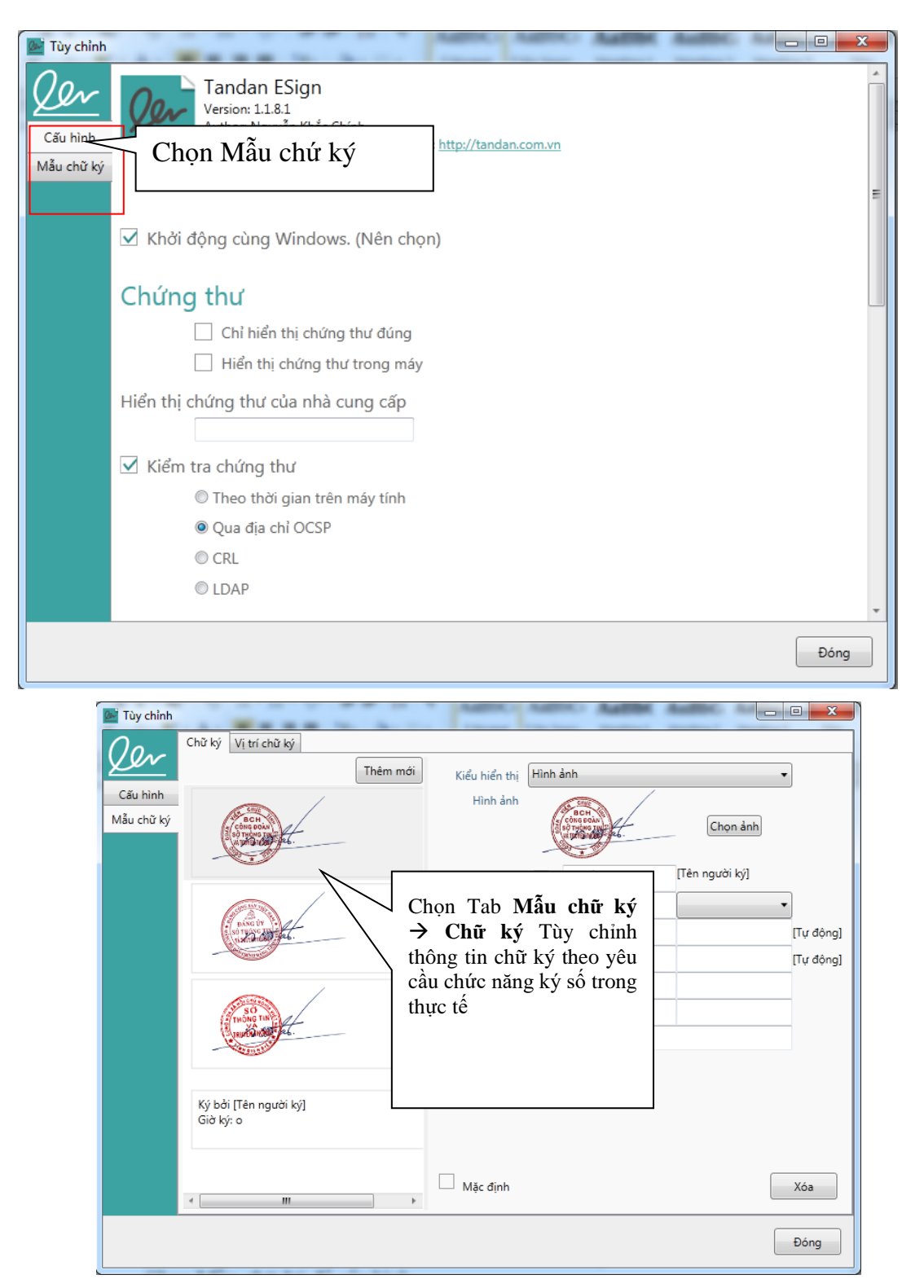

Trong đó người dùng có thể lựa chọn các tiêu chí sau:

- Chỉ ký hình ảnh chữ ký, con dấu
- Chỉ ký thông tin người ký, chứng thư
- Ký kết hợp cả hình ảnh và thông tin chứng thư
- Không hiển thị hình ảnh và thông tin chứng thư

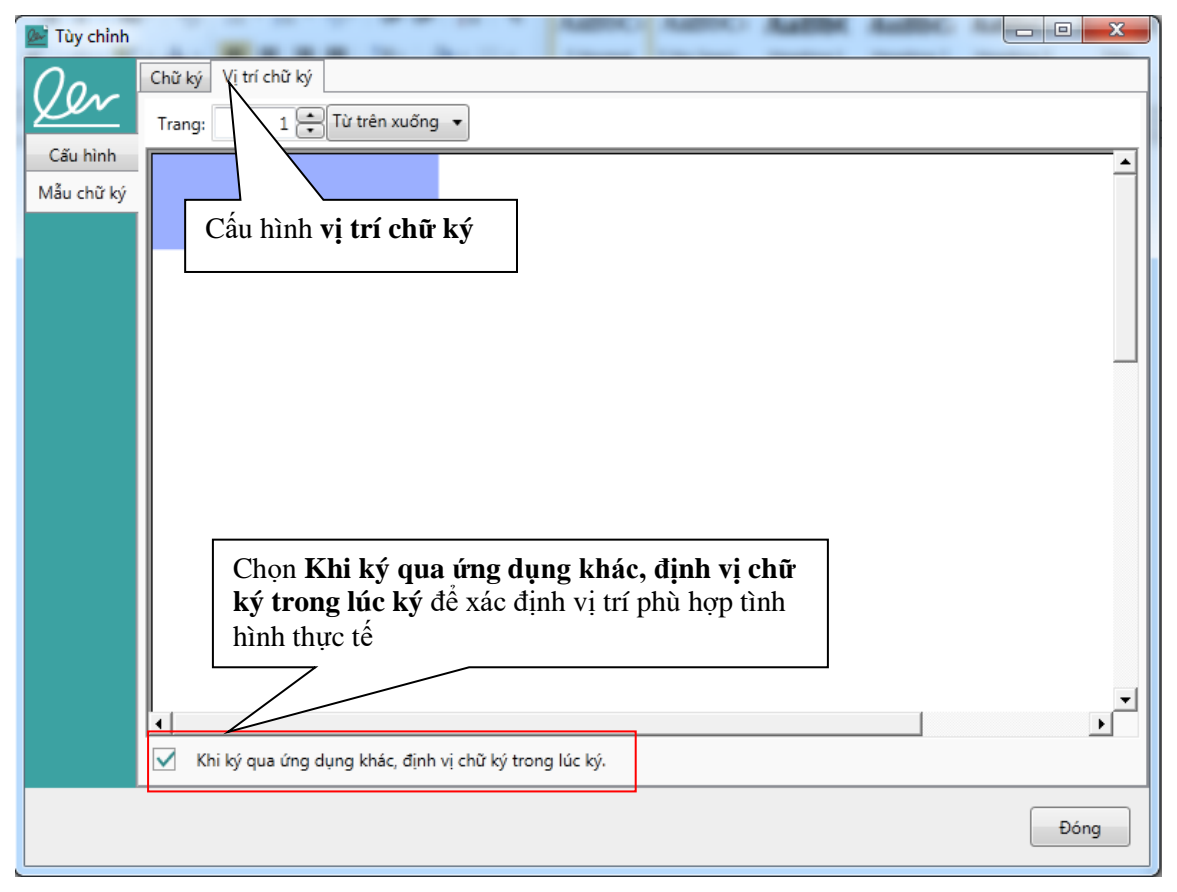

*Lưu ý:* Hình ảnh ký số phải là phù hợp theo quy định tại điều 12,13 Thông tư 01/2019/BNV của Bộ Nội vụ ban hành ngày 24/01/2019 về việc Quy định quy trình trao đổi, lưu trữ, xử lý tài liệu điện tử trong công tác văn thư, các chức năng cơ bản của Hệ thống quản lý tài liệu điện tử trong quá trình xử lý công việc của các cơ quan, tổ chức.

Bên Tab **Cấu hình** hiệu chỉnh như sau:

| 🔤 Tùy chỉnh                                                                                                    | - |     | ×  |
|----------------------------------------------------------------------------------------------------|---|-----|----|
| Cău hình<br>Mẫu chữ ký<br>Tandan ESign<br>Version: 1.1.8.4<br>Author: Nguyễn Khắc Chính<br>Copyright © Tandan JSC 2015. Website: <u>http://tandan.com.vn</u><br>Bỏ chọn hai mục này |   |     | ~  |
| 🗌 Khởi động cùng Windows. (Nên chọn)                                                                                                    |   |     |    |
| Chứng thư                                                                                                    |   |     |    |
| <ul> <li>Chỉ hiển thị chứng thư đúng</li> <li>Hiển thị chứng thư trong máy</li> </ul>                                                                                               |   |     |    |
| Hiển thị chứng thứ của nhà cùng cap                                                                                                    |   |     |    |
| ✓ Kiểm tra chứng thư ○ Theo thời gian trên máy tính                                                                                                    |   |     |    |
| <ul> <li>Qua địa chỉ OCSP</li> <li>CRL</li> </ul>                                                                                                    |   |     |    |
| ○ LDAP                                                                                                    |   |     | ~  |
|                                                                                                    |   | Đór | ng |

| 🔤 Tùy chỉn | h                                       |                   | _ |     | ×    |
|------------|-----------------------------------------|-------------------|---|-----|------|
| Oor        | Thuật toán băm Chọn mụ                  | ic này            |   |     | ^    |
|            | O SHA1                                  |                   |   |     |      |
| Câu hình   | SHA256                                  |                   |   |     |      |
| Mau chư ky | ○ SHA384                                |                   |   |     |      |
|            | O SHA512                                |                   |   |     |      |
|            | 🗹 Sử dụng dịch vụ dấu thời gian (TSA)   |                   |   |     |      |
|            | Địa chỉ http://ca.gov.vn/tsa            |                   |   |     |      |
|            | Tài khoản                               | L                 | 1 |     |      |
|            | Mật khẩu                                | Tích Chọn mục này |   |     |      |
|            | Thuật toán băm                          |                   |   |     | - 11 |
|            | ● SHA1                                  |                   |   |     |      |
|            | ○ SHA256                                |                   |   |     |      |
|            | ○ SHA384                                |                   |   |     |      |
|            | ○ SHA512                                |                   |   |     |      |
| ſ          | Chuyển đổi định dạng                    |                   |   |     |      |
|            | 🗸 Chuvển đổi tài liêu MSOffice sang PDF |                   |   |     | ~    |
|            |                                         |                   |   | Đón | 3    |

4. 2. Hướng dẫn sử dụng chữ ký, con dấu điện tử
4.2.1. Lãnh đạo ký duyệt văn bản điện tử

Mở văn bản cần ký duyệt

| 🕤 Thông tin Dự thảo    |                                                             |                                                                                                    |                   |
|------------------------|-------------------------------------------------------------|----------------------------------------------------------------------------------------------------|-------------------|
| Ngày giờ               | Người tạo                                                   | Ý kiến                                                                                                    | Người nhận        |
| 21/05/2019 02:13 PM    | Dương Văn Bình                                              | <ul> <li>We hoach the thao thanh lao So 1-6. docx</li> <li>+ Kế hoạch đã xin ý kiến tham gia của Chủ tịch CLB: Cầu lông, Bóng bản</li> </ul>                                      |                   |
| 21/05/2019 02:19 PM    | Dương Văn Bình                                              | - Kính chuyển lãnh đạo ký duyệt                                                                                                    | Nguyễn Hùng Cường |
| 1/05/2019 03:19 PM     | Nguyễn Hùng Cường                                           | <ul> <li>Ke hoach the thao thanh lap So 1-6 (cuongnh stttt)(21.05.2019 15h19p37).docx</li> <li>+ Tôi đã xem. Kính chuyển đ/c GĐ duyệt cho chỉ đạo /.</li> </ul>                   |                   |
| 1/05/2019 03:23 PM     | Nguyễn Hùng Cường                                           | W Ke hoach the thao thanh lap So 1-6 (cuongnh.stttt)(21.05.2019_15h23p29).docx + null                                                                                             |                   |
| 1/05/2019 03:24 PM     | Nguyễn Hùng Cường                                           | -                                                                                                    | Chu Xuân Trường   |
| 2/05/2019 09:54 AM     | Chu Xuân Trường                                             | W Ke hoach the thao thanh lap So 1-6 (truongcx stttt)(22.05.2019 09h54p44).docx<br>+ Công đoàn lấy ý kiến các đ/c Ban Giám đốc hoàn chỉnh Kế hoạch Báo cáo Giám<br>đốc cho ý kiến |                   |
| 3/05/2019 02:52 CH     | Chu Xuân Trường                                             | - Kính chuyển lãnh đạo ký duyệt Chọn Ký văn                                                                                                    | Nguyễn Hùng Cường |
| 3/05/2019 03:51 PM     | Nguyễn Hùng Cường                                           |                                                                                                    |                   |
| 3/05/2019 03:51 PM     | Nguyễn Hùng Cường                                           | Ke hoach the thao thanh lap So 1-6 (truongcx.stttt)     (22.05.2019_09h54p44)_signed_signed_pdf (VB ban hành)     Ký têp văn bản này                                              |                   |
| Chứng t<br>Vui lòng cl | hư<br>họn chứng thư!                                        | Chọn đúng người có th<br>quyền ký chứng thư số                                                                                                    | ẩm                |
|                        | Nguyễn<br>Issuer: Co c<br>Valid From<br><u>Click here t</u> | Hùng Cường<br>quan chung thục so Chin<br>: 4/1/2019 to 3/29/2029<br>to view certificate prope                                                                                     |                   |
|                        |                                                             | OK Cancel                                                                                                    | 1                 |

Điền mật khẩu (nếu hệ thống yêu cầu) và Chọn chữ ký phù hợp với Loại văn bản

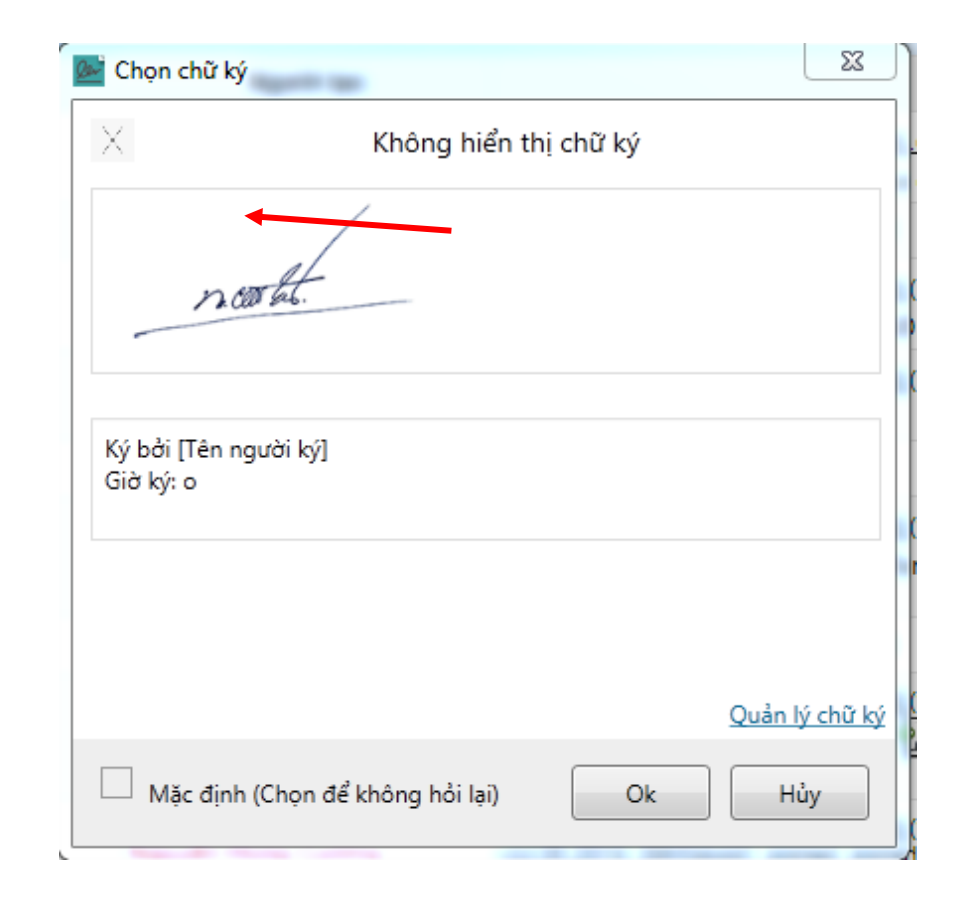

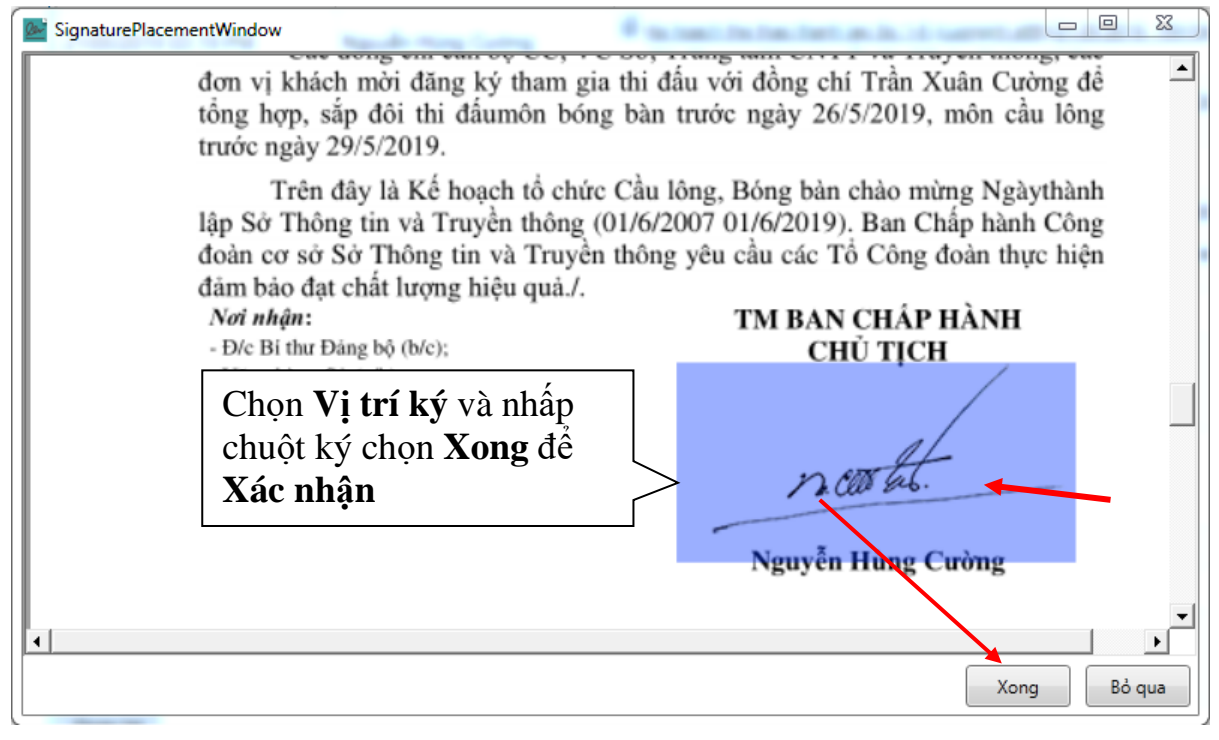

Văn bản tự động đổi định dạng PDF và đính kèm thêm vào phần xử lý văn bản

| 23/05/2019 03:51 PM | Nguyễn Hùng Cường | <ul> <li><u>Ke hoach the thao thanh lap So 1-6 (truongcx.stttt)</u></li> <li>(22.05.2019 09h54p44) signed.pdf</li> <li>+ Văn bản ký số</li> </ul> |
|---------------------|-------------------|----------------------------------------------------------------------------------------------------|
|                     |                   |                                                                                                    |
| -                   | 2                 |                                                                                                    |

Ký Thông tin người ký thao tác tương tự ký bằng Hình ảnh.

#### 4.2.2. Văn thư chứng thư số ban hành văn bản

#### a. Chèn Số ký hiệu, Ngày tháng

Để chèn Số ký hiệu, ngày tháng ban hành văn bản Chọn văn bản cần điền số ký hiệu, ngày, tháng.

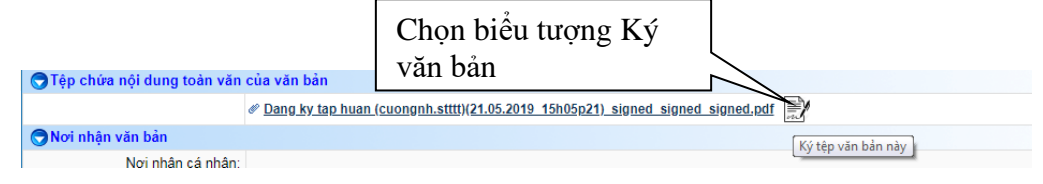

Hệ thống yêu cầu lựa chọn tiêu chí ký, chọn tiêu chí phù hợp

| Cài đặt ký số 🛛 🗙                                                                          |
|--------------------------------------------------------------------------------------------|
| ◯ Ký số cơ quan . ◯ Chèn số ký hiệu . ◯ Chèn ngày, tháng ban hành 💽 Chỉ chèn ngày ban hành |
| Ký văn bản                                                                                 |

Đặt nội dung cần chèn vào vị trí quy định

| SignaturePlacementWindow                                                                             |
|----------------------------------------------------------------------------------------------------|
| CỘNG HOÀ XÃ HỘI CHỦ NGHĨA VIỆT<br>Độc lập - Tự do - Hạnh phúc<br>Điện Biên, ngày 23 tháng 5 năm 2019 |
| ✓<br>✓<br>Xong Bỏ qua                                                                                |

Lưu ý:

Số ký hiệu hệ thống nhận giá trị tự đếm theo Sổ văn bản.

Ngày, tháng theo thời gian trên máy chủ.

#### b. Chứng thư dấu cơ quan

Văn thư đơn vị kết nối thiết bị eToken vào máy tính

Chọn văn bản cần Chứng thư

|                     |                 |                                                                                                    | Chọn Ký số văn b   | ån                   |
|---------------------|-----------------|----------------------------------------------------------------------------------------------------|--------------------|----------------------|
| 24/05/2019 08:42 AM | Nguyễn Thị Bích | Ke hoach the thao thanh langed in the second second sec | o So 1-6 (truo     | <b>\$</b> X <b>v</b> |
|                     |                 | +                                                                                                    | Ký tệp văn bản này |                      |

Chọn con dấu chứng thư phù hợp

| Į | 📓 Chọn chữ ký                                                                                                    | 22              |
|---|----------------------------------------------------------------------------------------------------|-----------------|
|   | Không hiển thị chữ ký<br>Giờ ký: o                                                                                                    | A               |
|   | THONG TIN<br>TRUVEN THONG &                                                                                                    |                 |
|   | CHUC<br>BCH<br>CONGOOAN<br>SÖTHÖNG TIN<br>NI BUILÉT HÖNG<br>VI BUILÉT HÖNG<br>XI<br>XI<br>XI<br>XI<br>XI<br>XI<br>XI<br>XI<br>XI<br>XI<br>XI<br>XI<br>XI | HI .            |
| l | Quản l                                                                                                    | <u>ý chữ ký</u> |
|   | Mặc định (Chọn để không hỏi lại)     Ok     H                                                                                                    | ůy              |

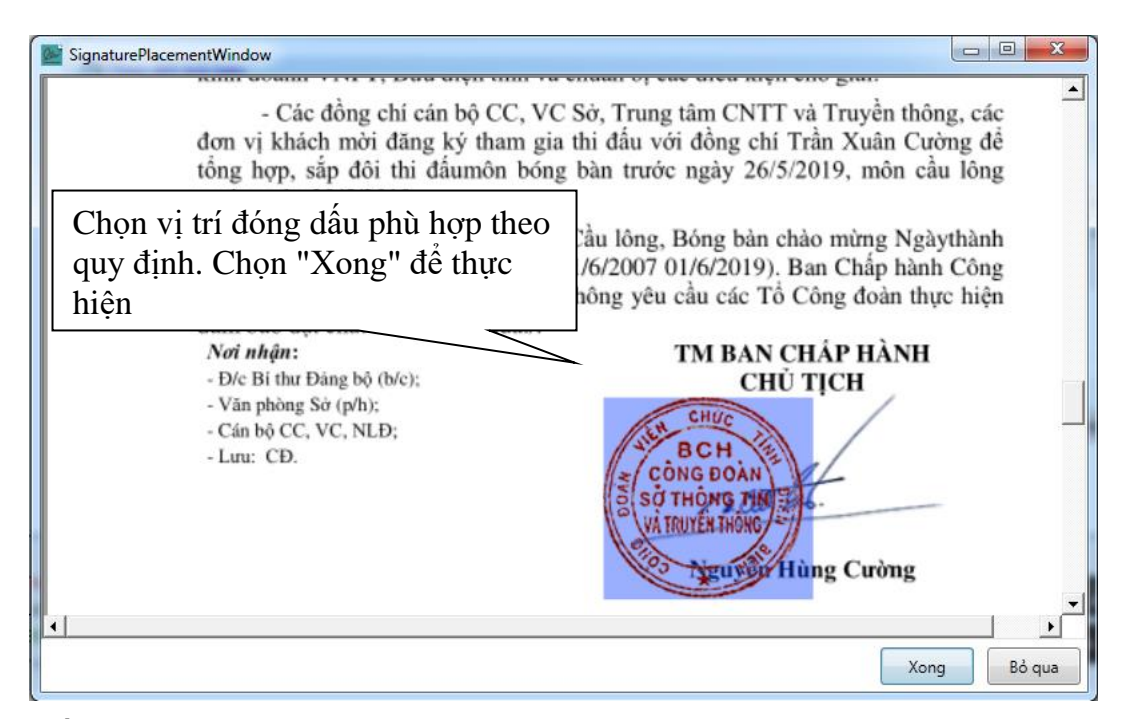

Kết quả nhận được

61

đơn vị khách mời đăng ký tham gia thi đấu với đồng chí Trần Xuân Cường để tổng hợp, sắp đôi thi đấumôn bóng bàn trước ngày 26/5/2019, môn cầu lông trước ngày 29/5/2019.

Trên đây là Kế hoạch tổ chức Cầu lông, Bóng bàn chào mừng Ngàythành lập Sở Thông tin và Truyền thông (01/6/2007 01/6/2019). Ban Chấp hành Công đoàn cơ sở Sở Thông tin và Truyền thông yêu cầu các Tổ Công đoàn thực hiện đảm bảo đạt chất lượng hiệu quả./.

Nơi nhận: - Đ/c Bí thư Đảng bộ (b/c);

Văn phòng Sở (p/h);

Cán bộ CC, VC, NLĐ;

- Luru: CĐ.

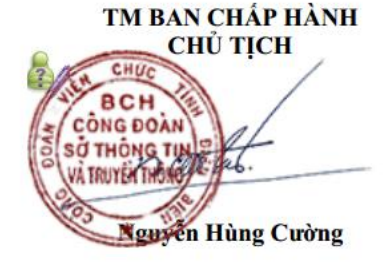

====HÉT===